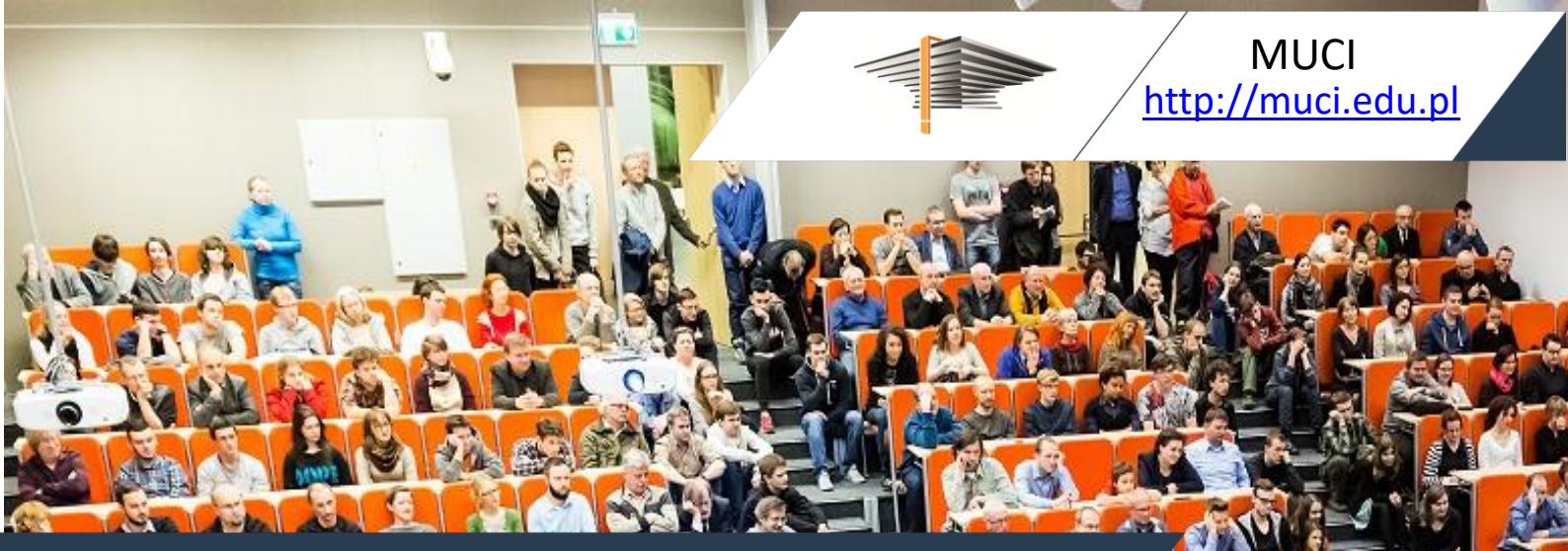

Kamil Olszewski, Janina Mincer-Daszkiewicz

# Moduł Wymiana studencka W USOSweb

18 lutego 2021

USOSweb 6.7.2-3

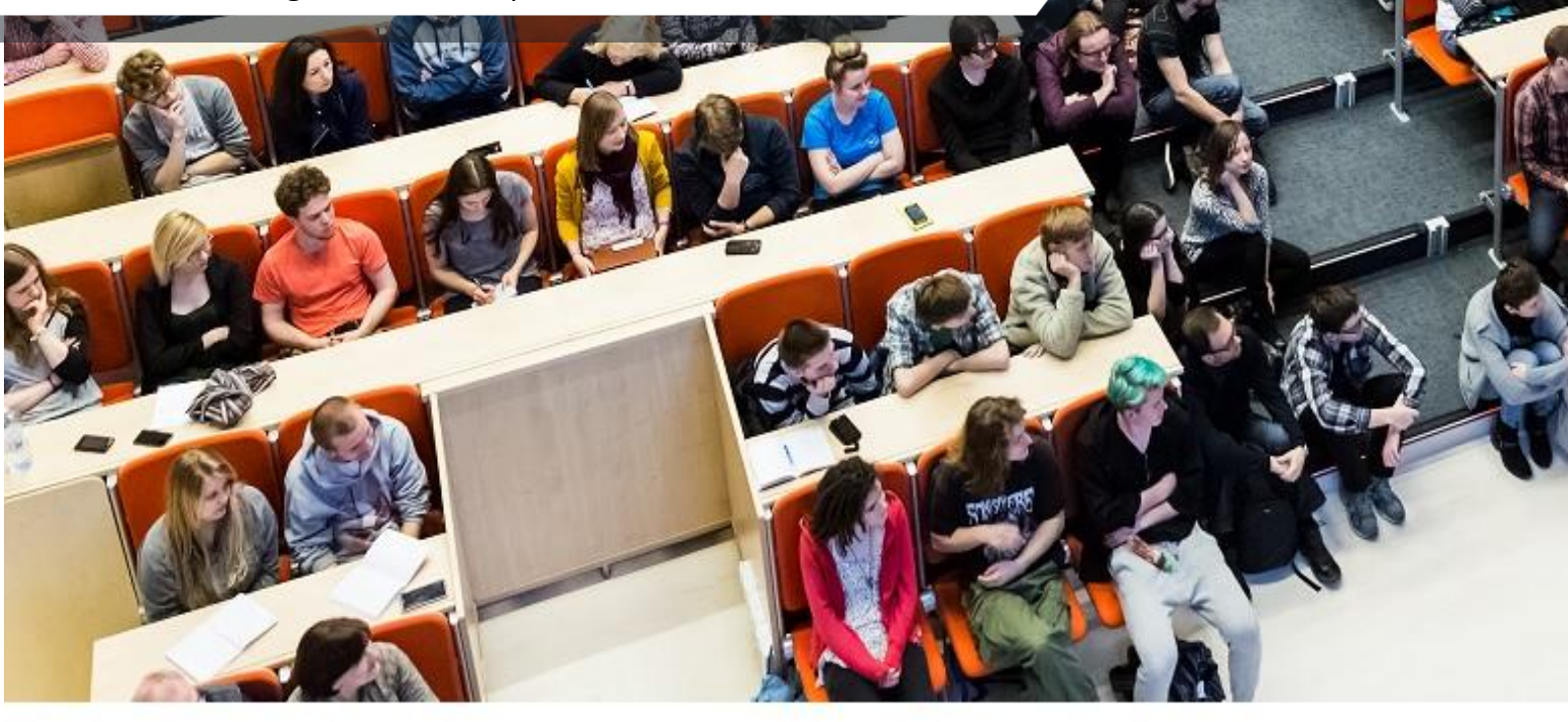

© Copyright 2022 by MUCI, wszelkie prawa zastrzeżone. Powielanie, adaptacja i tłumaczenie niniejszego dokumentu bez uprzedniego uzyskania pisemnej zgody producenta jest zabronione, chyba że zezwalają na to przepisy prawa autorskiego. Zdjęcie na stronie tytułowej pochodzi z Archiwum UW, fot. Mirosław Kazimierczak.

# Spis treści

| 1 | Wp            | prowadzenie3                                                                            |            |  |  |  |  |  |  |  |  |  |
|---|---------------|-----------------------------------------------------------------------------------------|------------|--|--|--|--|--|--|--|--|--|
| 2 | Inte          | erfejs koordynatora                                                                     | 4          |  |  |  |  |  |  |  |  |  |
|   | 2.1           | Przeglądanie umów                                                                       | 5          |  |  |  |  |  |  |  |  |  |
|   | 2.2           | Przyznawanie wyjazdów                                                                   | 7          |  |  |  |  |  |  |  |  |  |
|   | 2.3           | Lista wyjazdów                                                                          | 12         |  |  |  |  |  |  |  |  |  |
|   | 2.3           | 2.3.1 Uzupełnianie szczegółów wyjazdu                                                   |            |  |  |  |  |  |  |  |  |  |
|   | 2.3           | .2 Drukowanie formularza kwalifikacyjnego i listy zakwalifikowanych                     |            |  |  |  |  |  |  |  |  |  |
|   | 2.4           | Przeglądanie i definiowanie zestawów programów                                          | 19         |  |  |  |  |  |  |  |  |  |
|   | 2.5           | Przeglądanie i definiowanie ofert                                                       | 22         |  |  |  |  |  |  |  |  |  |
|   | 2.6           | Rekrutacja na wyjazdy                                                                   |            |  |  |  |  |  |  |  |  |  |
|   | 2.7           | Opiniowanie wyjazdów                                                                    | 30         |  |  |  |  |  |  |  |  |  |
| 3 | Inte          | erfejs studenta                                                                         | 31         |  |  |  |  |  |  |  |  |  |
| 4 | Por           | ozumienie o programie zajęć                                                             |            |  |  |  |  |  |  |  |  |  |
| 5 | Inte          | erfejs pracownika                                                                       | 45         |  |  |  |  |  |  |  |  |  |
|   | 5.1           | Dowolny pracownik                                                                       | 46         |  |  |  |  |  |  |  |  |  |
|   | 5.2           | Pracownik będący członkiem komisji                                                      | 47         |  |  |  |  |  |  |  |  |  |
|   | 5.3           | Pracownik piszący opinię                                                                | 49         |  |  |  |  |  |  |  |  |  |
| 6 | Inte          | erfejs administratora                                                                   | 51         |  |  |  |  |  |  |  |  |  |
| 7 | Мо            | dyfikacje lokalne – informacje dla administratora systemu                               | 52         |  |  |  |  |  |  |  |  |  |
|   | 7.1           | Obliczanie czasu trwania poprzednich wyjazdów Erasmus                                   | 52         |  |  |  |  |  |  |  |  |  |
|   | 7.2<br>oraz E | Rozpoznawanie umów i mobilności związanych z programami Erasmus, Eras<br>Frasmus Mundus | mus+<br>52 |  |  |  |  |  |  |  |  |  |
|   | 7.3           | Rozpoznawanie umów podpinanych i niepodpisanych                                         | 52         |  |  |  |  |  |  |  |  |  |

# 1 Wprowadzenie

Do obsługi współpracy z zagranicą służy podsystem współpracy międzynarodowej. Definicje wszystkich pojęć związanych ze współpracą międzynarodową, takich jak *umowa*, *wyjazd* czy *warunki współpracy*, a także dokładny opis obsługi podsystemu znajdują się w poświęconej mu dokumentacji.

Funkcje systemu USOSweb związane z wymianą studencką z uczelniami zagranicznymi przeznaczone są przede wszystkim dla koordynatorów wymiany i studentów w podsystemie USOSweb.

Koordynatorem wymiany dla danej jednostki organizacyjnej jest pracownik, który w USOS ma przypisaną funkcję koordynatora dla tej jednostki. Jedna osoba może pełnić funkcję koordynatora w wielu jednostkach organizacyjnych. W danej jednostce może być kilku koordynatorów. Dokładna nazwa tej funkcji jest ustalana przez uczelnię, możliwe jest też zdefiniowanie w USOS kilku różnych nazw funkcji dla osób pełniących rolę koordynatora w USOSweb, ale różniących się innymi kompetencjami. Do zadań administratora USOSweb należy wskazanie, które funkcje pracownicze zdefiniowane w USOS mają być rozpoznawane przez USOSweb jako funkcje koordynatora wymiany (por. rozdz. 6).

W USOSweb dostęp do modułu wymiany studenckiej mają:

- o pracownicy pełniący funkcję koordynatora (por. rozdz. 2),
- o studenci (por. rozdz. 3),
- o pozostali pracownicy w ograniczonym zakresie (por. rozdz. 5),
- o administrator (por. rozdz. 6).

Moduł ten spełnia dwa podstawowe zadania: służy do organizowania poprzez USOSweb rekrutacji na wyjazdy w ramach programów współpracy międzynarodowej, jak również ułatwia koordynatorom zarządzanie przyznanymi wyjazdami. Obie te funkcje są opisane w kolejnych rozdziałach.

System przewiduje także możliwość przyznania wyjazdu studentowi, który nie złożył wniosków o wyjazd w rekrutacji elektronicznej. Możliwość taka została stworzona z dwóch powodów:

- Istnieją małe jednostki, w których niewielu studentów aplikuje o wyjazd w takich przypadkach zysk z wprowadzania elektronicznych wniosków w USOSweb jest niewielki w porównaniu z pracą wykonywaną przez koordynatora w celu zorganizowania elektronicznej rekrutacji.
- Może się zdarzyć, że student z jakiś przyczyn nie będzie mógł złożyć elektronicznie wniosku o wyjazd w jakiejś jednostce i przekaże koordynatorowi wersję papierową. Problem ten może dotyczyć studentów, którzy nie studiują na programach studiów, dla których są przeznaczone oferty, a z jakiś względów ubiegają się o wyjazd w ramach danej dziedziny, lub osób z niepełnosprawnościami, dla których wypełnienie wniosku elektronicznego może być kłopotliwe. Jeśli wniosek papierowy zostanie rozpatrzony na forum komisji i zapadnie decyzja o przyznaniu wyjazdu studentowi, to wtedy przydaje się możliwość bezpośredniego przyznania wyjazdu w USOSweb, mimo braku elektronicznego wniosku.

Do przenoszenia danych dotyczących wymiany studenckiej między systemem USOS a podsystemem USOSweb służy tzw. migrator. Przenoszenie odbywa się w określonych

terminach (np. raz na dobę). Data ostatniej migracji danych jest widoczna w lewym górnym rogu na stronie głównej USOSweb.

## 2 Interfejs koordynatora

Pracownik uzyskuje dostęp do modułu po wybraniu z menu głównego odnośnika **Dla Pracowników**, a następnie odnośnika **Wymiana studencka** z panelu po lewej strony (Rys. 1). Jeżeli koordynator pełni tę funkcję tylko w jednej jednostce, to zostanie od razu przeniesiony do okna jak na (Rys. 1). W przeciwnym wypadku musi jeszcze wybrać z listy jednostkę, którą jest w tym momencie zainteresowany (dane dotyczące wymiany są bowiem prezentowane zawsze w kontekście konkretnej jednostki).

![](_page_3_Picture_4.jpeg)

Rys. 1 Wymiana studencka – interfejs koordynatora

Dostępne są następujące grupy operacji:

- przeglądanie umów (p. 2.1), dostęp przez odnośnik: zobacz podpisane umowy,
- przyznawanie wyjazdów (p. 2.2), dostęp przez odnośnik przyznaj wyjazd,
- przeglądanie listy wyjazdów (p. 2.3), dostęp przez odnośnik zobacz listę wyjazdów,
- przeglądanie i definiowanie listy zestawów programów opcjonalnie używanych podczas definiowania ofert (p. 2.4), dostęp przez odnośnik *zobacz zestawy* programów,
- definiowanie i przeglądanie ofert wyjazdów (p. 2.5), dostęp przez odnośnik zobacz oferty,
- definiowanie i przeglądanie rekrutacji wyjazdowych (p. 2.6), dostęp przez odnośnik zobacz stan rekrutacji,
- definiowanie i przeglądanie wzorów opinii dla osób opiniujących studentów ubiegających się o wyjazd (p. 2.7), dostęp przez odnośnik *zobacz wzory opinii*.

Jeżeli Koordynator ds. programu Erasmus po zalogowaniu się na swoje konto i wybraniu z menu bocznego opcji **jednostki koordynowane**, zobaczy ostrzeżenie jak na Rys. 2, znaczy to, że nie ma zdefiniowanych odpowiednich uprawnień i powinien zgłosić się do dziekanatu, aby zostały one mu nadane w systemie USOS.

![](_page_4_Picture_2.jpeg)

Rys. 2 Okno pracownika, który nie jest koordynatorem ds. programu Erasmus

## 2.1 Przeglądanie umów

Wszystkie wyjazdy studenckie odbywają się w ramach międzyuczelnianych umów o współpracy.

Po wybraniu odnośnika *podpisane umowy* pojawia się lista umów (Rys. 3) podpisanych (mających status inny niż *niepodpisana* lub *w trakcie negocjacji*) zawartych przez jednostkę organizacyjną, w której zalogowana osoba pełni funkcję koordynatora programu Erasmus.

| [                                                                                   | Zalogowana j     | jest: Ewa270 Kowalska                                           | 270 (pracownik)                                 |                                                                                            |                   |             |            |            |             |  |  |  |
|-------------------------------------------------------------------------------------|------------------|-----------------------------------------------------------------|-------------------------------------------------|--------------------------------------------------------------------------------------------|-------------------|-------------|------------|------------|-------------|--|--|--|
| WSTĘP                                                                               | Koor             | dynacja v                                                       | vyjazdów E                                      | rasmus                                                                                     |                   |             |            |            |             |  |  |  |
| SPRAWDZIANY                                                                         | w rama           | ach jednostki: \                                                | Nydział Mater                                   | matyki, Informatyki i Mechanil                                                             | ki [wybierz inn   | ą]          |            |            |             |  |  |  |
| PROTOKOŁY                                                                           |                  |                                                                 |                                                 |                                                                                            |                   |             |            |            |             |  |  |  |
| REJESTRACJA NA<br>EGZAMINY                                                          | $(\mathbf{i})$   | Na tej stronie<br>spełniają nast                                | wyświetlane są <b>pod</b> p<br>ępujące warunki: | isane umowy bilateralne, które                                                             |                   |             |            |            |             |  |  |  |
| DEZYDERATY                                                                          |                  | <ul> <li>mają statu</li> </ul>                                  | s inny niż 'niepodpisa                          | na' lub 'w trakcie negocjacji'                                                             |                   |             |            |            |             |  |  |  |
| OPINIOWANIE PODAŃ                                                                   |                  | <ul> <li>mają przyp<br/>Matematy</li> <li>te warunki</li> </ul> | vki, Informatyki i M<br>vspółpracy oraz cał     | pracy powiązane z jednostką: <b>wydział</b><br>echaniki<br>a umowa nie są przeterminowane, |                   |             |            |            |             |  |  |  |
| WYMIANA STUDENCKA<br>jednostki<br>koordynowane                                      |                  | <ul> <li>te warunki<br/>tzn. zaczną</li> </ul>                  | współpracy oraz cał<br>obowiązywać nie pó       | a umowa nie dotyczą odległej przyszłości,<br>iźniej niż za rok.                            |                   |             |            |            |             |  |  |  |
| <ul> <li>Wydział Matematyki,<br/>Informatyki i</li> </ul>                           |                  |                                                                 |                                                 |                                                                                            |                   |             |            |            |             |  |  |  |
| Mechaniki<br>> podpisane                                                            | OPCJE FILTRU     |                                                                 |                                                 |                                                                                            |                   |             |            |            |             |  |  |  |
| umowy                                                                               | Status: (dowohy) |                                                                 |                                                 |                                                                                            |                   |             |            |            |             |  |  |  |
| umowy                                                                               | Numer:           |                                                                 |                                                 |                                                                                            |                   |             |            |            |             |  |  |  |
| <ul> <li>przyznaj wyjazd</li> <li>wyjazdy</li> </ul>                                | Kraj:            |                                                                 |                                                 |                                                                                            |                   |             |            |            |             |  |  |  |
| przyznane<br>zestawy                                                                | Nazwa uczelni: 1 |                                                                 |                                                 |                                                                                            |                   |             |            |            |             |  |  |  |
| programów                                                                           | Kod Er           | asmus uczelni: 👔                                                |                                                 |                                                                                            |                   |             |            |            |             |  |  |  |
| <ul> <li>rekrutacje</li> </ul>                                                      |                  | Od: i                                                           | RRRR-MM-DD                                      |                                                                                            |                   |             |            |            |             |  |  |  |
| <ul> <li>wzory opinii</li> <li>moje komisje</li> </ul>                              |                  | Do: i                                                           | RRRR-MM-DD                                      |                                                                                            |                   |             |            |            |             |  |  |  |
| moje opinie                                                                         |                  |                                                                 | WYCZYSC FILT                                    | RY ZASTOSUJ                                                                                |                   |             |            |            |             |  |  |  |
| WYNIKI ANKIET                                                                       | Podpis           | sane umowy z                                                    | zawarte z tą jed                                | nostką                                                                                     |                   |             |            |            |             |  |  |  |
|                                                                                     | Wyświetł         | anych jest pierwszych 3                                         | 10 elementów tabeli poka                        | aż więcej   pokaż wszystko                                                                 |                   |             |            |            |             |  |  |  |
|                                                                                     | Np.              | Кгај                                                            | Kod Erasmus                                     | Nazwa uczelni                                                                              | Etap kwalifikacji | Numer       | Od         | Do 🔺       | Opcje       |  |  |  |
|                                                                                     | 1                | Austria                                                         | A WIEN01                                        | Universität Wien                                                                           | podpisana         | 517/E/XII06 | 2007-07-01 | 2010-09-30 | szczegóły Þ |  |  |  |
|                                                                                     | 2                | Dania                                                           | DK ODENSE01                                     | Syddansk Universitet                                                                       | podpisana         | 659/E/II07  | 2007-07-01 | 2010-09-30 | szczegóły 🏵 |  |  |  |
| 3 Dania DK ODENSE01 Syddansk Universitet podpisana 659/E/II07 2007-07-01 2010-09-30 |                  |                                                                 |                                                 |                                                                                            |                   |             |            |            |             |  |  |  |
|                                                                                     |                  |                                                                 |                                                 | Rys. 3 Lista umów je                                                                       | dnostki           |             |            |            |             |  |  |  |

Na liście pojawiają się zawarte przez daną jednostkę umowy aktualne lub takie, które zaczną obowiązywać w niedalekiej przyszłości. Umowy te muszą mieć także zdefiniowane warunki współpracy (liczba osób, czas wyjazdu itp.). U góry strony są wymienione wszystkie warunki, jakie musi spełniać umowa, żeby została umieszczona na liście.

Aby ułatwić przeglądanie umów, w module został umieszczony filtr, dzięki któremu można wyświetlić tylko te umowy, które mają konkretne cechy. Udostępnione zostało filtrowanie ze względu na: status umowy, numer, kraj, nazwę i kod uczelni oraz czas obowiązywania

umowy. Aby użyć filtru, należy w odpowiednim polu wpisać interesującą nas wartość (np. jak na Rys. 4 w polu *Kraj* wpisać DANIA) i kliknąć *zastosuj.* Aby ponownie wyświetlić wszystkie umowy, wystarczy wybrać *wyczyść filtry*.

| OPCJE  | FILTRU                  |                            |                        |                   |            |                   |            |             |  |  |  |
|--------|-------------------------|----------------------------|------------------------|-------------------|------------|-------------------|------------|-------------|--|--|--|
|        | s<br>Num                | Status: (dowolny)<br>er: 1 | •                      |                   |            |                   |            |             |  |  |  |
|        | Kr                      | aj: 🚺 Dania                |                        |                   |            |                   |            |             |  |  |  |
|        | Nazwa ucze              | lni: 👔                     |                        |                   |            |                   |            |             |  |  |  |
| Kod E  | Kod Erasmus uczelni: 🚹  |                            |                        |                   |            |                   |            |             |  |  |  |
|        | Od: 1 RRRR-MM-DD        |                            |                        |                   |            |                   |            |             |  |  |  |
|        | Do: 11 RRRR-MM-DD       |                            |                        |                   |            |                   |            |             |  |  |  |
|        | WYCZYŚĆ FILTRY ZASTOSUJ |                            |                        |                   |            |                   |            |             |  |  |  |
| Podp   | isane umo               | owy zawarte z tą je        | ednostką               |                   |            |                   |            |             |  |  |  |
| Wyświe | etlane są elementy      | r 19 (spośród 9)           |                        |                   |            |                   |            |             |  |  |  |
| Np.    | Kraj                    | Kod Erasmus                | Nazwa uczelni          | Etap kwalifikacji | Numer      | Od                | Do 🔺       | Opcje       |  |  |  |
| 1      | Dania                   | DK ODENSE01                | Syddansk Universitet   | podpisana         | 659/E/II07 | 2007-07-01        | 2010-09-30 | szczegóły 🛃 |  |  |  |
| 2      | Dania                   | DK ODENSE01                | Syddansk Universitet   | podpisana         | 659/E/II07 | 2007-07-01        | 2010-09-30 | szczegóły 🖻 |  |  |  |
| 3      | Dania                   | DK ODENSE01                | Syddansk Universitet   | podpisana         | 659/E/II07 | 2007-07-01        | 2010-09-30 | szczegóły 🔁 |  |  |  |
| 4      | Dania                   | DK KOBENHA01               | Kobenhavns Universitet | podpisana         | 214/E/XI06 | 2007-07-01        | 2010-09-30 | szczegóły 🛃 |  |  |  |
|        |                         | Rys.                       | 4 Przefiltrowana l     | ista umów ze      | względu na | a kraj <i>Dan</i> | ia         |             |  |  |  |

Dostępny na stronie odnośnik *eksport listy do pliku w formacie CSV* pozwala na wyeksportowanie danych umów do pliku w formacie czytelnym dla arkusza kalkulacyjnego.

Jeżeli wszystkich wierszy widocznej listy jest więcej niż trzydzieści (wartość domyślna), aby zobaczyć pozostałe jej elementy, trzeba skorzystać z opcji **pokaż więcej** lub **pokaż wszystko**. Umowy możemy również sortować alfabetycznie według każdej z kolumn tablicy. Wystarczy w tym celu kliknąć na wybraną nazwę kolumny (drugie kliknięcie spowoduje odwrócenie porządku).

Przy każdej umowie znajduje się odnośnik *szczegóły*, pozwalający uzyskać dokładniejsze informacje o umowie (Rys. 5).

Na stronie ze szczegółami istnieje możliwość wysłania wiadomości do koordynatora zewnętrznego poprzez U-MAIL (opcja *wyślij wiadomość przez U-MAIL*).

Najważniejsze informacje zawarte są w tablicy **Warunki współpracy**, w której opisano, kto może wyjechać w ramach danej umowy, ile jest dostępnych miejsc, jak długie wyjazdy są możliwe, a przede wszystkim, jakiej dziedziny dotyczy współpraca. Przy umowie pokazywane są wszystkie związane z nią warunki współpracy (także te dotyczące np. nauczycieli akademickich, czy praktyk), ale w ramach oferty student zobaczy tylko te, które są związane ze studiami. Z jedną umową może być związanych wiele warunków współpracy. Na stronie wyświetlane są jedynie te warunki współpracy, które są powiązane z daną jednostką.

Na stronie szczegółów umowy dostępne są odnośniki do broszur informacyjnych uczelni partnerskiej lub jej poszczególnych wydziałów, o ile uczelnia lub jej wydziały udostępniły takie broszury, które następnie zostały wprowadzone do USOS przez pracownika jednostki odpowiedzialnej za współpracę międzynarodową. Broszura informacyjna (w skrócie infokarta, ang. factsheet) to zestawienie informacji przeznaczonych dla osób przyjeżdżających z zagranicy (lub dopiero rozważających przyjazd) w ramach międzynarodowej wymiany studentów i pracowników uczelni. Zawiera podstawowe dane na temat uczelni lub konkretnej jednostki organizacyjnej, np. adresy pocztowe i internetowe, osoby kontaktowe, wymagania językowe, wymagania punktowe ECTS, system ocen, wsparcie związane z wizą i ubezpieczeniem.

| Szczegó                                          | óły un                    | nowy                                 |                                                              |                  |              |               |        |            |            |                                                      |       |
|--------------------------------------------------|---------------------------|--------------------------------------|--------------------------------------------------------------|------------------|--------------|---------------|--------|------------|------------|------------------------------------------------------|-------|
| wróć do listy                                    | podpisany                 | ch umów                              |                                                              |                  |              |               |        |            |            |                                                      |       |
| Dane uczel                                       | Dane uczelni partnerskiej |                                      |                                                              |                  |              |               |        |            |            |                                                      |       |
| Nazw                                             | a uczelni:                | Universität de                       | es Saarlandes                                                |                  |              |               |        |            |            |                                                      |       |
| Kod Erasmus uczelni: D SAARBRU01                 |                           |                                      |                                                              |                  |              |               |        |            |            |                                                      |       |
| Strona domowa uczelni: http://www.uni-saarland.d |                           |                                      | i-saarland.de                                                |                  |              |               |        |            |            |                                                      |       |
| Broszura info                                    | rmacyjna:                 | (brak danych)                        |                                                              |                  |              |               |        |            |            |                                                      |       |
| Dane umov                                        | vy                        |                                      |                                                              |                  |              |               |        |            |            |                                                      |       |
| Numer umowy                                      | /: 875/E                  | +/114                                |                                                              |                  |              |               |        |            |            |                                                      |       |
| Obowiązuje od                                    | d: 2014-                  | 07-01                                |                                                              |                  |              |               |        |            |            |                                                      |       |
| Wygasa                                           | a: 2021-                  | 09-30                                |                                                              |                  |              |               |        |            |            |                                                      |       |
| Status                                           | Status: podpisana         |                                      |                                                              |                  |              |               |        |            |            |                                                      |       |
| Uwagi                                            | i: brak                   |                                      |                                                              |                  |              |               |        |            |            |                                                      |       |
| Koordynato                                       | )ľZy                      | slow -                               |                                                              |                  |              |               |        |            |            |                                                      |       |
| Eabienne Saur                                    | nier Deplu                | maz (feaunier//                      | nio uni-esseland d                                           | (a)              | n wyślii w   | iadomość 🖬    |        |            |            |                                                      |       |
| Koordynatorzy                                    |                           | naz (naduniere                       | gro.uni-saanana.u                                            |                  | <i>yyy</i>   |               |        |            |            |                                                      |       |
| Tania Breinia (                                  | adres e-mai               | niez nerv)                           |                                                              |                  |              |               |        |            |            |                                                      |       |
| Tanka Droning (                                  | aures e mai               | (Thez hairy)                         |                                                              |                  |              |               |        |            |            |                                                      |       |
| Wydziały w                                       | spółpra                   | acujące                              |                                                              |                  |              |               |        |            |            |                                                      |       |
| Nazwa                                            |                           | Stro                                 | ona domowa wyd                                               | iziału B         | Broszura ini | formacyjna    |        |            |            |                                                      |       |
| Department of                                    | Computer                  | science (brak                        | danych)                                                      | (b               | orak danych) |               |        |            |            |                                                      |       |
| Warunki ws                                       | Warunki współpracy        |                                      |                                                              |                  |              |               |        |            |            |                                                      |       |
| Тур Ko                                           | od<br>ziedziny            | Dziedzina                            | ISCED                                                        | Liczba<br>miejsc | Poziom       | Osobomiesięcy | Języki | Od         | Do         | Jednostka                                            | Uwagi |
| studenci-<br>studia 11                           | 1.3                       | Informatyka,<br>nauki<br>komputerowe | 0612 Database<br>and network<br>design and<br>administration | 2                | drugi        | 12            | 8      | 2014-07-01 | 2021-09-30 | Wydział<br>Matematyki,<br>Informatyki i<br>Mechaniki |       |

Rys. 5 Szczegóły umowy

## 2.2 Przyznawanie wyjazdów

Zasadniczo przyznawanie studentom wyjazdów odbywa się w drodze rekrutacji. Cały proces rekrutacji można przeprowadzić w USOSweb (por. p. 2.6). W sytuacji jednak, gdy rekrutacja odbyła się w sposób tradycyjny, można skorzystać z modułu *Wymiana studencka* począwszy od etapu przyznawania wyjazdów. Pozwoli to na przekazanie drogą elektroniczną do jednostki odpowiedzialnej za współpracę międzynarodową danych studentów zakwalifikowanych na wyjazd.

Aby przyznać studentowi wyjazd, należy wybrać odnośnik *przyznaj wyjazd*. Pojawia się wtedy okno z krokiem pierwszym operacji (Rys. 6).

![](_page_7_Picture_1.jpeg)

Rys. 6 Przyznawanie wyjazdów krok pierwszy

Przyznawanie wyjazdu należy zacząć od wyboru cyklu dydaktycznego (domyślnie jest ustawiany przyszły rok akademicki), następnie można wpisać dane studenta, któremu przyznawany jest wyjazd. Po wpisaniu częściowych danych (imię, fragment nazwiska, PESEL) system odszukuje wszystkie osoby, których dane zgodne są z wpisanym tekstem i pokazuje ich listę (Rys. 7).

![](_page_7_Picture_4.jpeg)

Rys. 7 Przyznawanie wyjazdów krok pierwszy – lista osób

Po wybraniu osoby i odnośnika *Dalej* pojawia się okno (Rys. 8) z drugim krokiem operacji.

Należy bardzo uważać na etapie wyboru studenta, gdyż może być wiele osób o takim samym imieniu i nazwisku. Dlatego też, w przypadku popularnych nazwisk, aby wykluczyć jakąkolwiek pomyłkę, należy dokładnie przeczytać wyświetlone na stronie dane studenta (w tym numer PESEL i numer albumu).

| Krok           | Krok 2. Wybór umowy, w ramach której przyznajemy wyjazd |                        |                                                                    |              |             |             |            |            |                       |  |  |
|----------------|---------------------------------------------------------|------------------------|--------------------------------------------------------------------|--------------|-------------|-------------|------------|------------|-----------------------|--|--|
| Doty           | Dotychczas podane dane                                  |                        |                                                                    |              |             |             |            |            |                       |  |  |
|                |                                                         |                        |                                                                    |              |             |             |            |            |                       |  |  |
| Jedno<br>Wydz  | stka wysyłająca:<br>ział Matematyki, Inf                | ormatyki i Mechaniki   | Jednostka nadrzędna:                                               |              |             |             |            |            |                       |  |  |
| Nazwis<br>Kowa | <sup>sko:</sup><br>alski123517                          |                        | Imię:<br>Jan123517                                                 | Pleć:<br>M   |             |             |            |            |                       |  |  |
| Nume           | r PESEL:                                                |                        | Numer i seria dowodu osobistego:<br>DB1123517                      |              |             |             |            |            |                       |  |  |
| Nume<br>1108   | r albumu:<br>816                                        |                        | Adres email:<br>kowalski123517@usos.pl<br>) wyślij wiadomość (przy | ez U-MAIL) ₱ |             |             |            |            |                       |  |  |
| Rok al<br>2009 | Rok akademicki:<br>2009                                 |                        |                                                                    |              |             |             |            |            |                       |  |  |
| OPCJE          | FILTRU                                                  |                        |                                                                    |              |             |             |            |            |                       |  |  |
|                | Status: (dowolny)                                       |                        |                                                                    |              |             |             |            |            |                       |  |  |
|                | Numer:                                                  | 1                      |                                                                    |              |             |             |            |            |                       |  |  |
|                | Kraj:                                                   | 1                      |                                                                    |              |             |             |            |            |                       |  |  |
|                | Nazwa uczelni:                                          | 1                      |                                                                    |              |             |             |            |            |                       |  |  |
| Kod            | Erasmus uczelni:                                        | RRRR-MM-DD             |                                                                    |              |             |             |            |            |                       |  |  |
|                | Do:                                                     | RRRR-MM-DD             |                                                                    |              |             |             |            |            |                       |  |  |
|                | 501                                                     | WYCZYŚĆ FI             | LTRY ZASTOSUJ                                                      |              |             |             |            |            |                       |  |  |
|                |                                                         |                        |                                                                    |              |             |             |            |            |                       |  |  |
| Wyb            | ierz umowę z                                            | poniższej listy        | 1                                                                  |              |             |             |            |            |                       |  |  |
| Wyświ          | ietlanych jest pierwszych                               | 30 elementów tabeli po | każ więcej   pokaż wszystko                                        |              |             |             |            |            |                       |  |  |
| Np.            | Kraj                                                    | Kod Erasmus            | Nazwa uczelni                                                      | Etap k       | walifikacji | Numer       | Od         | Do 🔺       | Орсје                 |  |  |
| 1              | Austria                                                 | A WIEN01               | Universität Wien                                                   | ро           | dpisana     | 517/E/XII06 | 2007-07-01 | 2010-09-30 | wybierz i kontynuuj 🗈 |  |  |
| 2              | Dania                                                   | DK ODENSE01            | Syddansk Universitet                                               | ро           | dpisana     | 659/E/II07  | 2007-07-01 | 2010-09-30 | wybierz i kontynuuj Đ |  |  |
| 3              | Dania                                                   | DK ODENSE01            | Syddansk Universitet                                               | ро           | dpisana     | 659/E/II07  | 2007-07-01 | 2010-09-30 | wybierz i kontynuuj Đ |  |  |
| 4              | Dania                                                   | DK ODENSE01            | Syddansk Universitet                                               | ро           | dpisana     | 659/E/II07  | 2007-07-01 | 2010-09-30 | wybierz i kontynuuj 관 |  |  |
|                |                                                         |                        |                                                                    |              |             |             |            |            |                       |  |  |

Rys. 8 Przyznawanie wyjazdów krok drugi – wybór umowy

W drugim kroku należy wskazać umowę, w ramach której chcemy przyznać studentowi wyjazd. Zawartość listy zależy od wybranego w poprzednim kroku cyklu dydaktycznego. Będzie to podzbiór zbioru wszystkich podpisanych umów umieszczonych na liście opisanej w p. 2.1, ograniczony do tych spośród nich, które będą aktywne w wybranym cyklu i będą dotyczyły wyjazdów studenckich. W tym kroku należy wybrać umowę (dla ułatwienia możemy korzystać z filtru i sortowania), w ramach której jest przyznawany wyjazd i wskazać odnośnik **wybierz i kontynuuj**. Pojawi się wtedy okno (Rys. 9) z trzecim krokiem operacji.

| otychczas podane dane                                                                                      |                                                                      |                             |  |  |  |  |  |  |  |  |
|----------------------------------------------------------------------------------------------------|----------------------------------------------------------------------|-----------------------------|--|--|--|--|--|--|--|--|
| Pednostka wysyłająca:<br>Wydział Matematyki, Informatyki i Mechaniki                                       | Jednostka nadrzędna:<br>Uniwersytet Warszawski                       |                             |  |  |  |  |  |  |  |  |
| tazwisko:<br>(owalski100005                                                                                | Imię:<br>Jan100005                                                   | Płeć:<br>M                  |  |  |  |  |  |  |  |  |
| Numer PESEL: DB111111                                                                                      |                                                                      |                             |  |  |  |  |  |  |  |  |
| Adves small           kowalski100005@usos.pl           123465276         wyślij wiadomość (przez U-MAIL) • |                                                                      |                             |  |  |  |  |  |  |  |  |
| od ERASMUS uczelni przyjmującej:<br>JK EDINBURO1                                                           | Nazwa uczelni przyjmującej:<br>The University of Edinburgh           | Numer umowy:<br>465/E/XII06 |  |  |  |  |  |  |  |  |
| Coordynator umowy:<br>F <b>rank Keler</b> (adres email nieznany)                                           | Koordynator instytucjonalny:<br>Sandra Morris (adres email nieznany) | )                           |  |  |  |  |  |  |  |  |
| Sykl dydaktyczny:<br>2007                                                                                  | Dziedzina wraz z kodem SOKRATES:<br>(nie określono)                  |                             |  |  |  |  |  |  |  |  |
| Wybierz warunki współpracy z poniższej listy                                                               |                                                                      |                             |  |  |  |  |  |  |  |  |
| /ybierz warunki współpracy z por                                                                           | iższej listy<br>□ pokaż opcje                                        |                             |  |  |  |  |  |  |  |  |

Rys. 9 Przyznawanie wyjazdów krok trzeci – wybór warunków współpracy

W tym kroku należy wybrać warunek współpracy (z listy odpowiadającej tej w p. 2.1) i wskazać przy tym warunku odnośnik **wybierz i kontynuuj**. Pojawi się wtedy okno (Rys. 10) z czwartym i ostatnim krokiem operacji.

| ednostka wysyłająca:<br>Wydział Matematyki, Informatyki i Mechaniki                                                                                                    | Jednostka nadrzędna:<br>Uniwersytet Warszawski                                                                                               |                             |  |
|----------------------------------------------------------------------------------------------------|----------------------------------------------------------------------------------------------------|-----------------------------|--|
| lazwisko:<br>(owalski100005                                                                                                    | Imię:<br>Jan100005                                                                                                    | Płeć:<br>M                  |  |
| umer PESEL:                                                                                                    | Numer i seria dowodu osobistego:<br>DB1111111                                                                                                |                             |  |
| umer albumu:<br>23485276                                                                                                    | Adres email:<br>kowalski100005@usos.pl<br>🥹 wyślij wiadomość (prz                                                                            | zez U-MAIL) 🕨               |  |
| od ERASMUS uczelni przyjmującej:<br>K <b>EDINBURD1</b>                                                                                                    | Nazwa uczelni przyjmującej:<br>The University of Edinburgh                                                                                   | Numer umowy:<br>465/E/XII06 |  |
| oordynator umowy:<br><b>rank Keler</b> (adres email nieznany)                                                                                                    | Koordynator instytucjonalny:<br><b>Sandra Morris</b> (adres email nieznany                                                                   | )                           |  |
| ykl dydaktyczny:                                                                                                    | Dziedzina wraz z kodem SOKRATES:                                                                                                    |                             |  |
| 2007<br>zczegółowe dane wyjazdu<br>Czy jednostka wysyłająca będzie dofinansowy                                                                                                    | 11.3 Informatyka, nauki komput<br>wać wyjazd?                                                                                                | erowe                       |  |
| 2007<br>zczegółowe dane wyjazdu<br>Czy jednostka wysyłająca będzie dofinansowy                                                                                                    | 11.3 Informatyka, nauki komput<br>wać wyjazd? TAK ()<br>Diety: NIE<br>Podróż: NIE<br>Opłata za studia: NIE<br>Inne: NIE                      | terowe                      |  |
| 2007<br>zczegółowe dane wyjazdu<br>Czy jednostka wysyłająca będzie dofinansowy<br>rlanowany czas pobytu:                                                                                                    | 11.3 Informatyka, nauki komput<br>wać wyjazd? [TAK () •<br>Diety: NIE •<br>Podróż: NIE •<br>Opłata za studia: NIE •<br>Inne: NIE •           | terowe                      |  |
| 2007<br>zczegółowe dane wyjazdu<br>Izy jednostka wysyłająca będzie dofinansowy<br>lanowany czas pobytu:<br>wybierz<br>Nioskowana liczba miesię<br>Semestr jetni<br>Semestr jetni                                                                                                    | 11.3 Informatyka, nauki komput<br>wać wyjazd? TAK ()<br>Diety: NIE<br>Podróż: NIE<br>Opłata za studia: NIE<br>Inne: NIE                      | berowe                      |  |
| 2007<br>zczegółowe dane wyjazdu<br>Izy jednostka wysyłająca będzie dofinansowy<br>Ilanowany czas pobytu:<br>Vnioskowana liczba miesię<br>Semestr zimowy<br>Semestr letni<br>Vnioskowana liczba miesię <u>Inny ()</u>                                                                                                    | 11.3 Informatyka, nauki komput<br>wać wyjazd? TAK () •<br>Diety: NIE •<br>Opłata za studia: NIE •<br>Inne: NIE •                             | terowe<br>0                 |  |
| 2007<br>zczegółowe dane wyjazdu<br>zy jednostka wysyłająca będzie dofinansowy<br>lanowany czas pobytu:<br>lanowany czas pobytu:<br>lanowany czas po | 11.3 Informatyka, nauki komput<br>wać wyjazd? TAK ()<br>Diety: NIE<br>Podróż: NIE<br>Opłata za studia: NIE<br>Inne: NIE<br>ASMUS:<br>RASMUS: |                             |  |

Rys. 10 Przyznawanie wyjazdów krok czwarty – szczegóły wyjazdu

W tym kroku należy podać szczegóły wyjazdu:

- rodzaj dofinansowania wyjazdu (diety, podróż, zwolnienie z opłaty za studia, inne),
- planowany czas pobytu (rok, semestr zimowy, semestr letni),
- opiekun naukowy osoby wyjeżdżającej, który m.in zostanie wskazany jako osoba kontaktowa i odpowiedzialna merytorycznie w porozumieniu o programie zajęć (por. rozdz. 4) – opiekun wybierany jest spośród listy osób pełniących funkcję koordynatora ds. Erasmus/mobilności na wydziale (jeżeli osoba przydzielająca wyjazd pełni taką funkcję, to jest domyślnie wskazana jako opiekun naukowy),

- liczba wnioskowanych miesięcy ze stypendium ERASMUS,
- liczba wnioskowanych miesięcy bez stypendium ERASMUS,
- uwagi dotyczące wyjazdu.

Po wskazaniu wszystkich szczegółów można wybrać odnośnik *Przyznaj wyjazd*. Jeśli dane wyjazdu są niekompletne, to okno z Rys. 10 pojawi się ponownie z informacją o niewypełnionych polach. Jeśli dane są kompletne, to pojawi się komunikat o przyznaniu miejsca na wyjazd wraz z oknem umożliwiające przyznanie kolejnego wyjazdu (Rys. 11).

| Przyznawanie wyjazdu Erasmu<br>Krok 1. Wybór cyklu i studenta                                      | IS                         |
|----------------------------------------------------------------------------------------------------|----------------------------|
| Pomyślnie przyznano studentowi <b>Jan100005</b><br>na wyjazd do <b>The University of Edinburgh</b> | Kowalski100005 miejsce     |
| Uzupełnij formularz i kliknij przycisk "Dalej                                                      |                            |
| Cykl dydaktyczny, w którym wyjazd będzie się odbywał:                                              | 2007                       |
| Student, któremu chcesz przyznać wyjazd:                                                           | imię i nazwisko studenta 🚺 |
|                                                                                                    | DALEJ >>                   |

Rys. 11 Przyznawanie wyjazdów – potwierdzenie

Należy zwrócić szczególną uwagę na to, że operacja przyznawania wyjazdu w tym podmodule, jest tak naprawdę operacją wstępną, która wymaga dalszego zatwierdzenia. Nie powoduje ona żadnych oficjalnych skutków, a dane o wyjeździe nie zostają jeszcze przesłane do jednostki odpowiedzialnej za współpracę międzynarodową. Aby zakończyć proces zatwierdzania wyjazdu, należy przejść do podmodułu *Lista wyjazdów* (p. 2.3), w którym pojawi się przyznany przed chwilą wyjazd.

Ponadto, trzeba być świadomym tego, iż system pozwala na wstępne przyznanie wyjazdu również tym osobom, które otrzymały taką propozycję z innych jednostek, wtedy zostanie to zaznaczone komunikatem (Rys. 12).

![](_page_10_Picture_9.jpeg)

Rys. 12 Przyznawanie wyjazdów – ostrzeżenie

System może także odmówić nawet wstępnego przyznania wyjazdu. Nastąpi to wtedy, gdy wybierzemy osobę, której w danym cyklu dydaktycznym już zaproponowaliśmy wyjazd w ramach danej jednostki (jednak operacja będzie możliwa, jeżeli jest to inna jednostka). Nie można także przyznać wyjazdu osobie, która nie jest aktywnym studentem (Rys. 13).

| Przyz<br>w ramac                                                                  | <b>nawanie wyjazdu Erasmu</b><br>h jednostki: <b>Wydział Matematyki</b>   | <b>JS</b><br>, Informatyki i Mechaniki [wyb | ierz inną] |  |  |  |  |  |  |  |
|-----------------------------------------------------------------------------------|---------------------------------------------------------------------------|---------------------------------------------|------------|--|--|--|--|--|--|--|
| Ewa111550 Kowalska111550 już wcześniej otrzymała propozycję wyjazdu z na rok 2009 |                                                                           |                                             |            |  |  |  |  |  |  |  |
| Krok 1<br>Uzupełr                                                                 | . Wybór roku akademickiego i s<br>nij formularz i kliknij przycisk "Dalej | studenta<br>"                               |            |  |  |  |  |  |  |  |
| Rok akad                                                                          | demicki, w którym wyjazd będzie się odbywał:                              | 2009                                        |            |  |  |  |  |  |  |  |
| Student,                                                                          | Student, któremu chcesz przyznać wyjazd: imię i nazwisko studenta i       |                                             |            |  |  |  |  |  |  |  |
| DALE) >>                                                                          |                                                                           |                                             |            |  |  |  |  |  |  |  |

Rys. 13 Przyznawanie wyjazdów – odmowa

Podmoduł przyznawania wyjazdu został zaprojektowany tak, aby nie ograniczał możliwości, jakie ma koordynator. Wiąże się to także z odpowiedzialnością, jaka ciąży na koordynatorze, musi on bowiem uważać, by nie podjąć błędnej decyzji. Chodzi tu przede wszystkim o możliwość przypisania dowolnego studenta (również spoza jednostki) do dowolnej umowy. Na przykład, jest możliwe, choć zapewne mało sensowne, przyznanie wyjazdu studentowi filologii polskiej w ramach umowy dotyczącej matematyki.

## 2.3 Lista wyjazdów

Po wybraniu odnośnika **wyjazdy przyznane** pojawia się okno z listą wyjazdów (Rys. 14). Wyświetlone są tutaj wszystkie wyjazdy, które się odbyły, odbywają lub mają odbyć oraz te, które są wstępnie planowane.

Lista wyjazdów umieszczona jest w tablicy takiej jak przy przeglądaniu umów (istnieje zatem możliwość sortowania i wyświetlania większej liczby elementów). Możliwe jest również filtrowanie listy przez podanie etapu kwalifikacji (np. zakończona), stanu wyjazdu (np. aktywny), typu wyjazdu (np. studia), statusu LA powiązanych w wyjazdem (np. niepuste i do edycji), cyklu dydaktycznego, nazwy uczelni współpracującej, kodu Erasmus uczelni lub kraju. W każdym z przypadków zamiast nazwy można podać jej fragment. Możliwe jest też pokazanie wyjazdu dla konkretnej osoby. Domyślnie ustawia się filtr z wybranym przyszłym rokiem akademickim oraz aktywnymi wyjazdami.

| Koo<br>w ran         | <b>Koordynacja wyjazdów Erasmus</b><br>w ramach jednostki: Wydział Matematyki, Informatyki i Mechaniki [w <b>ybierz inną</b> ] |                          |                        |                           |      |            |                       |             |              |                                           |   |                                   |
|----------------------|----------------------------------------------------------------------------------------------------|--------------------------|------------------------|---------------------------|------|------------|-----------------------|-------------|--------------|-------------------------------------------|---|-----------------------------------|
| Wyja                 | Wyjazdy przyznane                                                                                                    |                          |                        |                           |      |            |                       |             |              |                                           |   |                                   |
|                      | WYDRI                                                                                                    | JKUJ LISTĘ               |                        | Polski                    | С    | Angielski  |                       |             |              |                                           |   |                                   |
| WYS                  | ŚLIJ LISTĘ DO KOORDYN                                                                                                    | ATORÓW ZEV               | /NĘTRZNYCH 🚺           | C Polski 🕷                | Ang  | ielski     |                       |             |              |                                           |   |                                   |
| → ek                 | sport listy do pliku 1<br>všlij wiadomość do 1                                                                                 | w formacie<br>wszystkich | CSV<br>22 osób z poniż | szej tabelki              |      |            |                       |             |              |                                           |   |                                   |
| OPCJ                 | IE FILTRU                                                                                                    |                          |                        |                           |      |            |                       |             |              |                                           |   |                                   |
|                      | Etap kw                                                                                                    | alifikaciji: (           | dowolny)               |                           | -    |            |                       |             |              |                                           |   |                                   |
|                      | Stan w                                                                                                    | vyjazdu: 🖟               | iktywny                |                           | -    |            |                       |             |              |                                           |   |                                   |
|                      | Тур и                                                                                                    | vyjazdu: (               | dowolny)               |                           | -    |            |                       |             |              |                                           |   |                                   |
|                      | St                                                                                                    | atus LA: 🛛 🤇             | dowolny)               |                           | -    |            |                       |             |              |                                           |   |                                   |
| Rok akademicki: 2009 |                                                                                                    |                          |                        | -                         |      |            |                       |             |              |                                           |   |                                   |
|                      | Nazwa uczelni: 🛐                                                                                                    |                          |                        |                           |      |            | KONKRETNY STUDENT     |             |              |                                           |   |                                   |
|                      | Kod Erasmus uca                                                                                                    | zelni: 🚺                 |                        |                           |      |            | imię i nazwisko lub r | nr indeksu  |              |                                           |   |                                   |
|                      | i                                                                                                    | Kraj: 👖                  |                        |                           |      |            |                       |             |              |                                           |   |                                   |
| Przy                 | znane nie wcześnie                                                                                                    | j niż: 🚺 🖪               | RRR-MM-DD              |                           |      |            |                       |             |              |                                           |   |                                   |
| Pr                   | zyznane nie później                                                                                                    | j niż: 🚺 🖪               | RRR-MM-DD              |                           |      |            |                       |             |              |                                           |   |                                   |
|                      |                                                                                                    |                          | WYCZY                  | ŚĆ FILTRY ZASTO           | SUJ  |            |                       |             |              |                                           |   |                                   |
| Wyśw                 | ietlanych jest pierwszych 3                                                                                                    | 30 elementów ta          | beli pokaż więcej      | pokaż wszystko            |      |            |                       |             |              |                                           |   |                                   |
| Np.                  | Nazwisko Imię                                                                                                    | Kraj                     | Kod Erasmus            | Nazwa uczelni             | Data | przyznania | Rok akad. 🔻           | Typ wyjazdu | Stan wyjazdu | Etap kwalifikacji                         |   | Орсје                             |
| 1                    | Kowalska152377<br>Ewa152377                                                                                                    | Szwecja                  | S<br>UPPSALA01         | Uppsala<br>Universitet    | 20:  | 10-01-11   | 2009                  | Studia      | Aktywny      | Uzupełnianie<br>(student,<br>koordynator) | 1 | → uzupełnij<br>→ odwołaj          |
| 2                    | Kowalski132914<br>Jan132914                                                                                                    | Dania                    | DK<br>KOBENHA01        | Kobenhavns<br>Universitet | 20:  | 10-01-11   | 2009                  | Studia      | Aktywny      | Uzupełnianie<br>(student,<br>koordynator) | i | → uzupełnij<br>→ odwołaj          |
| 3                    | Kowalski152371<br>Jan152371                                                                                                    | Dania                    | DK ARHUS01             | Aarhus<br>Universitet     | 20:  | 10-01-11   | 2009                  | Studia      | Aktywny      | Uzupełnianie<br>(student,<br>koordynator) | 1 | → uzupełnij<br>→ odwołaj          |
| 4                    | Kowalski67960<br>Jan67960                                                                                                    | Dania                    | DK ARHUS01             | Aarhus<br>Universitet     | 20:  | 10-01-11   | 2009                  | Studia      | Aktywny      | Uzupełnianie<br>(student,<br>koordynator) | 1 | → uzupełnij<br>→ odwołaj          |
| 5                    | Kowalski151966<br>Jan151966                                                                                                    | Dania                    | DK ARHUS01             | Aarhus<br>Universitet     | 20:  | 10-01-11   | 2009                  | Studia      | Aktywny      | Ostateczna<br>weryfikacja                 | 8 | → zmień<br>→ odwołaj<br>→ zakończ |
|                      |                                                                                                    |                          |                        |                           |      |            |                       |             |              |                                           |   |                                   |

Rys. 14 Lista wyjazdów

Wyjazdy różnią się przede wszystkim etapem kwalifikacji, na którym się znajdują. I tak może to być:

- Uzupełnianie (student, koordynator) wyjazd został wstępnie przyznany. Wymagane jest jeszcze uzupełnienie potrzebnych informacji (powinien to zrobić student, choć koordynator również ma taką możliwość). W zależności od użytkownika możliwe są następujące opcje:
  - Student *uzupełnij* (przejście do etapu *Uzupełnianie (koordynator)*),
  - Koordynator uzupełnij (przejście do stanu Ostateczna weryfikacja), odwołaj,
- *Uzupełnianie (koordynator)* student wypełnił wymagane dane, koordynator powinien je teraz sprawdzić i zapisać. Nadal jednak pozostają dostępne opcje:
  - o Student zmień (przejście do etapu Uzupełnianie (koordynator)),
  - Koordynator uzupełnij (przejście do etapu Ostateczna weryfikacja), odwołaj,
- **Ostateczna weryfikacja** koordynator zapisał uzupełnione informacje. Oferta wyjazdu jest gotowa do zatwierdzenia, nadal jednak możliwe jest:
  - o Student zmień (przejście do etapu Uzupełnianie (koordynator)),

- Koordynator *zmień* (przejście do etapu *Ostateczna weryfikacja*), *odwołaj*, *zakończ* (przejście do etapu *Zakończona*).
- **Zakończona** koordynator zatwierdził wszystkie dane, informacje o wyjeździe zostały przesłane do jednostki odpowiedzialnej za współpracę międzynarodową, rozpoczyna się oficjalna procedura związana z wysyłaniem studenta na zagraniczną uczelnię:
  - Student *podgląd* i *program zajęć*,
  - Koordynator *podgląd* i *program zajęć*.

A oto szczegółowy opis dostępnych akcji:

- odwołaj po wybraniu tej opcji i potwierdzeniu w okienku dialogowym, wyjazd jest usuwany z systemu, opcja dotyczy wyjazdów o etapie kwalifikacji innym niż Zakończona,
- uzupełnij pojawia się okno (Rys. 16), opcja dotyczy wyjazdów o etapie kwalifikacji Uzupełnianie. Uzupełnianie danych opisane jest w p. 2.3.1.
- *zmień* pojawia się ponownie okno (Rys. 16) umożliwiające zmianę szczegółów wyjazdu, opcja dotyczy wyjazdów o etapie kwalifikacji *Ostateczna weryfikacja*,
- zakończ pojawia się okno podglądu (Rys. 17) z możliwością wydruku roboczej wersji formularza kwalifikacyjnego. Po naciśnięciu w tym oknie odnośnika Zatwierdź etap kwalifikacji wyjazdu zmienia status na Zakończona. Opcja dotyczy wyjazdów o etapie kwalifikacji Ostateczna weryfikacja.
- podgląd pojawia się okno z zestawieniem szczegółów wyjazdu (Rys. 17), ale bez przycisku Zatwierdź, w oknie tym nie można nic zmienić, można natomiast wydrukować ostateczną wersję formularza kwalifikacyjnego, opcja dotyczy wyjazdów o etapie kwalifikacji Zakończona.
- program zajęć o ile sekcja studencka dziekanatu zdefiniowała dla studenta w ramach danego wyjazdu decyzję dotyczącą wymagań programu studiów, typu LA, czyli Porozumienie o programie zajęć, to wybranie tej opcji spowoduje przejście do modułu Decyzje, gdzie będzie można definiować przedmioty, które student zamierza zaliczać podczas pobytu na innej uczelni w ramach wymiany (tzw. przedmioty obce decyzji). Szczegółowy opis tej opcji znajduje się w rozdz. 4.

W oknie *wyjazdy przyznane* można również skorzystać z czterech przydatnych opcji umieszczonych, w górnej części podmodułu, nad filtrem. Są to:

- wydrukuj listę (w wersji polskiej lub angielskiej) tworzy plik PDF z listą wyjazdów (Rys. 15),
- wyślij listę do koordynatorów zewnętrznych (w wersji polskiej lub angielskiej) pozwala wysłać listę studentów do wybranego koordynatora zewnętrznego,
- *eksport listy do pliku w formacie CSV* eksportuje dane wyjazdów do pliku w formacie czytelnym dla arkusza kalkulacyjnego,
- wyślij wiadomość do wszystkich n osób z poniższej tabelki powoduje przejście do okna wysyłania wiadomości U-MAIL do danego grona studentów (gdzie n oznacza liczbę adresatów),

Co istotne, wszystkie wymienione działania wykonywane są dokładnie na liście wyjazdów, która widoczna jest w momencie ich wybrania. W szczególności, wydruk będzie zawierał tak przefiltrowane i posortowane wyjazdy, jak ustawiliśmy je na głównej stronie (użyte filtry będą wymienione na wydruku). Wiadomość wyślemy dokładniej do tych osób, które widzimy na liście. Natomiast wiadomość do koordynatora zewnętrznego będziemy mogli wysłać

jedynie wtedy, gdy w tablicy będą umieszczony wyjazdy powiązane tylko z jedną uczelnią (np. przefiltrowane po kodzie lub nazwie uczelni).

wyjazdy, ERASMUS, 2009

## PROGRAM ERASMUS - CZĘŚCIOWE STUDIA ZAGRANICZNE LISTA KANDYDATÓW W ROKU AKADEMICKIM 2009

Parametry filtrowania: Stan wyjazdu: Aktywny Typ wyjazdu: Studia

| Np. | Nazwisko i imię          | Nr albumu  | Rok ak. | Czas | Finans.  | Kraj            | Kod Erasmus  | Nazwa uczelni                          |
|-----|--------------------------|------------|---------|------|----------|-----------------|--------------|----------------------------------------|
| 1   | Kowalska114457 Ewa114457 | 123499708  | 2009    | z    | 5.25     | Dania           | DK KOBENHA01 | Kobenhavns Universitet                 |
| 2   | Kowalska55151 Ewa55151   | 123428913  | 2009    | z    | 4.50     | Francja         | F PARIS013   | Université Paris Nord (Paris XIII)     |
| 3   | Kowalska95925 Ewa95925   | 123481413  | 2009    | z    | 5.50     | Holandia        | NL AMSTERD02 | Vrije Universiteit Amsterdam           |
| 4   | Kowalska98203 Ewa98203   | 123483559  | 2009    | L    | 4.25     | Wielka Brytania | UK ABERDEE01 | University of Aberdeen                 |
| 5   | Kowalski114416 Jan114416 | 123499672  | 2009    | L    | 4.00     | Niemcy          | D MUNCHEN01  | Ludwig-Maximilians-Universitat Munchen |
| 6   | Kowalski114462 Jan114462 | 123499712  | 2009    | R    | 8.50     | Wielka Brytania | UK EDINBUR01 | The University of Edinburgh            |
| 7   | Kowalski114497 Jan114497 | 123499748  | 2009    | z    | 4.25     | Francja         | F PARIS013   | Université Paris Nord (Paris XIII)     |
| 8   | Kowalski114604 Jan114604 | 123499855  | 2009    | L    | 5.00     | Hiszpania       | E BARCELO02  | Universitat Autónoma de Barcelona      |
| 9   | Kowalski114790 Jan114790 | 1234100036 | 2009    | R    | 9.25     | Szwecja         | S UPPSALA01  | Uppsala Universitet                    |
| 10  | Kowalski133262 Jan133262 | 1234116912 | 2009    | R    | 9.25     | Francja         | F PALAISE01  | Ecole Polytechnique                    |
| 11  | Kowalski133322 Jan133322 | 1234116969 | 2009    | L    | 5.75     | Holandia        | NL AMSTERD02 | Vrije Universiteit Amsterdam           |
| 12  | Kowalski137178 Jan137178 | 1234120816 | 2009    | L    | 5.00     | Holandia        | NL AMSTERD02 | Vrije Universiteit Amsterdam           |
| 13  | Kowalski48391 Jan48391   | 123413406  | 2009    | L    | 5.25 bez | Dania           | DK ODENSE01  | Syddansk Universitet                   |
| 14  | Kowalski48546 Jan48546   | 123418400  | 2009    | L    | 3.50     | Wielka Brytania | UK LONDON017 | King's College London                  |
| 15  | Kowalski48556 Jan48556   | 123418412  | 2009    | L    | 4.25     | Wielka Brytania | UK ABERDEE01 | University of Aberdeen                 |
|     |                          | -          |         |      |          |                 |              |                                        |

Rys. 15 Lista kandydatów zakwalifikowanych na wyjazdy

Trzeba pamiętać, że dopóki etap kwalifikacji wyjazdu nie zostanie zmieniony na **Zakończona**, dopóty jest on traktowany wyłącznie jako wstępna propozycja wyjazdu. Jednostka odpowiedzialna za współpracę międzynarodową nie otrzymała o nim jeszcze żadnej informacji, nie wiążą się z nim żadne formalne konsekwencje. Co więcej, system pozwala by jeden student, w tym samym czasie, mógł mieć wstępnie przyznanych wiele wyjazdów w ramach różnych jednostek (w ramach jednej jednostki może otrzymać tylko jedną taką propozycję). Jednak, gdy w jakiejkolwiek jednostce wyjazd danego studenta zostanie **Zatwierdzony** i zmieni status na **Zakończony**, nie będzie możliwe przydzielenie (tzn. wykonanie **zatwierdź i zakończ)** temu studentowi żadnego innego wyjazdu.

Z tego powodu koordynatorzy powinni zwrócić szczególną uwagę na tych studentów, którzy aplikują na wyjazdy w ramach różnych jednostek i *zatwierdzać* taki wyjazdy dopiero wtedy, gdy będą stuprocentowo pewni, że taki jest wybór studenta. W przeciwnym razie może się zdarzyć, że student nie będzie mógł otrzymać wyjazdu, który najbardziej preferuje. Kluczowa jest więc komunikacja pomiędzy studentem i koordynatorem, a także koordynatorem i koordynatorami z innych jednostek, aby wyeliminować jakiekolwiek nieporozumienia.

# 2.3.1 Uzupełnianie szczegółów wyjazdu

W oknie z Rys. 16 można uzupełniać szczegóły wyjazdów, w tym takie dane, które można wprowadzić w krokach od 1 do 4 przyznawania wyjazdu. Po przyznaniu wyjazdu w drodze rekrutacji większość szczegółów jest pusta, zadaniem studenta jest je uzupełnić, choć koordynator ma możliwość modyfikacji większości z nich. Na szczegóły wyjazdu dostępne dla koordynatora (pomijając te z kroków od 1 do 4) składają się:

- Program studiów należy wybrać program studiów, w ramach którego został przyznany wyjazd. Program można wybrać z listy rozwijalnej, zawierającej wszystkie aktualne programy studiów studenta. Domyślnie wybrany jest program, który student wskazał we wniosku wyjazdowym (jeżeli wyjazd został przyznany przez koordynatora bez uprzedniego złożenia wniosku, to żaden program nie jest domyślnie wybrany). Wybrany tu program jest programem, na którym student wnioskował o wyjazd. Zazwyczaj jest to ten sam program, co program, w ramach którego student wnioskował o wyjazd na ostatnim roku studiów pierwszego stopnia, a wyjechał na pierwszym roku studiów drugiego stopnia. Program, w ramach którego student wyjechał na studia, jest osobno wprowadzany do USOS (i staje się widoczny w USOSweb) w późniejszym terminie przez pracownika jednostki odpowiedzialnej za wymianę zagraniczną.
- Język wiodący wyjazdu oraz Poziom języka należy wybrać język z listy rozwijanej i wskazać poziom znajomości języka w skali Rady Europy (dostępna jest również opcja native speaker).
- Czy student stara się o dofinansowanie z tytułu niepełnosprawności należy wybrać z listy TAK lub NIE.
- Czy student otrzymuje inne stypendia należy wybrać z listy TAK lub NIE zależnie od tego, czy student otrzymuje inne stypendia, niż podane w polu Otrzymywane przez studenta stypendia. Jeśli wybrano TAK, to pojawi się okno do wpisania rodzaju stypendiów.
- Korespondencja należy podać, czy student rezygnuje z otrzymywania informacji dotyczącej przyznanego wyjazdu za pomocą korespondencji tradycyjnej. Jeśli student nie chce ograniczyć się do korespondencji elektronicznej, to pojawi się okno do wpisania adresu korespondencyjnego.
- Czy student zna język polski należy wybrać z listy TAK lub NIE.

Wszystkie wymienione tu szczegóły wyjazdu mogą być również uzupełnione przez studenta, natomiast niedostępne dla studenta są niektóre szczegóły ustalone wcześniej w krokach od 1 do 4 (np. wybór opiekuna naukowego). Ponadto istnieją pewne opcje, które mogą być uzupełnione wyłącznie przez studenta (np. informacje socjalne takie jak przebywanie w gospodarstwie domowym bez osób pracujących). Niektóre z tych szczegółów mogą być nawet niewidoczne dla koordynatora, ponieważ stanowią wrażliwe dane osobowe. Oznacza to, że uzupełnienie szczegółów wyjazdu wymaga udziału studenta, nawet jeżeli większość tych szczegółów może za studenta uzupełnić koordynator.

| Koordynacja wyjazdów Erasmus<br>w ramach jednostki: Wydział Matematyki, Informatyki i Mechaniki [wybierz inną]                                                                          |                                                                          |                         |   |   |  |  |  |  |  |  |
|----------------------------------------------------------------------------------------------------|--------------------------------------------------------------------------|-------------------------|---|---|--|--|--|--|--|--|
| Dane ogólne                                                                                                    |                                                                          |                         |   |   |  |  |  |  |  |  |
| Jechnottis szynistyca:<br>Wydział Matamatyld,<br>Beformatyld i Machaniki                                                                                                    | Jachsottia raschagdras:<br>Uniwarsoytat: Warstrawski                     |                         |   |   |  |  |  |  |  |  |
| Nazaviniec<br>K.owalisik100069                                                                                                    | Inter<br>Jan100069                                                       | Pind:<br>M              |   |   |  |  |  |  |  |  |
| Namer PESEL:                                                                                                    | Namer i metin dowodu osobistego:<br>DB1111111                            |                         |   |   |  |  |  |  |  |  |
| Namer obsense<br>123498340                                                                                                    | Actors senait:<br>konsekski1000990(uscs.pl<br>wykilij władowość          |                         |   |   |  |  |  |  |  |  |
| Kood DSAGNES usabili<br>sznajmujová:         Nationi usabili przymujovaj:         Nationi usabili przymujovaj:           S UNPSALA01         Uppsala0 Universititat:         200/E/0006 |                                                                          |                         |   |   |  |  |  |  |  |  |
| Koordynator umowy:<br>Bik Bangcam-Rudoff (schw.<br>email nieznany)                                                                                                    | Koordynator instytusjonaliny:<br>Robart Banonkai (actres email nieznany) |                         |   |   |  |  |  |  |  |  |
| Rok alacterátic                                                                                                    | Diechine wrad a kodem Dramue:<br>1.5 Rybałówstwa                         |                         |   |   |  |  |  |  |  |  |
| Zmiana danyoh wyjazdi                                                                                                    | u                                                                        |                         |   |   |  |  |  |  |  |  |
| Program studios:<br>wybierz                                                                                                    | Rok sta<br>wybie                                                         | dòso<br>irz program     |   |   |  |  |  |  |  |  |
| Rodaj studios:<br>wybierz program                                                                                                    | System<br>wybie                                                          | studios:<br>irz program |   |   |  |  |  |  |  |  |
| Cay student stara się o dofinanso                                                                                                    | wanie z tytułu niepełnosprawności?                                       | -wybierz-               |   |   |  |  |  |  |  |  |
| Obzymywane przez studenta styp                                                                                                    | anda:                                                                    | (trail)                 |   |   |  |  |  |  |  |  |
| Czy student otrzymuje ime stype                                                                                                    | nda?                                                                     | -wytaiarz-              |   |   |  |  |  |  |  |  |
| Kanaspandencja:                                                                                                    | T=                                                                       |                         |   |   |  |  |  |  |  |  |
| Czy jednostka wysyłająca lagdzie                                                                                                    | dofinansowywać wyjazd?                                                   |                         |   |   |  |  |  |  |  |  |
| Planowany czas pobytu:                                                                                                    | Sernastr latri                                                           |                         |   |   |  |  |  |  |  |  |
| Wnioskowana liczba miasięcy <b>ze</b> s                                                                                                    | itypandium BIASMUS:                                                      |                         | û |   |  |  |  |  |  |  |
| Wnioskowana liczba miesiący bez                                                                                                    | stypandum BIASMUS:                                                       |                         | 5 |   |  |  |  |  |  |  |
| Uwagi:<br>Pozostało: 2000 znałów.                                                                                                    |                                                                          |                         |   |   |  |  |  |  |  |  |
|                                                                                                    |                                                                          |                         |   |   |  |  |  |  |  |  |
|                                                                                                    |                                                                          |                         |   |   |  |  |  |  |  |  |
|                                                                                                    |                                                                          |                         |   | - |  |  |  |  |  |  |
| DOWOŁAJ WYJAZD ANLILD                                                                                                    | ZHEWHY ZAPEZ                                                             |                         |   |   |  |  |  |  |  |  |

Rys. 16 Uzupełnianie szczegółów wyjazdu

# 2.3.2 Drukowanie formularza kwalifikacyjnego i listy zakwalifikowanych

Po ostatecznym zatwierdzeniu wyjazdu przez koordynatora, zarówno koordynator, jak i student mogą wydrukować ostateczną wersję formularza kwalifikacyjnego (Rys. 18). Aby to uczynić, wystarczy przejść do podglądu *zakończonego* wyjazdu (opcja *podgląd* przy wyjeździe), a następnie skorzystać z opcji *wydrukuj formularz*. Formularz ten powinien zostać podpisany przez studenta, koordynatora i dziekana (kierownika jednostki). Wydruk ten jest dostępny ze strony podglądu wyjazdu. Możliwe jest zaznaczenie opcji ukrycia pola na podpis i pieczątkę Dziekana/Kierownika.

| Nutextul Coole   Automation Coole   Automation Coole   Au                                                                                                    | 3 wróć do listy wyjazdów                                             |                                                             |                 |                                                            |  |
|----------------------------------------------------------------------------------------------------|----------------------------------------------------------------------|-------------------------------------------------------------|-----------------|------------------------------------------------------------|--|
| ane ogólne           Wyckala klama wyky, Informatyki i         Interest wiek wiek           Wyckala klama wyky, Informatyki i         Interest wiek wiek           Nowakk 100001         Interest wiek wiek           Name Renz         Interest wiek wiek wiek wiek           Name Renz         Interest wiek wiek wiek wiek wiek wiek wiek wiek                                                                                                    | WYDRUKUJ FORMULARZ                                                   | pole na podpis i pieczątkę dziekan                          | a/kierownika: 🔽 |                                                            |  |
| Midda Matematyki, Informatyki I     Ministrational Strategie Matematyki I       Ministrational Strategie Matematyki I     Ministrational Strategie Matematyki I       Ministrational Strategie Matematyki I     Ministrategie Matematyki I       Ministrate Strategie Matematyki I     Ministrategie Matematyki I       Ministrategie Matematyki I     Ministrategie Matematyk                                                                                                    | ane ogólne                                                           |                                                             |                 |                                                            |  |
| Name Name Name   Kowskiks100001 Ews100001 K   Name DB111111   Lassestance Consultationness of the second and stationness of the second and stationness of the | Jetratka weybiyca:<br>Wydział Matematyki, Informatyki i<br>Mechaniki | Jednatka nadvedna:<br>Uniwersytet Warszawski                |                 |                                                            |  |
| Name PECE::       Definition         Name PECE::       Definition         Pece PECE::       Definition         Pece PECE::       Definition         Pece PECE::       Definition         Pece PECE::       Definition         Pece PECE::       Pece PECE::         Pece PECE::       Pece PECE::         Pece PECE::       Pece PECE::         Pece PECE::       Pece PECE::         Pece PECE::       Pece PECE::         Pece PECE::       Pece PECE::                                                                                                    | Newiska:<br>Kowalska100001                                           | Ewa100001                                                   | Plact:<br>K     |                                                            |  |
| Alexa attanta:   123485272     Alexa attanta:   123485272     Indication:   123485272     Indication:   123485272     Indication:   123485272     Indication:   123485272     Indication:   123485272     Indication:   123485272     Indication:   123485272     Indication:   123485272     Indication:   123485272   Indication:   123485272   Indication:   123485272   Indication:   123485272   Indication:   123485272   Indication:   123485272   Indication:   123485272   Indication:   123485272   Indication:   123485272   Indication:   123485272   Indication:   123485272   Indication:   Indication:   Indication:   Indication:   Indication:   Indication:   Indication:   Indication:   Indication:   Indication:   Indication:   Indication:   Indication:   Indication:   Indication:   Indication:   Indication:   Indication:   Indication:   Indicatio                                                                                                    | Namer PESEL:                                                         | Numer i sesa dovodu osobitego;<br>DB1111111                 |                 |                                                            |  |
| No. 4 MSTERD02 Wrije Universiteit Amsterdam 466/E/L0106   Sociedands ander 1 Ellen Modijman Jacker and Lennary 1   Japerina Furman Jacker and Hennary Ellen Modijman Jacker and Lennary 1   Japerina Furman Jacker and Hennary 11.1 Matematyka 1                                                                                                    | Namer alluma:<br>123485272                                           | Ades enal)<br>kowalska100001@usos.pl<br>Wyślij wiadomość (p | orzez U-MAIL) 🌗 |                                                            |  |
| Soregeneration Exercised provincipations remains reaccessive<br>2007       Etelen Mooijman (actes means reaccessive)         Sole and advances       11.1 Matematyka         anse szczzegółowes       Sole advances - wieczorowe, jednolite magisterskie       Sole advances         Europeistyka, WDiNP, niestacjonarne - wieczorowe, jednolite magisterskie       Sole advances         Europeistyka, WDiNP, niestacjonarne - wieczorowe, jednolite magisterskie       Sole advances         Sole advances       Sole advances         Bodowie statuskie       Sole advances         Bodowie statuskie       Sole advances         Sole advances       Sole advances         Sole advances       Sole advances         Bodowie statuskie       Sole advances         Bodowie statuskie       Sole advances         Sole advances       Sole advances         Sole advances       Sole advances         Sole advances       Sole advances         Sole advances       Sole advances         Sole advances       Sole advances         Sole advances       Sole advances         Sole advances       Sole advances         Sole advances       Sole advances         Sole advances       Sole advances         Sole advances       Sole advances         Sole advances       S                                                                                                    | Not 523955 used prymulce:<br>NL AMSTERD02                            | Vrije Universiteit Amsterdam                                | 466/E/XII06     |                                                            |  |
| Bits and statution:       Densitient week & Kodenn Externation:         2007       11.1 Matematyka                                                                                                    | Koordenster unnwy:<br>Jasperina Furman (abes enat nerrany)           | Kordento intestacioney:<br>Ellen Mooijman (atra anis) seras |                 |                                                            |  |
| ane szczegółowe<br>Europeistyka, WDINP, niestacjonarne - wieczorowe, jednolite magisterskie<br>Europeistyka, WDINP, niestacjonarne - wieczorowe, jednolite magisterskie<br>Seden studio:<br>Jednolite magisterskie<br>Otomowe pres students strandu.<br><i>brak</i><br>Anes stoesondecryv:<br>Studentowi wystarczy korespondencja elektroniczna.<br>Cry student stars et o dranowe z tytu neempromotic.<br>Nie<br>Nie<br>Nie<br>Nie<br>Nie<br>Nie<br>Nie<br>Nie<br>Nie<br>Nie                                                                                                    | Rok akademicki:<br>2007                                              | Condino war e kolen Basmar:<br>11.1 Matematyka              |                 |                                                            |  |
| Europeistyka, WDINP, niestacjonarne - wieczorowe, jednolite magisterskie       5         Status studio:       Niestacjonarne - wieczorowe         Jednolite magisterskie       Constatus studio:         Draw of the studio:       Niestacjonarne - wieczorowe         Draw of the studio:       Constatus studio:         Draw of the studio:       Constatus studio:         Draw of the studio:       Constatus studio:         Draw of the studio:       Constatus studio:         Draw of the studio:       Constatus studio:         Studio:       Studio:         Studio:       Studio:         Studio:                                                                                                    | ane szczegółowe                                                      |                                                             |                 |                                                            |  |
| Jednolit     Niestacjinarue - wieczorowe       Oromanie - wieczorowe     Stradie - downe we stradul       brak     Stradie - downe we stradul       Stradentowi wystarczy korespondencja elektroniczna.     Mile       Oromanie - wieczorowe     Semestr zimowy       Wiecker downe - wieczorowe     Semestr zimowy       Wiecker downe - wieczorowe     Semestr zimowy                                                                                                    | Europeistyka, WDiNP, niestacjona                                     | rne - wieczorowe, jednolite mag                             | isterskie       | 5                                                          |  |
| Opponter     Opponter     NIE       brak     Africanome and apponter     Branch and apponter       Studenhowing standard appondencia elektronicana.     Branch appondencia elektronicana.       Nie     Semestra zimowy       worden and appondencia elektronicana.     Branch appondencia elektronicana.       Nie     Semestra zimowy       worden and appondencia elektronicana.     Worden appondencia elektronicana.       Nie     Semestra zimowy       worden appondencia elektronicana.     Worden appondencia elektronicana.       Uwagi:     Semestra zimowy                                                                                                    | Jednolite magisterskie                                               |                                                             |                 | Niestacjonarne - wieczorowe                                |  |
| Adversion     adversion     brack       Studentowinwystarczy korespondencja elektroniczna.     brack     semestricznowie       Nie     Semestrizmowy     semestrizmowy       Windowana licha mesiecy ze stytechur BASMUS:     0.00     0.00                                                                                                    | Otopynywane przez studenta stypendia:<br>brak                        |                                                             |                 | Cry student drayman me styperda?                           |  |
| City student stara se o definantionna 2 tytulu negemaniantic;<br>Nie     Semestr zimowy       Whoskowana licita miesiecy ze skypendum ERASMUS:<br>0.00     Whoskowana licita miesiecy bez skypendum ERASMUS:<br>0.00                                                                                                    | ktes koesondercyjn:<br>Studentowi wystarczy korespondencj            | a elektroniczna,                                            |                 | dofinimiowanie z jednostki:<br>brak                        |  |
| Whoskowara licita mesegy ze styperdum BASMS;<br>0.00<br>Uwagi:<br>Pantosty, 2000 znahów.                                                                                                    | Cry sluden slava sle o dalvarnovane z tytułu<br>Nie                  | negelinista avrabili.                                       |                 | Semestr zimowy                                             |  |
| Uwagi:<br>Potostało: 2000 znaków.                                                                                                    | Wroskowana liczba miesięcy że stypendium BR<br>0.00                  | ASPA IS:                                                    |                 | Wiroleowana liczba miesięcy bez stypendum ERASMUS.<br>0.00 |  |
|                                                                                                    | Uwagi:                                                               |                                                             |                 |                                                            |  |
|                                                                                                    | rachtao, 2000 maion.                                                 |                                                             |                 |                                                            |  |
|                                                                                                    |                                                                      |                                                             |                 |                                                            |  |
|                                                                                                    |                                                                      |                                                             |                 |                                                            |  |

Rys. 17 Podgląd wyjazdu

| PROGRAM ERASMUS - CZ                                                 | ĘŚCIOWE STUDIA ZAGRANICZNE                   |              |  |  |  |  |  |  |
|----------------------------------------------------------------------|----------------------------------------------|--------------|--|--|--|--|--|--|
| ZGŁOSZENIE                                                           | KANDYDATA NA WYJAZD                          |              |  |  |  |  |  |  |
| W ROKU AKADEMICKIM 2007                                              |                                              |              |  |  |  |  |  |  |
|                                                                      |                                              |              |  |  |  |  |  |  |
| Jednostka wysyłająca:                                                | Jednostka nadrzędna:                         |              |  |  |  |  |  |  |
| Wydział Matematyki, Informatyki i Mechaniki                          | Uniwersytet Warszawski                       |              |  |  |  |  |  |  |
|                                                                      |                                              |              |  |  |  |  |  |  |
| Imię:                                                                | Nazwisko:                                    | Płeć:        |  |  |  |  |  |  |
| Ewa100001                                                            | Kowalska100001                               | к            |  |  |  |  |  |  |
| Email:                                                               | Adres korespondencyjny:                      |              |  |  |  |  |  |  |
| kowalska100001@usos.pl                                               | Wystarczy korespondencja elektroniczna       |              |  |  |  |  |  |  |
| Nr albumu:                                                           | PESEL:                                       |              |  |  |  |  |  |  |
| 123485272                                                            |                                              |              |  |  |  |  |  |  |
| Program studiów:                                                     | System studiów:                              | Rok studiów: |  |  |  |  |  |  |
| Europeistyka, WDiNP, niestacjonarne - wieczorowe, jednolite          | Niestacjoname - wieczorowe                   | 5            |  |  |  |  |  |  |
| magisterskie                                                         |                                              |              |  |  |  |  |  |  |
| Rodzaj studiów:                                                      | Otrzymywane stypendia:                       |              |  |  |  |  |  |  |
| Jednolite magisterskie                                               | brak                                         |              |  |  |  |  |  |  |
| Czy starasz się o dofinansowanie z tytułu niepełnosprawności?        | Kod Erasmus i nazwa uczelni przyjmującej     |              |  |  |  |  |  |  |
| Nie                                                                  | (NL AMSTERD02) Vrije Universiteit Amsterda   | m            |  |  |  |  |  |  |
| Oświadczam, że nigdy wcześniej z żadnej uczelni nie uczestniczyłam w | v wyjazdach w ramach programu ERASMUS.       |              |  |  |  |  |  |  |
| Data:<br>03.05.2008                                                  | Podpis Kandydata                             |              |  |  |  |  |  |  |
|                                                                      |                                              |              |  |  |  |  |  |  |
| Numer umowy:                                                         | Planowany czas pobytu:                       |              |  |  |  |  |  |  |
| 466/E/XII06                                                          | Semestr zimowy                               |              |  |  |  |  |  |  |
| Dziedzina nauki wraz z kodem Erasmus                                 | Dane Koordynatora uczelni przyjmującej       |              |  |  |  |  |  |  |
| (11.1) Matematyka                                                    | Jasperina Furman                             |              |  |  |  |  |  |  |
| Wnioskowana liczba miesięcy ze stypendium ERASMUS:                   | Wnioskowana liczba miesięcy bez stypendium E | RASMUS:      |  |  |  |  |  |  |
| 0.00                                                                 | 0.00                                         |              |  |  |  |  |  |  |
| Zakres dofinansowania wyjazdu przez jednostkę:                       |                                              |              |  |  |  |  |  |  |
| brak                                                                 |                                              |              |  |  |  |  |  |  |
| Uwagi:                                                               |                                              |              |  |  |  |  |  |  |
|                                                                      |                                              |              |  |  |  |  |  |  |
| Podpis Koordynatora Programu Erasmus:                                | Podpis i pieczątka Dziekana / Kierownika     |              |  |  |  |  |  |  |
|                                                                      |                                              |              |  |  |  |  |  |  |
|                                                                      |                                              |              |  |  |  |  |  |  |

| <b>Rys. 18</b> | Formu | larz | kwa | lifika | cyjny |
|----------------|-------|------|-----|--------|-------|
|----------------|-------|------|-----|--------|-------|

Koordynator, po zakończeniu kwalifikacji wszystkich kandydatów, musi przekazać zbiorczą listę osób zakwalifikowanych razem z formularzami kwalifikacyjnymi poszczególnych kandydatów (Rys. 18) do jednostki odpowiedzialnej za współpracę międzynarodową. Ponieważ lista zakwalifikowanych studentów musi się znaleźć również w dziekanacie, aby ten utworzył decyzje typu LA (por. rozdz. 4), zaleca się, aby zrobić to jednocześnie. Listę tę najłatwiej stworzyć przy pomocy filtrów w oknie *wyjazdy przyznane*, ustawiając: etap kwalifikacji na *Zakończona*, status LA na *brak LA* oraz ograniczając się tylko do danego roku akademickiego. Gotowy do wydruku dokument otrzymamy wybierając opcję *wydrukuj listę.* 

## 2.4 Przeglądanie i definiowanie zestawów programów

Jednym z **opcjonalnych** kroków prowadzących do przygotowania rekrutacji na wyjazdy jest zdefiniowanie zestawów programów studiów odpowiadających dziedzinom nauki (wg klasyfikacji Erasmus) – por. Rys. 19. Można to uczynić, wybierając opcje *zestawy programów* z bocznego menu. Zestawów tych należy używać celem określenia, którzy studenci (tzn. jakich kierunków i programów studiów) mają prawo ubiegać się o wyjazdy w ramach oferty dotyczącej danej dziedziny. Jeżeli koordynator nie wskaże w ofercie żadnego zestawu programów, to oferta będzie dostępna dla wszystkich studentów z jednostki, której dotyczyć będzie rekrutacja.

Definiując zestawy, należy pamiętać, że:

- pozwolenie na złożenie wniosku to jeszcze nie przyznanie wyjazdu (odradza się zbytnie zawężanie zestawów),
- być może studenci kierunków międzywydziałowych powinni mieć prawo wyjazdu w ramach rozważanej dziedziny. Można im na to pozwolić dołączając program tego kierunku do zestawu związanego z tą dziedziną,
- można zdefiniować kilka zestawów dla jednej dziedziny, np. celem uniemożliwienia studentom lat 1-4 aplikowania na wyjazdy dla doktorantów,
- student 5 roku może być doktorantem za rok,
- student 3 roku studiów licencjackich może być na studiach magisterskich za rok.

| Zestawy programów studiów                                      |
|----------------------------------------------------------------|
| Na tej stronie można definiować zestawy programów czytaj dalej |
| 11 Matematyka, Informatyka                                     |
| Matematyka, Informatyka edytuj 💽 usuń Đ                        |
| nazwa nowego zestawu UTWÓRZ                                    |
| 11.1 Matematyka                                                |
| <i>Dla_matematyków</i> edytuj                                  |
| nazwa nowego zesławu UTWÓRZ                                    |
| 11.3 Informatyka, nauki komputerowe                            |
| <i>Dla_informatyków</i> edytuj                                 |
| nazwa nowego zestawu UTWÓRZ                                    |

Rys. 19 Definiowanie zestawów programów

Zestawy programów tworzy się w ramach dziedzin wg klasyfikacji Erasmus. W oknie **zestawy programów** widoczne jest lista tych dziedzin, na które podpisane jest co najmniej jedna umowa w danej jednostce uczelni. Na dany zestaw składa się zbiór programów studiów i kierunków, którym będziemy chcieli zezwolić na udział w rekrutacji w ramach danej oferty.

Aby utworzyć nowy zestaw programów, należy przy konkretnej dziedzinie w polu na nazwę wpisać nazwę zestawu i wybrać przycisk **UTWÓRZ**. Nowy (pusty) zestaw pojawi się na liście wyświetlonej w ramach wybranej dziedziny (w porządku alfabetycznym), a przy nim opcje **edytuj** i **usuń**. Po wyborze opcji **edytuj** zostaniemy przeniesieni na stronę z Rys. 20 . Teraz można albo skopiować w całości jakiś już istniejący zestaw (opcja **KOPIUJ**) i go zmodyfikować, albo zacząć dodawać do listy kolejne programy studiów. W tym drugim przypadku należy wpisać w puste pole po lewej stronie jego nazwę lub jej część albo też kod programu i wybrać **DODAJ**.

| 3 wróć da                                                                                                    | ) listy zestawów                                                                                                    |                                                                                                    |                                                                                                    |                                                                                                    |
|----------------------------------------------------------------------------------------------------|----------------------------------------------------------------------------------------------------|----------------------------------------------------------------------------------------------------|----------------------------------------------------------------------------------------------------|----------------------------------------------------------------------------------------------------|
| Progra                                                                                                    | ny studiów w zestawie                                                                                                    |                                                                                                    |                                                                                                    |                                                                                                    |
| i                                                                                                    | Jeśli chcesz, aby studenci jakiegoś progran<br>ramach powiązanych z tym zestawem paki<br>poniżej.<br>Niektóre programy studiów są <b>wielokierur</b><br>chcieć zawęzić grupę studentów mogących<br><b>etap</b> studiów na określonym <b>kierunku</b> . W<br>się obok owego specyficznego programu st                                                                                                    | nu studiów, mogli składać wnioski o wyjazd w<br>etów miejsc, dodaj ten program studiów do listy<br><b>Ikowe</b> . W przypadkach takich programów może<br>ubiegać się o wyjazd do tych, którzy mają otwa<br>takim przypadku wybierz opcje <b>edytuj</b> znajduja<br>udiów. | sz<br>rty<br>ącą                                                                                                    |                                                                                                    |
| Nazwa:                                                                                                    | Dla_informatyków                                                                                                    | Dodaj następujący program do zestawu:                                                                                                    | Kopiuj programy z n                                                                                                    | astępującego zestawu:                                                                                                    |
| Dziedzin                                                                                                    | a: 11.3 Informatyka, nauki komputerowe                                                                                                    | Część nazwy programu DODAJ                                                                                                    | Matematyka, Inf                                                                                                    | formatyka 💽                                                                                                    |
|                                                                                                    |                                                                                                    |                                                                                                    |                                                                                                    |                                                                                                    |
| on Azwieriai                                                                                                    | ie są elementy <b>110</b> (spośród 10)                                                                                                    |                                                                                                    |                                                                                                    |                                                                                                    |
| Np. Pr                                                                                                    | ne są elementy <b>110</b> (spośród 10)<br>Ogram 🔺                                                                                                    |                                                                                                    | Kierunek                                                                                                    | Орсје                                                                                                    |
| Np. Pr<br>1 In                                                                                                    | e są elementy 110 (spośród 10)<br>ogram 🔺<br>formatyka, stacjonarne, drugiego stopnia                                                                                                    |                                                                                                    | Kierunek<br><mark>informatyka</mark>                                                                                                    | Opcje<br>→ edytuj → usuń                                                                                                    |
| Np. Pr<br>1 In<br>2 In                                                                                                    | e są elementy 110 (spośród 10)<br>ogram ▲<br>formatyka, stacjonarne, drugiego stopnia<br>formatyka, stacjonarne, jednolite magisterski                                                                                                    | 9                                                                                                    | Kierunek<br>informatyka<br>informatyka                                                                                                    | Opcje<br>→ edytuj → usuń<br>→ edytuj → usuń                                                                                                    |
| Np. Pr<br>1 In<br>2 In<br>3 In                                                                                                    | e są elementy 110 (spośród 10)<br>ogram ^<br>formatyka, stacjonarne, drugiego stopnia<br>formatyka, stacjonarne, jednolite magisterski<br>formatyka, stacjonarne, pierwszego stopnia                                                                                                    | 3                                                                                                    | Kierunek<br>informatyka<br>informatyka<br>informatyka                                                                                                    | Opcje<br>→ edytuj → usuń<br>→ edytuj → usuń<br>→ edytuj → usuń                                                                                                    |
| Np. Pr<br>1 In<br>2 In<br>3 In<br>4 Je                                                                                                    | e są elementy 110 (spośród 10)<br>ogram ^<br>formatyka, stacjonarne, drugiego stopnia<br>formatyka, stacjonarne, jednolite magisterski<br>formatyka, stacjonarne, pierwszego stopnia<br>dnoczesne Studia Informatyczno-Matematycz                                                                                                    | e<br>ne, stacjonarne, jednolite magisterskie                                                                                                    | Kierunek<br>informatyka<br>informatyka<br>informatyka<br>(dowolny)                                                                                                    | Opcje<br>$\rightarrow$ edytuj $\rightarrow$ usuń<br>$\rightarrow$ edytuj $\rightarrow$ usuń<br>$\rightarrow$ edytuj $\rightarrow$ usuń<br>$\rightarrow$ edytuj $\rightarrow$ usuń                                                                                                    |
| Np. Pr<br>1 In<br>2 In<br>3 In<br>4 Je<br>5 Je                                                                                                    | e są elementy 110 (spośród 10)<br>ogram ^<br>formatyka, stacjonarne, drugiego stopnia<br>formatyka, stacjonarne, jednolite magisterski<br>formatyka, stacjonarne, pierwszego stopnia<br>dnoczesne Studia Informatyczno-Matematyczi<br>dnoczesne Studia Informatyczno-Matematyczi                                                                                                    | e<br>ne, stacjonarne, jednolite magisterskie<br>ne, stacjonarne, pierwszego stopnia                                                                                                    | Kierunek<br>informatyka<br>informatyka<br>(dowolny)<br>(dowolny)                                                                                                    | Opcje<br>$\rightarrow$ edytuj $\rightarrow$ usuń<br>$\rightarrow$ edytuj $\rightarrow$ usuń<br>$\rightarrow$ edytuj $\rightarrow$ usuń<br>$\rightarrow$ edytuj $\rightarrow$ usuń                                                                                                    |
| Np.     Pr       1     In       2     In       3     In       4     Je       5     Je       6     M                                                                                                    | e są elementy 110 (spośród 10)<br>ogram ^<br>formatyka, stacjonarne, drugiego stopnia<br>formatyka, stacjonarne, jednolite magisterski<br>formatyka, stacjonarne, pierwszego stopnia<br>dnoczesne Studia Informatyczno-Matematyczi<br>dnoczesne Studia Informatyczno-Matematyczi<br>agisterskie Studia Uzupełniające z Informatyk                                                                                         | e<br>ne, stacjonarne, jednolite magisterskie<br>ne, stacjonarne, pierwszego stopnia<br>i, niestacjonarne - wieczorowe, drugiego stopnia                                                                                                    | Kierunek       informatyka       informatyka       informatyka       (dowolny)       (dowolny)       informatyka                                                                                                    | Opcje<br>$\rightarrow$ edytuj $\rightarrow$ usuń<br>$\rightarrow$ edytuj $\rightarrow$ usuń<br>$\rightarrow$ edytuj $\rightarrow$ usuń<br>$\rightarrow$ edytuj $\rightarrow$ usuń<br>$\rightarrow$ edytuj $\rightarrow$ usuń<br>$\rightarrow$ edytuj $\rightarrow$ usuń                                                                                       |
| Np.         Pr           1         In           2         In           3         In           4         Je           5         Je           6         M           7         M                                              | e są elementy 110 (spośród 10)<br>ogram ^<br>formatyka, stacjonarne, drugiego stopnia<br>formatyka, stacjonarne, jednolite magisterski<br>formatyka, stacjonarne, pierwszego stopnia<br>dnoczesne Studia Informatyczno-Matematycz<br>dnoczesne Studia Informatyczno-Matematycz<br>agisterskie Studia Uzupełniające z Informatyk<br>(SMaP, stacjonarne, jednolite magisterskie                                             | e<br>ne, stacjonarne, jednolite magisterskie<br>ne, stacjonarne, pierwszego stopnia<br>i, niestacjonarne - wieczorowe, drugiego stopnia                                                                                                    | Kierunek       informatyka       informatyka       informatyka       (dowolny)       (dowolny)       informatyka       informatyka                                                                                                    | Opcje<br>→ edytuj → usuń<br>→ edytuj → usuń<br>→ edytuj → usuń<br>→ edytuj → usuń<br>→ edytuj → usuń<br>→ edytuj → usuń<br>→ edytuj → usuń                                                                                                    |
| Np.         Pr           1         In           2         In           3         In           4         Je           5         Je           6         M           7         M           8         M                        | e są elementy 110 (spośród 10)<br>ogram ^<br>formatyka, stacjonarne, drugiego stopnia<br>formatyka, stacjonarne, jednolite magisterski<br>formatyka, stacjonarne, pierwszego stopnia<br>dhoczesne Studia Informatyczno-Matematyczi<br>dhoczesne Studia Informatyczno-Matematyczi<br>agisterskie Studia Uzupełniające z Informatyk<br>ISMaP, stacjonarne, jednolite magisterskie<br>ISMaP, stacjonarne, pierwszego stopnia | e<br>ne, stacjonarne, jednolite magisterskie<br>ne, stacjonarne, pierwszego stopnia<br>i, niestacjonarne - wieczorowe, drugiego stopnia                                                                                                    | Kierunek       informatyka       informatyka       informatyka       (dowolny)       (dowolny)       informatyka       informatyka       informatyka       informatyka       informatyka       informatyka       informatyka                                                                       | Opcje<br>$\rightarrow$ edytuj $\rightarrow$ usuń<br>$\rightarrow$ edytuj $\rightarrow$ usuń<br>$\rightarrow$ edytuj $\rightarrow$ usuń<br>$\rightarrow$ edytuj $\rightarrow$ usuń<br>$\rightarrow$ edytuj $\rightarrow$ usuń<br>$\rightarrow$ edytuj $\rightarrow$ usuń<br>$\rightarrow$ edytuj $\rightarrow$ usuń<br>$\rightarrow$ edytuj $\rightarrow$ usuń |
| Np.         Pr           1         In           2         In           3         In           4         Je           5         Je           6         M           7         M           8         M           9         St | e są elementy 110 (spośród 10)<br>ogram ^<br>formatyka, stacjonarne, drugiego stopnia<br>formatyka, stacjonarne, pierwszego stopnia<br>dnoczesne Studia Informatyczno-Matematycz<br>dnoczesne Studia Informatyczno-Matematycz<br>agisterskie Studia Uzupełniające z Informatyk<br>ISMaP, stacjonarne, jednolite magisterskie<br>ISMaP, stacjonarne, pierwszego stopnia<br>udia trzeciego stopnia, stacjonarne - Informa   | e<br>ne, stacjonarne, jednolite magisterskie<br>ne, stacjonarne, pierwszego stopnia<br>i, niestacjonarne - wieczorowe, drugiego stopnia<br>tyka                                                                                                    | Kierunek       informatyka       informatyka       informatyka       informatyka       (dowolny)       (dowolny)       (dowolny)       informatyka       informatyka       informatyka       informatyka       informatyka       informatyka       informatyka       informatyka       informatyka | Opcje<br>$\rightarrow$ edytuj $\rightarrow$ usuń<br>$\rightarrow$ edytuj $\rightarrow$ usuń<br>$\rightarrow$ edytuj $\rightarrow$ usuń<br>$\rightarrow$ edytuj $\rightarrow$ usuń<br>$\rightarrow$ edytuj $\rightarrow$ usuń<br>$\rightarrow$ edytuj $\rightarrow$ usuń<br>$\rightarrow$ edytuj $\rightarrow$ usuń<br>$\rightarrow$ edytuj $\rightarrow$ usuń |

Rys. 20 Lista programów w pojedynczym zestawie programów

Na wielu uczelniach coraz częściej powstają studia wielokierunkowe. Koordynator może chcieć ograniczyć adresatów rekrutacji wyłącznie do studentów realizujących tylko jeden kierunek. W tym celu utworzono opcję *edytuj* dostępną przy każdym programie. Po jej wybraniu będzie można określić, którego dokładnie kierunku dotyczy oferta (Rys. 21).

| Właściv      | <b>vości pr</b> (                                                                           | ogramu studiów w zestawie                                     | erz inną]              |  |  |  |  |  |  |
|--------------|---------------------------------------------------------------------------------------------|---------------------------------------------------------------|------------------------|--|--|--|--|--|--|
| w ramach je  | ednostki: W                                                                                 | /ydział Matematyki, Informatyki i Mechaniki [wybi             |                        |  |  |  |  |  |  |
| Je           | Jeżeli prawo aplikowania o wyjazd mają mieć tylko <b>studenci</b> , którzy w                |                                                               |                        |  |  |  |  |  |  |
| ra           | ramach tego <b>programu</b> aktualnie realizują <b>etap</b> na określonym <b>kierunku</b> , |                                                               |                        |  |  |  |  |  |  |
| to           | to wybierz ten kierunek z listy.                                                            |                                                               |                        |  |  |  |  |  |  |
| Nazwa progr  | ramu studiów:                                                                               | Jednoczesne Studia Informatyczno-Matematyczne, stacjonarne, j | jednolite magisterskie |  |  |  |  |  |  |
| Kierunek stu | diów:                                                                                       | dowolny ▼<br>dowolny<br>Informatyka<br>matematyka             | ZAPISZ USUŃ            |  |  |  |  |  |  |

Rys. 21 Wybór konkretnego kierunku dla studiów wielokierunkowych

Przy tworzeniu zestawów programów koordynator ma pełną swobodę, które programy i kierunki zechce wybrać, mogą to być kierunki zarówno z danej jednostki, jak i z dowolnej innej. Wszystko zależy od decyzji koordynatora

## 2.5 Przeglądanie i definiowanie ofert

**Rekrutacja** na wyjazdy zagraniczne obejmuje **oferty** wyjazdów. Do każdej oferty przypisana jest tylko jedna umowa oraz co najwyżej jeden zestaw programów. Innymi słowy, oferta jest propozycją wyjazdu w ramach konkretnej umowy, skierowaną do konkretnej grupy studentów – wyznaczonej przez zestaw programów lub (jeżeli nie przypisano zestawu) obejmującej wszystkich studentów jednostki, w ramach której odbywa się rekrutacja. Oferty zostały wprowadzone po to, aby dać koordynatorowi pewną swobodę w interpretacji umowy zawartej między uczelniami.

Każda oferta ma określony okres, kiedy jest widoczna dla studentów, niezależnie od czasu trwania obejmującej ją rekrutacji. Pozwala to na ukrycie ofert na czas ich aktualizacji po uzyskaniu informacji o umowach zawartych na kolejny rok. Nie mniej jednak, należy pamiętać, że jeśli trwa rekrutacja, a oferta nie jest widoczna, to studenci nie będą mogli o nią aplikować, nawet jeśli jest włączona do rekrutacji.

Na stronie z Rys. 22 można:

- przejść do tworzenia oferty wybierając opcję *utwórz ofertę* studenci mogą aplikować o wyjazd tylko w ramach jakiejś oferty,
- ukryć wszystkie istniejące oferty przed studentami ta opcja pozwala na szybkie ustawienie końca czasu widoczności na datę wczorajszą, przez co studenci nie będą mogli oglądać ofert. Opcja może być przydatna, gdy koordynator chce uaktualnić istniejące oferty – usunąć stare i dodać oferty dla nowych umów,
- ustawić datę widoczności wszystkich ofert na podaną przez siebie.

| Lista ofert dostępnych dla studentów<br>w ramach jednostki: Wydział Matematyki, Informatyki i Mechaniki [wybierz inną]                                                       |                                                                                                    |                           |                    |               |              |            |      |               |                       |                                                               |  |  |
|----------------------------------------------------------------------------------------------------|----------------------------------------------------------------------------------------------------|---------------------------|--------------------|---------------|--------------|------------|------|---------------|-----------------------|---------------------------------------------------------------|--|--|
| Lista                                                                                                    | Lista ofert dostępnych dla studentów                                                                                 |                           |                    |               |              |            |      |               |                       |                                                               |  |  |
| i                                                                                                    | Ta strona pozwala na określenie, gdzie studenci mogą jechać w ramach wymiany. Każda oferta reprezentuje czytaj dalej |                           |                    |               |              |            |      |               |                       |                                                               |  |  |
| → Ut                                                                                                    | wórz ofertę                                                                                                    | i                         |                    | Ukryj wszystk | ie oferty: 📘 |            |      | Ustaw widoczn | ność wszystkich ofert | do dnia: 👔                                                    |  |  |
|                                                                                                    |                                                                                                    |                           |                    | 2010-02-22    |              | USTA       | w    | RRRR-MM-DD    |                       | USTAW                                                         |  |  |
| Wyśw                                                                                                    | ietlane są elemer                                                                                                    | nty <b>15</b> (spośród 5) |                    |               |              |            |      |               |                       |                                                               |  |  |
| No                                                                                                    | Krai 🔺                                                                                                    | Kod Frasmus               | Nazwa uczelni      |               | Obowiązuje   |            | Wido | oczna         |                       | Oncie                                                         |  |  |
| np.                                                                                                    |                                                                                                    |                           |                    |               | Od           | Do         | Od   |               | Do                    | opeje                                                         |  |  |
| 1         Belgia         B ANTWERP01         Universiteit Antwerpen         2009-07-01         2013-09-30         2010-01-01 12:00         2010-03-01 00:00 $\rightarrow$ ed |                                                                                                    |                           |                    |               |              |            |      |               |                       | <ul> <li>→ edytuj</li> <li>→ usuń</li> <li>→ ukryj</li> </ul> |  |  |
| 2                                                                                                    | Dania                                                                                                    | DK ARHUS01                | Aarhus Universitet |               | 2007-07-01   | 2010-09-30 | 2010 | -01-01 12:00  | 2010-03-01 00:00      | <ul> <li>→ edytuj</li> <li>→ usuń</li> <li>→ ukryj</li> </ul> |  |  |

Rys. 22 Definiowanie ofert dostępnych dla studentów w ramach rekrutacji na wyjazdy

Wybranie opcji **utwórz ofertę** spowoduje przejście do okna z listą dostępnych umów (podobnego do tego z sekcji **podpisane umowy**). Wystarczy tutaj odszukać interesującą nas umowę (możemy skorzystać z filtra, por. p. 2.1) i kliknąć **wybierz.** 

Strona pokazana na Rys. 23 pozwala na zdefiniowanie oferty. Należy zwrócić uwagę na adresy poczty elektronicznej koordynatorów z uczelni partnerskiej oraz warunki współpracy.

Adresy poczty elektronicznej: Z każdą umową związani są koordynatorzy uczelni partnerskiej oraz informacja o ich adresie poczty elektronicznej. Jednakże nie zawsze koordynator figurujący na umowie jest osobą aktualnie pełniącą funkcje koordynatora. Jeśli z jakiś przyczyn losowych zmienił się adres email do kontaktu z koordynatorem z uczelni partnerskiej, to można go wprowadzić bezpośrednio do oferty. Od tej pory wprowadzony email będzie domyślnie podstawiany do wszystkich wiadomości wysyłanych do koordynatorów związanych z daną umową, również w sprawach studentów, którzy pojechali we wcześniejszych latach w ramach tej umowy.

**Warunki współpracy**: Do umowy dołączone są warunki współpracy określające ilu studentów i jakich rodzajów studiów może wyjechać w celu studiowania określonej dziedziny. O ile liczba studentów nie wymaga interpretacji, to pozostałe dwie informacje nie mogą być ustalone automatycznie:

- **Rodzaje studiów** W umowie są zawarte w polach **typ** i **poziom**, ale czasami może być przekazana jakaś dodatkowa informacja na ten temat w **uwagach**.
- Zestawy programów (opcjonalne) W warunkach współpracy jednoznacznie określono dziedziny kształcenia, których dotyczą (w ramach nowej klasyfikacji Erasmus+, czyli kody ISCED). Co za tym idzie, na ogół (zdarzają się sytuacje wyjątkowe) jedynie studenci programów studiów związanych z tymi dziedzinami powinni móc się ubiegać o wyjazd w ramach danej puli miejsc. Interpretacja tego, które programy studiów są wystarczająco związane z daną dziedziną, należy do koordynatora. Dla każdej dziedziny (w starej klasyfikacji, tzw. kody Socrates) koordynator może opcjonalnie zdefiniować jeden lub więcej zestawów programów (por. p. 2.4), które uważa za związane z wybraną dziedziną kształcenia. Takich zestawów programów studiów III stopnia. Definiując ofertę, koordynator może wybrać jeden z takich zestawów dla każdego z warunków współpracy. Jeżeli koordynator nie wskaże w ofercie żadnego zestawu programów, to oferta będzie dostępna dla wszystkich studentów z jednostki, której dotyczyć będzie rekrutacja.

Ponadto dla każdej oferty można określić, w jakim okresie ma być widoczna dla studentów, niezależnie od tego czy trwa rekrutacja czy nie. Nie mniej jednak, jeśli trwa rekrutacja, a oferta nie jest widoczna, to studenci nie będą mogli o nią aplikować, co pozwala na wyłączenie pewnych ofert z rekrutacji jeśli zajdzie taka potrzeba. Nie podanie daty początku widoczności oferty powoduje, że będzie ona widoczna zaraz po wprowadzeniu do systemu. Podobnie niepodanie daty końca widoczności oferty powoduje, że będzie ona widoczności oferty powoduje, że będzie ona widoczności oferty powoduje, że systemu lub zmiany tego ustawienia.

Uwaga: jeżeli po wybraniu konkretnej umowy, w oknie definiowania oferty nie będzie żadnych warunków współpracy, będzie to oznaczało, że umowa ta nie jest przeznaczona dla studentów (np. umowa dotyczy wyjazdów pracowników naukowych).

| Uczelnia                                                                                      |                                                                                                    |                                                                                             |                                                                        |                         |                    |                  |                                                                                                    |                 |                              |
|-----------------------------------------------------------------------------------------------|----------------------------------------------------------------------------------------------------|---------------------------------------------------------------------------------------------|------------------------------------------------------------------------|-------------------------|--------------------|------------------|----------------------------------------------------------------------------------------------------|-----------------|------------------------------|
| Nazwa u                                                                                       | <mark>czelni:</mark> Syddansk Un                                                                                                    | niversitet                                                                                  |                                                                        |                         |                    |                  |                                                                                                    |                 |                              |
| Kod ERASMUS u                                                                                 | czelni: DK ODENSEO                                                                                                    | )1                                                                                          |                                                                        |                         |                    |                  |                                                                                                    |                 |                              |
| Strona domowa u                                                                               | <mark>czelni:</mark> http://www.s                                                                                                    | sdu.dk                                                                                      |                                                                        |                         |                    |                  |                                                                                                    |                 |                              |
| Dane umowy                                                                                    |                                                                                                    |                                                                                             |                                                                        |                         |                    |                  |                                                                                                    |                 |                              |
| Numer umowy:                                                                                  | 659/E/II07                                                                                                    |                                                                                             |                                                                        |                         |                    |                  |                                                                                                    |                 |                              |
| Obowiązuje od:                                                                                | 2007-07-01                                                                                                    |                                                                                             |                                                                        |                         |                    |                  |                                                                                                    |                 |                              |
| Wygasa:                                                                                       | 2010-09-30                                                                                                    |                                                                                             |                                                                        |                         |                    |                  |                                                                                                    |                 |                              |
| Status:                                                                                       | podpisana                                                                                                    |                                                                                             |                                                                        |                         |                    |                  |                                                                                                    |                 |                              |
| Uwagi:                                                                                        | brak                                                                                                    |                                                                                             |                                                                        |                         |                    |                  |                                                                                                    |                 |                              |
| Koordynatorzy                                                                                 | 1                                                                                                    |                                                                                             |                                                                        |                         |                    |                  |                                                                                                    |                 |                              |
| Koordynator instyt                                                                            | ucjonalny: email                                                                                                    |                                                                                             |                                                                        |                         |                    |                  |                                                                                                    |                 |                              |
| Koordynato                                                                                    | or umowy: email                                                                                                    |                                                                                             |                                                                        |                         |                    |                  |                                                                                                    |                 |                              |
|                                                                                               |                                                                                                    |                                                                                             |                                                                        |                         |                    |                  |                                                                                                    |                 |                              |
| Warunki wspó                                                                                  | łpracy                                                                                                    |                                                                                             |                                                                        |                         |                    |                  |                                                                                                    |                 |                              |
| Warunki wspó<br>Czy udostępniać                                                               | łpracy<br>Dzied                                                                                                    | Izina                                                                                       | Zestaw programów                                                       | Liczba miejsc           | Miesięcy           | Rodz<br>Lic      | aj stu<br>Mgr                                                                                                    | diów<br>Dr      | Pozostałe atrybuty           |
| Warunki wspó<br>Czy udostępniać<br>IZ                                                         | łpracy<br>Dzied<br>11.3 <i>Informatyka, n</i>                                                                                                   | lzina<br>nauki komputerowe                                                                  | Zestaw programów                                                       | Liczba miejsc<br>1      | Miesięcy<br>5      | Rodz<br>Lic      | aj stu<br>Mgr<br>☑                                                                                                    | diów<br>Dr      | Pozostałe atrybuty<br>i      |
| Warunki wspó<br>Czy udostępniać<br>IZ                                                         | Ipracy<br>Dzied<br>11.3 Informatyka, n<br>11.1 Matematyka                                                                                       | lzina<br>nauki komputerowe                                                                  | Zestaw programów<br>mgr_inf 💌<br>mat_mgr 💌                             | Liczba miejsc<br>1<br>1 | Miesięcy<br>5<br>5 | Rodz<br>Lic<br>I | aj stu<br>Mgr<br>V<br>V                                                                                                    | diów<br>Dr<br>D | Pozostałe atrybuty<br>i<br>i |
| Warunki wspó<br>Czy udostępniać<br>IV<br>Ustawienia                                           | Ipracy<br>Dzied<br>11.3 Informatyka, n<br>11.1 Matematyka                                                                                       | lzina<br>nauki komputerowe                                                                  | Zestaw programów<br>mgr_inf 💌<br>mat_mgr 💌                             | Liczba miejsc<br>1<br>1 | Miesięcy<br>5<br>5 | Rodz<br>Lic      | aj stu<br>Mgr<br>V                                                                                                    | diów<br>Dr      | Pozostałe atrybuty<br>1<br>1 |
| Warunki wspó                                                                                  | Ipracy<br>Dzied<br>11.3 <i>Informatyka, n</i><br>11.1 <i>Matematyka</i><br>mają widzieć ofertę:                                                 | Izina<br>nauki komputerowe<br>RRRR-MM-DD                                                    | Zestaw programów<br>mgr_inf 💌<br>mat_mgr 💌                             | Liczba miejsc<br>1<br>1 | Miesięcy<br>5<br>5 | Rodz<br>Lic      | aj stu<br>Mgr<br>V                                                                                                    | diów<br>Dr      | Pozostałe atrybuty<br>i<br>i |
| Warunki wspó<br>Czy udostępniać<br>IZ<br>Ustawienia<br>Od kiedy studenci<br>Do kiedy studenci | łpracy<br>Dzied<br>11.3 <i>Informatyka, n</i><br>11.1 <i>Matematyka</i><br>mają widzieć ofertę:<br>mają widzieć ofertę:                         | Izina<br>nauki komputerowe<br>RRRR-MM-DD<br>2008-10-30 00:00                                | Zestaw programów mgr_nf mat_mgr                                        | Liczba miejsc<br>1<br>1 | Miesięcy<br>5<br>5 | Rodz<br>Lic      | aj stur<br>Mgr<br>V                                                                                                    | diów<br>Dr      | Pozostałe atrybuty<br>i<br>i |
| Warunki wspó                                                                                  | łpracy<br>Dzied<br>11.3 <i>Informatyka, n</i><br>11.1 <i>Matematyka</i><br>mają widzieć ofertę:<br>mają widzieć ofertę:<br>wagi dla studentów:  | Izina<br>nauki komputerowe<br>RRRR-MM-DD<br>2008-10-30 00:00<br>Limit <b>4000</b> , wprowad | Zestaw programów<br>mgr_inf  mat_mgr<br>0:00<br>dzono 0 znaków         | Liczba miejsc<br>1<br>1 | Miesięcy<br>5<br>5 | Rodz             | aj stu<br>Mgr<br>V                                                                                                    | diów<br>Dr      | Pozostałe atrybuty<br>i<br>i |
| Warunki wspó<br>Czy udostępniać<br>IV<br>Ustawienia<br>Od kiedy studenci<br>Do kiedy studenci | In acy<br>Dzied<br>11.3 <i>Informatyka, n</i><br>11.1 <i>Matematyka</i><br>mają widzieć ofertę:<br>mają widzieć ofertę:<br>wagi dla studentów:  | Izina<br>nauki komputerowe<br>RRRR-MM-DD<br>2008-10-30 00:00<br>Limit <b>4000</b> , wprowad | Zestaw programów<br>mgr_nf  mat_mgr mat_mgr mat_ongr 0:00 0 znaków     | Liczba miejsc<br>1<br>1 | Miesięcy<br>5<br>5 | Rodz<br>Lic<br>V | Mgr<br>V<br>V                                                                                                    | diów<br>Dr      | Pozostałe atrybuty<br>i<br>i |
| Warunki wspó                                                                                  | Ipracy<br>Dzied<br>11.3 <i>Informatyka, n</i><br>11.1 <i>Matematyka</i><br>mają widzieć ofertę:<br>mają widzieć ofertę:<br>wagi dla studentów : | Izina<br>nauki komputerowe<br>RRRR-MM-DD<br>2008-10-30 00:00<br>Limit 4000, wprowad         | Zestaw programów<br>mgr_inf  mat_mgr<br>0:00<br>dzono 0 znaków         | Liczba miejsc<br>1<br>1 | Miesięcy<br>5<br>5 | Rodz<br>Lic      | aj stu<br>Mgr<br>V                                                                                                    | diów<br>Dr      | Pozostałe atrybuty<br>i<br>i |
| Warunki wspó                                                                                  | Ipracy<br>Dzied<br>11.3 <i>Informatyka, n</i><br>11.1 <i>Matematyka</i><br>mają widzieć ofertę:<br>mają widzieć ofertę:<br>wagi dla studentów:  | Izina<br>nauki komputerowe<br>RRRR-MM-DD<br>2008-10-30 00:00<br>Limit 4000, wprowad         | Zestaw programów<br>mgr_inf  mat_mgr mat_mgr mat_mor                   | Liczba miejsc<br>1<br>1 | Miesięcy<br>5<br>5 | Rodz<br>Lic<br>V | raj stur<br>Mgr<br>V                                                                                                    | diów<br>Dr      | Pozostałe atrybuty<br>i<br>i |
| Warunki wspó                                                                                  | Ipracy<br>Dzied<br>11.3 <i>Informatyka, n</i><br>11.1 <i>Matematyka</i><br>mają widzieć ofertę:<br>mają widzieć ofertę:<br>wagi dla studentów:  | Izina<br>nauki komputerowe<br>RRRR-MM-DD<br>2008-10-30 00:00<br>Limit <b>4000</b> , wprowad | Zestaw programów<br>mgr_inf  mat_mgr mat_mgr<br>0:00<br>dzono 0 znaków | Liczba miejsc<br>1<br>1 | Miesięcy<br>5<br>5 | Rodz<br>Lic      | Anger and Anger and Ang | diów<br>Dr      | Pozostałe atrybuty<br>i<br>i |
| Warunki wspó                                                                                  | Ipracy<br>Dzied<br>11.3 <i>Informatyka, n</i><br>11.1 <i>Matematyka</i><br>mają widzieć ofertę:<br>mają widzieć ofertę:<br>Iwagi dla studentów: | Izina<br>nauki komputerowe<br>RRRR-MM-DD<br>2008-10-30 00:00<br>Limit 4000, wprowad         | Zestaw programów<br>mgr_inf  mat_mgr mat_mgr                           |                         | Miesięcy<br>5<br>5 | Rodz<br>Lic      | raj stur<br>Mgr<br>V                                                                                                    | diów<br>Dr      | Pozostałe atrybuty           |

Rys. 23 Edycja oferty

## 2.6 Rekrutacja na wyjazdy

Rekrutacja służy do zebrania w jeden zbiór pewnej liczby ofert, wskazanie okresu, w jakim studenci mogą składać wnioski o wyjazd i sposobu aplikowania (Rys. 25). Jednocześnie może być aktywna tylko jedna rekrutacja. Dokładniej, student na liście ofert zobaczy wszystkie widoczne w danej chwili oferty, wraz z rekrutacją, w której są dostępne. Ale aplikować będzie można tylko na te oferty, które będą związane z tą jedyną aktywną rekrutacją.

Aby utworzyć nową rekrutację, należy wybrać opcję **skonfiguruj nową rekrutację.** Definiując rekrutację określa się (Rys. 24):

- Rok akademicki, którego rekrutacja będzie dotyczyć.
- **Opis** zarówno w języku polskim, jak i angielskim. Opis ten jest wyświetlany studentom na liście ofert i na stronie edycji wniosku.
- Czas trwania rekrutacji, podany w postaci dwóch dat, pomiędzy którymi studenci mogą składać wnioski, przy czym dni początku i końca rekrutacji są wliczane do tego okresu (w formacie RRRR-MM-DD).

- Ile opinii mają załączyć studenci do wniosku, przy czym system będzie pilnował, aby nie złożono ich za dużo, a dolny limit będzie podany do informacji studentów, ale nie będzie rygorystycznie egzekwowany.
- Ile ofert mogą wskazać studenci wybierając miejsce wyjazdu, przy czym muszą wybrać co najmniej jedną ofertę, aby móc zatwierdzić wniosek.
- Liczbę ocen, z wybranych przez studentów przedmiotów, jaką mogą oni dołączyć do wniosku (zero, jeśli nie wymaga się żadnych ocen).
- Czy opiniodawca ma mieć prawo do wglądu w oceny studenta?
- Czy student będzie widział treść opinii na jego temat?

|                                | · · ·                          |                                          |
|--------------------------------|--------------------------------|------------------------------------------|
| (1)<br>Rekrutacja służy (      | do zebrania w jeden zbiór pewr | nej liczby ofert, wskazanie czytaj dalej |
| Prowadzona na:                 | Wydział Matematyki, Informat   | yki i Mechaniki                          |
| Rok akademicki wyjazdów:       | wybierz 💌                      |                                          |
| Opis:                          |                                | *                                        |
| Opis w języku angielskim:      |                                | *                                        |
| Rekrutacja zacznie się: 👔      | RRRR-MM-DD [GG:MM]             |                                          |
| Rekrutacja skończy się: 🚺      | RRRR-MM-DD [GG:MM]             |                                          |
| Liczba opinii jakie przedkłada | a student:                     | od liczba do liczba                      |
| Liczba ofert wybierana przez   | studenta:                      | liczba                                   |
| Liczba ocen wybierana przez    | studenta do pochwalenia się:   | liczba                                   |
| Czy opiniodawcy mają widzie    | eć oceny studenta?             | Nie 💌                                    |
| Czy studenci mają widzieć tr   | eść wystawionych opini?        | Nie 💌                                    |
|                                |                                | ZAPISZ                                   |

Konfigurowanie nowej rekrutacji

Rys. 24 Konfigurowanie nowej rekrutacji.

Utworzona rekrutacja zostanie dodana do spisu rekrutacji na głównej stronie rekrutacji. Mogą być tu też wyświetlone bardziej szczegółowe informacje o konkretnej rekrutacji (domyślnie wybierana jest bieżąca lub najbardziej aktualna Rys. 25). Dodatkowo dostępne są następujące opcje:

- **Przedłuż** pozwala zmienić datę zamknięcia rekrutacji, bez konieczności wchodzenia do strony edycji wszystkich jej parametrów.
- Zamknij natychmiast zamyka rekrutację, poprzez ustawienie daty jej zamknięcia na wczorajszą.
- *Wybór i usunięcie komisji* która będzie podejmować decyzje o podziale miejsc. Po wybraniu komisji jej członkowie mogą przeglądać wnioski złożone przez studentów.

## Lista rekrutacji na wyjazdy

w ramach jednostki: Wydział Matematyki, Informatyki i Mechaniki [wybierz inną]

| (        | i                        | Rekrutacia sł                   | użv do zebrania w ieden zbiór          | pewnei liczb  | <b>v</b> czvtaj dalej |                    |            |                                                                                                    |
|----------|--------------------------|---------------------------------|----------------------------------------|---------------|-----------------------|--------------------|------------|----------------------------------------------------------------------------------------------------|
|          |                          |                                 | ,,,,                                   | , ,           | ,                     |                    |            |                                                                                                    |
| →        | <ul> <li>Skon</li> </ul> | figuruj nową rekr               | rutację                                |               |                       |                    |            |                                                                                                    |
| W        | ybra                     | na rekrutacja                   | а                                      |               |                       |                    |            |                                                                                                    |
| (        | i                        | Poniżej znajd                   | luie șie onis <b>zamknieței</b> rekrut | tacii         |                       |                    |            |                                                                                                    |
|          |                          |                                 |                                        |               |                       |                    |            |                                                                                                    |
| P        | rowad                    | izona na:                       | Wydział Matematyki, Info               | ormatyki i Me | chaniki               |                    |            |                                                                                                    |
| R        | ok aka                   | ademicki wyjazdó                | w: 2009                                |               |                       |                    |            |                                                                                                    |
| 0        | pis:                     |                                 | test test test                         |               |                       |                    |            |                                                                                                    |
| 0        | pis w                    | języku angielskin               | n:                                     |               |                       |                    |            |                                                                                                    |
| R        | ekruta                   | acja zacznie się:               | 2010-01-01 12:00                       |               |                       |                    |            |                                                                                                    |
| R        | ekruta                   | acja skończy się:               | 2010-02-16 00:00                       |               |                       |                    |            |                                                                                                    |
| Li       | iczba (                  | opinii jakie przedł             | kłada student:                         | od <b>1</b> ( | do <b>2</b>           |                    |            |                                                                                                    |
| Li       | czba (                   | ofert wybierana p               | orzez studenta:                        | 3             |                       |                    |            |                                                                                                    |
| Li       | czba (                   | ocen wybierana p                | orzez studenta do pochwalenia          | się: 5        |                       |                    |            |                                                                                                    |
| С        | zy opi                   | niodawcy mają w                 | vidzieć oceny studenta?                | Tak           |                       |                    |            |                                                                                                    |
| С        | zy stu                   | denci mają widzie               | eć treść wystawionych opinii?          | Tak           |                       |                    |            |                                                                                                    |
|          |                          |                                 |                                        |               |                       |                    |            |                                                                                                    |
| P        | rzedłu                   | ıż rekrutację do d              | RRRR-MM-DD GG:MM:S                     | 5             | PRZEDŁUŻ              |                    |            |                                                                                                    |
| <b>†</b> | Wybi<br>Usuń             | ierz komisję, któr<br>i komisję | a będzie podejmować decyzje            | o przydziale  | miejsc                |                    |            |                                                                                                    |
| N        | azwa                     | komisji:                        | Komisja ds Wymiany studenc             | kiej MIM      |                       |                    |            |                                                                                                    |
| 0        | kres f                   | unkcjonowania:                  | od 2009-01-01 do 2009-03               | 3-30          |                       |                    |            |                                                                                                    |
|          |                          |                                 | koordynator ds Erasmus                 | dr Ewa270     | Kowalska270           |                    |            |                                                                                                    |
| S        | kład k                   | omisii:                         | członek                                | dr Jan319     | Kowalski319           |                    |            |                                                                                                    |
|          |                          | .ormojn                         | członek                                | prof. Jan39   | 90 Kowalski390        |                    |            |                                                                                                    |
|          |                          |                                 | członek                                | Ewa97515      | Kowalska97515         |                    |            |                                                                                                    |
|          |                          |                                 |                                        |               |                       |                    |            |                                                                                                    |
| Sp       | ois re                   | ekrutacji                       |                                        |               |                       |                    |            |                                                                                                    |
| w        | yświetła                 | ane są elementy 11 (            | (spośród 1)                            |               |                       |                    |            |                                                                                                    |
| N        | р.                       | Data rozpoczęci                 | ia 🔺 🛛 Data zakończe                   | enia          | Opis                  | Opis w języku ang. | Status i   | Opcje 🚺                                                                                                    |
| 1        |                          |                                 | oglądana                               |               | test test test        |                    | nieaktywna | → zobacz → zmień ustawienia → usuń → usuń → ustaw dostępne oferty → złożone wnioski → zestawienie wolnych miejsc |

Rys. 25 Lista rekrutacji na wyjazdy – interfejs koordynatora.

Pod danymi o wybranej rekrutacji, umieszczona jest lista dotychczas zdefiniowanych rekrutacji. Jeśli chcemy zobaczyć informację o innej rekrutacji, to możemy wybrać opcję **zobacz** przy tej, która nas interesuje. Zobaczymy ponownie tę stronę, przy czym szczegółowo opisana będzie rekrutacja przez nas wybrana, a nie ta, która jest pokazywana teraz.

Ponadto można zmienić ustawienia, bądź usunąć rekrutację wraz ze wszystkimi złożonymi w niej wnioskami i dołączonymi do nich opiniami. Nie zostaną natomiast usunięte wyjazdy, które zostały przyznane w ramach tej rekrutacji. Z listy rekrutacji można przejść na stronę z ofertami dostępnymi w ramach danej rekrutacji, wybierając odnośnik **Ustaw oferty dostępne w tej rekrutacji**. Ta część modułu pozwala na określenie, na jakie uczelnie studenci mogą aplikować w trakcie rekrutacji. Każda oferta reprezentuje jedną umowę. Na stronie (por. Rys. 26) widać wszystkie zdefiniowane oferty wraz z informacją czy objęte są wybraną rekrutacją. Student będzie mógł aplikować o wyjazd w ramach oferty, która jest widoczna i włączona do rekrutacji, w ramach której składa wniosek.

| Oferty<br>w ramach j          | Oferty dostępne w rekrutacji<br>w ramach jednostki: Wydział Matematyki, Informatyki i Mechaniki [wybierz inną]                                                                                                    |                                   |            |            |                  |                  |     |                        |  |  |  |
|-------------------------------|----------------------------------------------------------------------------------------------------|-----------------------------------|------------|------------|------------------|------------------|-----|------------------------|--|--|--|
| wróć do lis                   | ty rekrutacji                                                                                                    |                                   |            |            |                  |                  |     |                        |  |  |  |
| Lista ofer                    | t dostępnych v                                                                                                    | w wybranej rekrutacji             |            |            |                  |                  |     |                        |  |  |  |
| i<br>→ dodaj ws<br>→ usuń wsz | Ta część modułu wyjazdy pozwala na określenie, na jakie uczelnie czytaj dalej      dodaj wszystkie     usuń wszystkie                                                                                                    |                                   |            |            |                  |                  |     |                        |  |  |  |
| Wyświetlane są                | elementy 15 (spośród                                                                                                    | 5)                                |            |            |                  |                  |     |                        |  |  |  |
| Krai 🍐                        | Kod Eracmuc                                                                                                    | Nazwa uczolni                     | Obowiązuje |            | Widoczna         |                  |     | Oncio                  |  |  |  |
| Niaj                          | Kou Erasinus                                                                                                    |                                   | Od         | Do         | Od               | Do               |     | ohcle                  |  |  |  |
| Belgia                        | Belgia B ANTWERP01 Universiteit Antwerpen 2009-07-01 2013-09-30 2010-01-01 12:00 2010-03-01 00:00 tak -> wyłącz z rekrutacji                                                                                                    |                                   |            |            |                  |                  |     |                        |  |  |  |
| Dania                         | Dania DK ARHUS01 Aarhus Universitet 2007-07-01 2010-09-30 2010-01-01 12:00 2010-03-01 00:00 nie → włącz do rekrutacji                                                                                                    |                                   |            |            |                  |                  |     |                        |  |  |  |
| Dania                         | Dania         DK ARHUS01         Aarhus Universitet         2010-06-01         2013-09-30         2010-01-18 00:00         2010-02-14 00:00         tak         \$\$ \$\$ \$\$ \$\$ \$\$ \$\$ \$\$ \$\$ \$\$ \$\$ \$\$ \$\$ \$\$ |                                   |            |            |                  |                  |     |                        |  |  |  |
| Francja                       | Francja         F PARIS013         Université Paris Nord (Paris XIII)         2007-07-01         2010-09-30         2010-01-01         2:00         nie         →włącz do rekrutacji                                             |                                   |            |            |                  |                  |     |                        |  |  |  |
| Hiszpania                     | E BARCELO02                                                                                                    | Universitat Autónoma de Barcelona | 2007-07-01 | 2010-09-30 | 2010-01-01 00:00 | 2010-03-01 00:00 | tak | -> wyłącz z rekrutacji |  |  |  |

Rys. 26 Wybór ofert dostępnych w rekrutacji

Aby zobaczyć wnioski, które złożyli studenci należy wybrać opcję złożone wnioski.

Wnioski złożone w ramach rekrutacji widać na Rys. 27. Możliwe jest:

- wysłanie wiadomości do wybranej grupy studentów,
- wczytanie średnich ze wskazanego rankingu ta opcja staje się dostępna dopiero po upłynięciu daty końcowej rekrutacji. Ranking to średnia studenta obliczona z określonej grupy przedmiotów. Każdy ranking obejmuje pewną określoną grupę studentów. Studenci spoza tej grupy nie mają obliczanej średniej – ich średnia w tym rankingu wynosi 0. Po wczytaniu średnich z rankingu, we wszystkich *złożonych i nierozpatrzonych wnioskach* studentów pojawi się informacja o średniej oraz ocena wniosku zostanie ustawiona na wartość średniej. Operacji nie można cofnąć. Można natomiast zmienić ranking i nadpisać średnie z poprzednio wybranego rankingu. Jeśli oceny *nierozpatrzonych wniosków* były wcześniej modyfikowane, to i tak zostaną ustawione na wartość średniej z nowo wybranego rankingu. Nie należy się jednak obawiać nadpisania ocen *wniosków rozpatrzonych* (przyznano wyjazd, rozpatrzono negatywnie), one nie są modyfikowane podczas wczytywania rankingu. O utworzenie rankingu na potrzeby rekrutacji na wyjazdy w ramach wymiany należy prosić dziekanat.

Po wybraniu opcji **zobacz** przy konkretnym wniosku zostaniemy przeniesieni na stronę, gdzie będziemy mieli dostęp do wszystkich informacji, które student zawarł w swojej aplikacji (np. CV, oceny), jak również do opinii, które zostały mu wystawione. Co więcej, możemy tu także przyznać ocenę wniosku, która będzie widoczna w zestawieniu wszystkich wniosków (ocena, jaką przyznajemy, musi być nieujemna, poza tym skala jest dowolna).

| Spis<br>w ram | Spis wniosków<br>w ramach jednostki: Wydział Matematyki, Informatyki i Mechaniki [wybierz inną]                                                                                                    |         |         |               |                        |              |            |                                                   |  |  |  |  |  |
|---------------|----------------------------------------------------------------------------------------------------|---------|---------|---------------|------------------------|--------------|------------|---------------------------------------------------|--|--|--|--|--|
| wróć          | 🗄 wróć do listy rekrutacji                                                                                                    |         |         |               |                        |              |            |                                                   |  |  |  |  |  |
|               | <ul> <li>Poniżej znajduje się lista wniosków złożonych przez studentów w ramach rekrutacji trwającej od 2010-01-01 12:00 do 2010-02-16 00:00.</li> <li>Ponadto 3 studentów rozpoczęło wypełnianie wniosków, ale jeszcze ich nie złożyli.</li> <li>Na tej stronie można przeglądać wnioski złożone przez studentów od chwili otwarcia rekrutacji. Przeglądając wniosek można zmienić jego ocenę. Zaleca się wczytanie średnich z rankingu, a następnie przejrzenie wniosków i zmodyfikowanie oceny wniosków w zależności od danych zawartych we wniosku.</li> <li>Jeśli zajdzie potrzeba, to można wysłać wiadomość:         <ul> <li>do wszystkich studentów, którzy złożyli wnioski</li> <li>do wszystkich studentów, którzy przygotowują swoje wnioski</li> <li>do wszystkich studentów, których wnioski nie zostały jeszcze rozpatrzone</li> <li>do wszystkich studentów, których wnioski zostały już odrzucone</li> </ul> </li> <li>Ponadto, gdy okres składania wniosków przez studentów się skończył, można:         <ul> <li>wczytać średnie z rankingu - Ranking to średnia studenta obliczona czytaj dalej</li> <li>W tej chwili średnie pochodzą z rankingu Go selekcji na proseminaria dla DM-JSEM.</li> </ul> </li> </ul> |         |         |               |                        |              |            |                                                   |  |  |  |  |  |
|               |                                                                                                    |         |         |               |                        |              |            |                                                   |  |  |  |  |  |
| Wyświe        | tlane są elementy <b>18</b> (spoś                                                                                                    | ród 8)  | Éradaia | Ocena wniadau | Statue A               | Ked Eracmus  | Priop tot  | Oncio                                             |  |  |  |  |  |
| 1             | Kowalska156356 Ew                                                                                                    | a156356 | 0       | 0             | rozpatrzono negatywnie | Kou Liusinus | Thorytee 1 | → zobacz<br>→ odwołaj decyzję                     |  |  |  |  |  |
| 2             | Kowalska118068 Ew                                                                                                    | a118068 | 3.45    | 3.45          | złożony                |              |            | → zobacz → przyznaj wyjazd → odrzuć wniosek       |  |  |  |  |  |
| 3             | 3 Kowalska156319 Ewa156319 0 0 <b>złożony</b>                                                                                                    |         |         |               |                        |              |            |                                                   |  |  |  |  |  |
| 4             | 4 Kowalska137110 Ewa137110 0 0 <b>złożony</b>                                                                                                    |         |         |               |                        |              |            |                                                   |  |  |  |  |  |
| 5             | Kowalska156405 Ew                                                                                                    | a156405 | 0       | 0             | złożony                |              |            | → zobacz<br>→ przyznaj wyjazd<br>→ odrzuć wniosek |  |  |  |  |  |
| 6             | Kowalska137112 Ew                                                                                                    | a137112 | 0       | 0             | złożony                |              |            | → zobacz → przyznaj wyjazd → odrzuć wniosek       |  |  |  |  |  |

Rys. 27 Lista wniosków złożonych przez studentów w ramach rekrutacji

Po zakończeniu rekrutacji można również podejrzeć stan zajętości miejsc, wybierając odnośnik **zestawienie wolnych miejsc** (por. Rys. 28) w oknie listy wszystkich rekrutacji (Rys. 25). Zostaną tu wyświetlone umowy z informacją o liczbie dostępnych i wykorzystanych miejsc. Jeżeli w ramach umowy przydzielono już co najmniej tyle wyjazdów, ile wynosi limit, to liczba wykorzystanych miejsc zmieni kolor na czerwony.

Po kliknięciu na odnośnik *zobacz kto dostał* następuje przejście na stronę (Rys. 29), na której widać zarówno wyjazdy przyznane w ramach danej oferty, jak i listę studentów aplikujących.

## Przydzielanie miejsc na wyjazdy

w ramach jednostki: Wydział Matematyki, Informatyki i Mechaniki [wybierz inną]

## wróć do listy rekrutacji

## Oferty dostępne w rekrutacji

| K K Elementy 110 z 10 >> X POKAŻ OPCJE |                                         |              |            |                                                            |  |  |  |  |
|----------------------------------------|-----------------------------------------|--------------|------------|------------------------------------------------------------|--|--|--|--|
|                                        |                                         |              |            |                                                            |  |  |  |  |
| Kraj 🛋                                 | Ndzwd                                   | Od 🔺 🛛 Do 🔺  |            | opuje                                                      |  |  |  |  |
| Austria                                | Universität Wien                        | 2010-06-01   | 2013-09-30 |                                                            |  |  |  |  |
| Matematyka (11.1)                      | Miejsc: 1, Wykorzystano: 0 Miesięcy: 5  | Dia: Lic, Mg | gr, Dr,    | → zobacz kto dostał<br>→ wyślij wiadomość zakwalifikowanym |  |  |  |  |
| Dania                                  | Aarhus Universitet                      | 2010-06-01   | 2013-09-30 |                                                            |  |  |  |  |
| Matematyka (11.1)                      | Miejsc: 2, Wykorzystano: 0 Miesięcy: 20 | Dia: Lic, Mg | gr, Dr,    | → zobacz kto dostał<br>→ wyślij wiadomość zakwalifikowanym |  |  |  |  |
| Francja                                | Université Paris Nord (Paris XIII)      | 2010-06-01   | 2013-09-30 |                                                            |  |  |  |  |
| Matematyka (11.1)                      | Miejsc: 2, Wykorzystano: 0 Miesięcy: 10 | Dia: Lic, Mg | gr, Dr,    | → zobacz kto dostał<br>→ wyślij wiadomość zakwalifikowanym |  |  |  |  |
| Informatyka, nauki komputerowe (11.3)  | Miejsc: 1, Wykorzystano: 1 Miesięcy: 5  | Dia: Lic, Mg | gr, Dr,    | → zobacz kto dostał<br>→ wyślij wiadomość zakwalifikowanym |  |  |  |  |
| Francja                                | Ecole Polytechnique                     | 2010-06-01   | 2013-09-30 |                                                            |  |  |  |  |
| Matematyka (11.1)                      | Miejsc: 2, Wykorzystano: 0 Miesięcy: 24 | Dia: Lic, Mg | gr, Dr,    | → zobacz kto dostał<br>→ wyślij wiadomość zakwalifikowanym |  |  |  |  |
| Informatyka, nauki komputerowe (11.3)  | Miejsc: 1, Wykorzystano: 0 Miesięcy: 12 | Dia: Lic, Mg | gr, Dr,    | → zobacz kto dostał<br>→ wyślij wiadomość zakwalifikowanym |  |  |  |  |

Rys. 28 Zestawienie zajętości miejsc

## Przydzielanie miejsc na wyjazdy

w ramach jednostki: Wydział Matematyki, Informatyki i Mechaniki [wybierz inną]

| 3 wróć                                                                                                    | ć do listy dostępn                | ych wyjazdów    |              |            |               |         |                                                                                                    |                     |             |                                                                                                    |
|----------------------------------------------------------------------------------------------------|-----------------------------------|-----------------|--------------|------------|---------------|---------|----------------------------------------------------------------------------------------------------|---------------------|-------------|----------------------------------------------------------------------------------------------------|
|                                                                                                    | Na tej stror                      | nie widać wyja  | izdy przyzna | ane na ro  | k <b>2010</b> | do ucze | lni związanej z ofertą. Może s                                                                                   | ię zdarzyć czytaj d | alej        |                                                                                                    |
| ista                                                                                                    | studentów,                        | którym prz      | ydzielon     | io wyja    | zd w i        | amac    | h tej oferty                                                                                                    |                     |             |                                                                                                    |
|                                                                                                    | Nazwa uczelni:                    | Rheinische F    | Friedrich-W  | 'ilhelms U | niversità     | it Bonn |                                                                                                    |                     |             |                                                                                                    |
| <od e<="" td=""><td>irasmus uczelni:</td><td>D BONN01</td><td></td><td></td><td></td><td></td><td></td><td></td><td></td><td></td></od> | irasmus uczelni:                  | D BONN01        |              |            |               |         |                                                                                                    |                     |             |                                                                                                    |
|                                                                                                    | Numer umowy:                      | 1657/E/XII0     | 9            |            |               |         |                                                                                                    |                     |             |                                                                                                    |
| _                                                                                                    |                                   |                 |              | Podzaj s   | tudiów        |         |                                                                                                    |                     |             |                                                                                                    |
|                                                                                                    |                                   |                 |              | Lic Mg     |               |         |                                                                                                    |                     |             |                                                                                                    |
| 1.1 /                                                                                                    | Matematyka                        | 1               | 5            | য য        | N             | → w     | yślij wiadomość zakwalifikowa                                                                                    | nym                 |             |                                                                                                    |
| Ja<br>Ev                                                                                                    | n104 Kowalski10<br>va101013 Kowal | )4<br>ska101013 |              |            |               |         |                                                                                                    |                     |             |                                                                                                    |
| 1.1                                                                                                    | Matematyka                        | 1               | 10           | য য        | V             | → w     | yślij wiadomość zakwalifikowa                                                                                    | nym                 |             |                                                                                                    |
| ista                                                                                                    | studentów a                       | iplikującyc     | h o wyja     | azd w r    | amacl         | n wsk   | azanej oferty                                                                                                    |                     |             |                                                                                                    |
| Wyświ                                                                                                    | etlane są elementy 1              | 2 (spośród 2)   |              |            |               |         |                                                                                                    |                     |             |                                                                                                    |
| Np.                                                                                                    | Nazwisko                          | Imię            | Średnia      | Ocer       | na whios      | sku     | Status 🔶 🛐                                                                                                    | Kod Erasmus         | Priorytet 🛐 | Opcje                                                                                                    |
| 1                                                                                                    | Kowalski10724                     | 8 Jan107248     | 0            |            | 0             |         | przyznano wyjazd                                                                                                 | D BONN01 🚺          | 1           | → odwołaj decyzje                                                                                                    |
| 2                                                                                                    | Kowaleki10457                     | 0 156104570     |              |            |               |         | and the second second second second second second second second second second second second second second second | D DOMINON T         |             | The second state of the second state of the se |

## Rys. 29 Lista studentów, którym przydzielono wyjazd w ramach danej oferty

Może się zdarzyć, że pojawią się tu wyjazdy nieprzyznane w tej rekrutacji, jeśli:

- zostały przyznane w innej rekrutacji w tej jednostce na ten sam rok,
- zostały przyznane skróconą procedurą przyznawania wyjazdu (bez składania wniosku przez studenta w USOSweb).

W takich przypadkach wniosek o ten przyznany wyjazd nie będzie widoczny na liście studentów aplikujących o wyjazd.

Czasami po przyznaniu wyjazdów przez komisję ds. programu ERASMUS zostaje jeszcze kilka wolnych miejsc. Często w takiej sytuacji organizuje się dodatkowy nabór. Mamy tu dwie możliwości:

- Otworzenie nowej rekrutacji na ten sam rok akademicki. Żadne wnioski złożone przez studentów w poprzedniej rekrutacji nie będą brane pod uwagę. Pozostanie jednak informacja ile wyjazdów przyznano na ten rok akademicki. Jeśli jakiś student będzie się chciał ponownie ubiegać o wyjazd, to będzie musiał jeszcze raz złożyć wniosek i uzyskać opinię na swój temat od opiniodawców.
- Zmiana terminów poprzedniej rekrutacji na nowy okres, w przyszłości. Wszystkie złożone przez studentów wnioski w poprzedniej rundzie rekrutacji będą dalej w niej widoczne jako złożone. Jeśli komisja przyznała wyjazd studentowi, to przy jego wniosku będzie o tym informacja status przyznano wyjazd. Jeśli komisja uzna, że jakiś student ma tak słabe referencje, że nie dostanie zgody na wyjazd nawet jeśli zostaną wolne miejsca, to przy jego wniosku będzie informacja o tym status rozpatrzono negatywnie.

## 2.7 Opiniowanie wyjazdów

Koordynator definiując rekrutację, wskazuje liczbę opinii, jakie powinien przedłożyć student, składając wniosek o wyjazd. Opinia ma ustaloną postać, którą definiuje się w sekcji dostępnej z lewego menu pod odnośnikiem *wzory opinii*.

Najpierw definiuje się **pulę** pytań (Rys. 30), a następnie tworzy **wzór opinii** (Rys. 31). Wzór opinii składa się z zestawu pytań oraz dużego pola (do 4000 znaków) na swobodny opis, w którym opiniodawca może wpisać dodatkowe informacje.

Można zdefiniować kilka wzorów opinii. W takiej sytuacji opiniodawca przed rozpoczęciem wystawiania opinii będzie musiał wybrać, z którego wzoru opinii skorzysta. Wskazane jest więc precyzyjne opisywanie wzorów opinii tak, aby opiniodawca nie miał problemu z podjęciem decyzji, którego wzoru opinii użyć.

| Utwórz nowe pytanie                                      |                             |
|----------------------------------------------------------|-----------------------------|
| treść pytania                                            |                             |
| długość odpowiedzi (liczba znaków)                       |                             |
| DODAJ                                                    |                             |
|                                                          |                             |
| Pula pytań                                               |                             |
| К << Elementy 13 z 3 >> >> 🔲 РОКАŻ                       | 2 OPCJE                     |
| Treść pytania 🔺 🗸                                        | Długość odpowiedzi ▲▼ Opcje |
| Czy student ukończy studia w terminie, mimo wyjazdu?     | 300 → usuń<br>→ edytu       |
| Czy student zyska na wyjeździe na studia za granicę?     | 500 → usuń<br>→ edytu       |
| Określ Twoją ogólną opinię o studencie w skali od 1 do 5 | 50 → usuń<br>→ edytu        |
| K << Elementy 13 z 3 >>> >>                              |                             |

Rys. 30 Definiowanie puli pytań na potrzeby opinii

Tworzenie wzoru opinii odbywa się w kilku krokach (Rys. 31 i Rys. 32):

- Podania zwięzłych opisów w języku polskim i opcjonalnie w języku angielskim, które mają pozwolić opiniodawcy na właściwy wybór wzoru opinii.
- Wskazania, które pytania z puli mają pojawić się we wzorze opinii.
- Ustalenia w jakiej kolejności mają one występować, co może być istotne, jeśli są ze sobą powiązane tematycznie.

Usuwanie lub modyfikowanie wzoru opinii nie wpływa na opinie, które zaczęli wystawiać opiniodawcy. Zmiany będą widoczne wyłącznie dla tych, którzy rozpoczną wystawianie opinii po wprowadzeniu zmian.

| Tworzenie nowego wzoru           | ı opinii (krok 1)             |                    |  |  |  |
|----------------------------------|-------------------------------|--------------------|--|--|--|
| opis                             |                               |                    |  |  |  |
| opis po angielsku                |                               |                    |  |  |  |
|                                  | D                             | ALEJ               |  |  |  |
| Lista wzorów opinii              | Lista wzorów opinii           |                    |  |  |  |
| Elementy 12 z 2                  | >> 🖂 🗖 РОКАŻ ОРСЈЕ            |                    |  |  |  |
| Opis 🔺 🗸                         | Opis po angielsku 🛆 🗸         | Opcje              |  |  |  |
| Opinia dla studentów informatyki | For computer science students | →usuń<br>→edytuj   |  |  |  |
| Opinia dla studentów matematyki  | For math students             | → usuń<br>→ edytuj |  |  |  |
| Elementy 12 z 2                  | K <<                          |                    |  |  |  |

Rys. 31 Tworzenie nowego wzoru opinii

| Ed            | ycja wzoru (                                                     | opinii                                      |                    |        |  |  |
|---------------|------------------------------------------------------------------|---------------------------------------------|--------------------|--------|--|--|
| opi           | s:                                                               | Opinia dla studentów informatyki            |                    |        |  |  |
| opi           | s po angielsku:                                                  | For computer science students               |                    |        |  |  |
| ZIV           | 1IEŃ                                                             |                                             |                    |        |  |  |
| $\rightarrow$ | dodaj pytanie<br>zmień kolejność                                 | pytań                                       |                    |        |  |  |
| Lp            |                                                                  | Treść                                       | Długość odpowiedzi | Opcje  |  |  |
| 1             | Czy student zy:                                                  | ska na wyjeździe na studia za granicę?      | 500                | 🔶 usuń |  |  |
| 2             | 2 Czy student ukończy studia w terminie, mimo wyjazdu? 300 → usu |                                             |                    |        |  |  |
| З             | Określ Twoją o                                                   | ogólną opinię o studencie w skali od 1 do 5 | 50                 | → usuń |  |  |

Rys. 32 Edycja wzoru opinii

# 3 Interfejs studenta

Student uzyskuje dostęp do modułu po wybraniu odnośnika *Dla Studentów* z menu głównego, a następnie odnośnika *Wymiana studencka* z panelu po lewej stronie (Rys. 33).

![](_page_31_Picture_1.jpeg)

Rys. 33 Moduł Wymiana studencka w interfejsie studenta

Po wyborze odnośnika **oferty wyjazdów** i wskazaniu na następnej stronie jednostki organizującej rekrutację, następuje przejście do strony, na której widać oferty dostępne w ramach aktywnej rekrutacji (Rys. 34). W danym momencie w danej jednostce tylko jedna rekrutacja może być aktywna.

![](_page_31_Figure_4.jpeg)

Rys. 34 Oferty dostępne dla studentów wybranej jednostki w ramach trwającej rekrutacji

Składanie wniosków odbywa się na stronie pokazanej na Rys. 35. Student może złożyć tylko jeden wniosek, ale w ramach tego wniosku może wskazać kilka ofert wyjazdu (ich liczba jest jednym z parametrów rekrutacji definiowanych przez koordynatora). Wniosek zawsze składa się w ramach konkretnej aktywnej rekrutacji.

| Złóż      | r nowy wniosek     |                                             |                       |                          |  |  |
|-----------|--------------------|---------------------------------------------|-----------------------|--------------------------|--|--|
| K         | Elementy 1         | 1 z 1 >> >> 🖂 🗖 POKAŻ OPCJE                 |                       |                          |  |  |
| Np.       | Kod jednostki 🔺 🗸  | Nazwa jednostki 🔺 🔻                         | Ilość ofert 🚺         |                          |  |  |
| 1         | 1000000            | Wydział Matematyki, Informatyki i Mechaniki | 10                    | → złóż wnios             |  |  |
|           | C C Elementy 1     | .1 z 1 >> >                                 |                       |                          |  |  |
|           | < << Elementy 1    | 1z1 >> >                                    |                       |                          |  |  |
| Np.       | Rok akademicki 🔺 🔻 | Jednostka 🔍                                 | Status <b>△</b> ▼     | Opcje                    |  |  |
| 1         | 2010               | Wydział Matematyki, Informatyki i Mechanik  | (i <b>nie złożony</b> | → anuluj→ zobacz→ edytuj |  |  |
| K       < |                    |                                             |                       |                          |  |  |

Rys. 35 Składanie wniosku

Edycja wniosku odbywa się na stronie pokazanej na Rys. 36. Student wybiera oferty spośród dostępnych w aktywnej rekrutacji (może wybrać kilka i ustawić je w kolejności priorytetów). Może wskazać pewną liczbę przedmiotów, których zaliczenie może wpłynąć na podjęcie decyzji przez komisję rekrutacyjną. Należy też wskazać jeden lub więcej znanych języków obcych wraz z poziomem znajomości języka w skali Rady Europy (dostępna jest również opcja native speaker). Student powinien także wpisać życiorys i list motywacyjny, po polsku i po angielsku (dane te zostaną wysłane do uczelni partnerskiej, stąd konieczność dostarczenia także angielskiej wersji językowej). Wszystkie te pola tekstowe są dostępne po wybraniu dowolnej z opcji edytuj. Każde pole jest zaopatrzone w licznik wprowadzanych znaków. Użytkownik zostanie ostrzeżony, gdy przekroczy dopuszczalny rozmiar pola. Student wybiera także program studiów, z którego ubiega się o wyjazd. Składa również oświadczenie o wcześniejszym uczestniczeniu lub nieuczestniczeniu w programach Erasmus, Erasmus+ i Erasmus Mundus (Rys. 37), z wyłączeniem mobilności wirtualnych, czyli takich, w których nauka odbywa się wyłącznie zdalnie, bez fizycznego wyjazdu. Zgodnie z regulaminem programu Erasmus+ w jednym roku akademickim można wyjechać jeden raz na studia częściowe i/lub jeden raz na praktyki, natomiast czas wszystkich wyjazdów studenta w ramach programów Erasmus, Erasmus+ i Erasmus Mundus nie może przekroczyć tzw. "kapitału mobilności", czyli dwunastu miesięcy.

![](_page_33_Figure_1.jpeg)

Rys. 36 Edycja wniosku

| dy Erasmus                     |                                                                                                    |                                                                                                    |                                                                                                    |                                                                                                    |                                                                                                    |
|--------------------------------|----------------------------------------------------------------------------------------------------|----------------------------------------------------------------------------------------------------|----------------------------------------------------------------------------------------------------|----------------------------------------------------------------------------------------------------|----------------------------------------------------------------------------------------------------|
| eś wcześniej w wyjazdach w ram | ach programu Eras                                                                                                    |                                                                                                    | apisz                                                                                                    |                                                                                                    |                                                                                                    |
| USOSweb wcześniejsze wyjaz     | dy w ramach prog                                                                                                    | ramu Erasmus, Erasmus+ lub E                                                                                                    | rasmus Mundus 👔                                                                                                    |                                                                                                    |                                                                                                    |
| Rodzaj studiów                 | Rok studiów                                                                                                    | Cykl dydaktyczny                                                                                                    | Długość (w miesiącach)                                                                                                    | Nazwa<br>uczelni/instytucji                                                                                                    | Opcje                                                                                                    |
| Pierwszego stopnia             | 2                                                                                                    | 2018                                                                                                    | 10.33                                                                                                    | Universidade do<br>Algarve                                                                                                    | i                                                                                                    |
|                                |                                                                                                    |                                                                                                    | Data wyjazdu:                                                                                                    |                                                                                                    |                                                                                                    |
| wybierz V                      | wybierz 🗸                                                                                                    | wybierz V                                                                                                    | Data powrotu:                                                                                                    | Wybierz z listy                                                                                                    | →<br>zapisz                                                                                                    |
|                                | ty Erasmus<br>eś wcześniej w wyjazdach w ram<br>JSOSweb wcześniejsze wyjaz<br>Rodzaj studiów<br>Pierwszego stopnia<br>wybierz v | ty Erasmus<br>eś wcześniej w wyjazdach w ramach programu Eras<br>JSOSweb wcześniejsze wyjazdy w ramach progra<br>Rodzaj studiów Rok studiów<br>Pierwszego stopnia 2<br>-wybierz wybierz w | ty Erasmus<br>eś wcześniej w wyjazdach w ramach programu Erasmus? TAK 		 → za<br>JSOSweb wcześniejsze wyjazdy w ramach programu Erasmus, Erasmus+ lub E<br>Rodzaj studiów Rok studiów Cykl dydaktyczny<br>Pierwszego stopnia 2 2018<br>-wybierz 		 -wybierz | ty Erasmus<br>eś wcześniej w wyjazdach w ramach programu Erasmus? TAK → zapisz<br>JSOSweb wcześniejsze wyjazdy w ramach programu Erasmus, Erasmus+ lub Erasmus Mundus<br>Rodzaj studiów Rok studiów Cyki dydaktyczny Długość (w miesiącach)<br>Pierwszego stopnia 2 2018 10.33<br>Pierwszego stopnia - wybierz → Data powrotu: | ty Erasmus<br>aś wcześniej w wyjazdach w ramach programu Erasmus? TAK → zapisz<br>JSOSweb wcześniejsze wyjazdy w ramach programu Erasmus, Erasmus+ lub Erasmus Mundus i<br>Rodzaj studiów Rok studiów Cyki dydaktyczny Długość (w miesiącach) Nazwa<br>uczelni/instytucji<br>Pierwszego stopnia 2 2018 10.33 Universidade do<br>Algarve<br>-wybierz wybierz wybierz wybierz Data powrotu: Wybierz z listy |

Rys. 37 Deklarowanie wyjazdów poprzednich

Student wskazuje także odpowiednią liczbę opiniodawców (Rys. 38). Jeśli opiniodawca jest pracownikiem tej samej uczelni, to wystarczy wyszukać go na liście, jego dane, takie jak adres email, staną się automatycznie dostępne. Osoba ta uzyska możliwość wypełnienia opinii w swoim interfejsie w USOSweb (por. p. 5.3). Jeśli opiniodawca nie jest pracownikiem uczelni, to należy wpisać jego imię, nazwisko i adres email. Zakłada się, że koordynator zweryfikuje ten email. Wybranie opcji **wyślij odnośnik** spowoduje wygenerowanie odnośnika do strony, na której opiniodawca będzie mógł wpisać opinię bez konieczności logowania się do systemu. Czas ważności odnośnika jest ograniczony. Odnośnik zostanie automatycznie wysłany pocztą elektroniczną na podany adres, ale jako nadawcę system wpisze **noreply**. Uniemożliwia to studentowi wysłanie listu z własnym adresem, jako adresem nadawcy, gdyż w przeciwnym przypadku mógłby przypadkowo uzyskać dostęp do odnośnika i samodzielnie wypełnić opinię na swój temat.

Opcja *usuń* pozwala na usunięcie opiniodawcy. Można z wybranej osoby zrezygnować dopóty, dopóki nie wystawi opinii. Można z niej także zrezygnować, gdy odmówi wystawienia opinii. Opcja *zobacz* daje dostęp do zatwierdzonej opinii.

| Opinie                                                                                                   |                                  |                                         | (min 2 )(max 2)                     |
|----------------------------------------------------------------------------------------------------|----------------------------------|-----------------------------------------|-------------------------------------|
| Opiniodawca                                                                                              | Status 📘                         | Opcje                                   | • <mark>i</mark>                    |
| Ta osoba nie ma możliwości załogowania do tego USOSweba. Wybierz <b>wyślij odnoś</b><br>wypełnić opinię. | <b>inik</b> , aby wysłać do niej | wiadomość zawierającą odnośnik do stron | ıy gdzie bez logowania będzie mogła |
| Jan Kowalski <i>(jan.kowalski@uczelnia.edu.pl)</i>                                                       | nie rozpoczęta                   | → usuń → zobacz                         | → wyślij odnośnik                   |
| Wybierz pracownika                                                                                       | a uczelni, który w               | ystawi Ci opinię                        |                                     |
| imię i nazwisko pracownika DODAJ                                                                         |                                  |                                         |                                     |
| lub podaj dane osoby nie                                                                                 | e będącej pracow                 | nikiem uczelni. Рокаż                   |                                     |
| Imię Nazwisko<br>Email<br>DODAJ                                                                          |                                  |                                         |                                     |

## Rys. 38 Wyznaczanie opiniodawców

Na stronie z Rys. 39 student może obejrzeć listę przyznanych wyjazdów. Po przyznaniu wyjazdu przez koordynatora student powinien uzupełnić wniosek, dopisując informacje, które nie były niezbędne na etapie składania wniosków (część wymagających uzupełnienia szczegółów wyjazdu opisana jest w p. 2.3.1, który dotyczy analogicznych czynności dokonywanych przez koordynatora). Koordynator może też anulować przyznany wcześniej

wyjazd – wtedy zniknie on z listy. Wyjazd przyznany na podstawie wniosku nie różni się od wyjazdu przyznanego poza rekrutacją.

| Lista p | .ista przyznanych wyjazdów |                              |                  |             |              |                   |   |                           |  |
|---------|----------------------------|------------------------------|------------------|-------------|--------------|-------------------|---|---------------------------|--|
| Wyświet | lane są element            | y <b>11</b> (spośród 1)      |                  |             |              |                   |   |                           |  |
| Np.     | Kraj                       | Nazwa uczelni                | Rok akademicki 🔻 | Typ wyjazdu | Stan wyjazdu | Etap kwalifikacji |   | Opcje                     |  |
| 1       | Holandia                   | Vrije Universiteit Amsterdam | 2010             | Studia      | Aktywny      | Zakończona        | 8 | → podgląd → program zajęć |  |
|         |                            |                              |                  |             |              |                   |   |                           |  |

Rys. 39 Lista przyznanych wyjazdów

Oto zestawienie operacji dostępnych w kontekście wniosku wyjazdowego zależnie od jego stanu:

- wniosek niezłożony anuluj, zobacz, edytuj (dla aktywnej rekrutacji), kopiuj (dla zamkniętej rekrutacji),
- wniosek złożony *anuluj, zobacz,*
- wniosek rozpatrzony pozytywnie zobacz,
- wniosek rozpatrzony negatywnie zobacz, kopiuj,
- wniosek anulowany *zobacz, kopiuj*.

Jak widać, wnioski można kopiować. Trzeba jednak pamiętać, że w jednej rekrutacji można złożyć tylko jeden wniosek – ani tworzenie, ani kopiowanie nie może zwiększyć tej liczby. Jeśli rozpoczęła się nowa rekrutacja, a są dostępne jakieś wnioski, z których można kopiować, to skopiowany wniosek zostanie automatycznie podpięty do nowej rekrutacji.

## 4 Porozumienie o programie zajęć

**Uwaga!** Informacje opisane w niniejszym rozdziale dotyczą tradycyjnych papierowych umów *Learning Agreement,* które docelowo zastąpione zostaną przez elektroniczne umowy przesyłane przez sieć *Erasmus Without Paper.* Szczegółowe informacje znajdują się w podręczniku <u>USOS w sieci EWP. Porozumienie o programie zajęć (Learning Agreement)</u>.

Student, który został zakwalifikowany na wyjazd powinien jeszcze przed wyjazdem ustalić program zajęć realizowanych na uczelni zagranicznej (jest to tak zwane Learning Agreement, w skrócie LA). Program ten powinien zostać zaakceptowany przez koordynatora z uczelni macierzystej oraz z uczelni partnerskiej. LA jest specjalnego rodzaju decyzją, która modyfikuje standardowy zestaw wymagań programu studiów. Decyzja taka musi być zdefiniowana przez pracownika sekcji studenckiej dziekanatu, po stronie USOS. Koordynator po zakończeniu kwalifikowania studentów na wyjazdy powinien sporządzić listę osób zakwalifikowanych i przedłożyć ją w sekcji studenckiej. Dla każdej osoby z listy pracownik dziekanatu utworzy decyzję typu LA, związując ją z wyjazdem, którego dotyczy. Decyzja taka powinna mieć ustawiony status Zmieniana w USOSweb oraz podany termin, do którego może być modyfikowana po stronie USOSweb. Zaleca się, aby ten termin ustawiany był na jak najpóźniejszy, najlepiej na 30 września roku akademickiego, w którym student wyjeżdża, czyli jeśli student wyjeżdża w roku akademickim 2010/2011, to sugerowanym terminem jest 30 września 2011 (koordynator powinien prosić o to dziekanat zanosząc listę studentów, którym ma zostać stworzone LA). Tak utworzona decyzja jest dostępna w interfejsie zarówno studenta, jak i koordynatora poprzez odnośnik program zajęć. Zasadniczo jednak to zadaniem studenta jest wypełnienie takiej decyzji. Powinien w tym celu zapoznać się z katalogiem przedmiotów na uczelni zagranicznej (tzw. *przedmioty obce*), wybrać spośród nich, te, które chciałby zaliczać i wpisać je do utworzonej decyzji.

Decyzja powinna być związana z programem i etapem studiów realizowanym przez studenta podczas wyjazdu, gdyż definiuje ona wymagania, które zastąpią lub zmodyfikują standardowe wymagania tego programu i etapu. Może to być kłopotliwe, gdyż decyzję typu LA definiuje się przed wyjazdem, gdy student być może nie został jeszcze rozliczony z poprzedniego etapu i zapisany na kolejny. Być może student zmieni także program, bo w chwili przydzielania wyjazdu jest na ostatnim etapie studiów I stopnia, a w trakcie wyjazdu będzie na pierwszym etapie studiów II stopnia. Należy pamiętać o tym, żeby docelowo poprawnie określić program i etap przy decyzji. Decyzja niepoprawnie podpięta będzie powodowała wyświetlanie w USOSweb komunikatu ostrzegawczego (por. Rys. 40). Pomimo tego komunikatu nadal można edytować LA.

Student nie jest zapisany na etap **M3** w cyklu dydaktycznym **2018**, więc poniższa decyzja **nie jest** rozpoznawana przez USOS jako obowiązująca. Jest to normalna sytuacja, jeżeli decyzja dotyczy wyjazdu za granicę w cyklu dydaktycznym, który jeszcze się nie rozpoczął, ponieważ student może jeszcze nie być zapisany na kolejny etap studiów. Jeżeli jednak cykl dydaktyczny **2018** właśnie trwa lub już się zakończył, to aktualna sytuacja może być wynikiem błędu w danych wprowadzonych do systemu. W takim przypadku student powinien skontaktować się z dziekanatem w celu wyjaśnienia sprawy.

Rys. 40 Decyzja typu LA podpięta pod niewłaściwy etap lub cykl dydaktyczny

Z jednym wyjazdem można powiązać kilka decyzji LA – może to być konieczne np. gdy czas wyjazdu obejmuje więcej niż jeden etap rozliczeniowy programu studiów studenta.

Decyzja typu LA posiada podwójny status, jeden ustawiany z poziomu USOS przez dziekanat, drugi ustawiany przez koordynatora w USOSweb (ponadto trzeba pamiętać też o terminie, po którym niemożliwa jest już modyfikacja w USOSweb). Oto możliwe statusy:

- W edytowana w USOSweb, Uzupełnianie przedmiotów jeżeli tylko nie został przekroczony termin, LA można dowolnie modyfikować zarówno z interfejsu studenta, jak i koordynatora. Możliwy jest wydruk roboczy porozumienia (z napisem draft version w poprzek strony) (Rys. 41).
- W edytowana w USOSweb, Zaakceptowana przez koordynatora LA została zatwierdzone przez koordynatora, nie istnieje możliwość modyfikacji. Koordynator może wybrać opcje: anuluj akceptację, edytuj porozumienie lub edytuj oceny (opisane w dalszej części). Dostępny jest również wydruk oficjalnej wersji LA oraz przesłanie jej do koordynatora zewnętrznego (wyślij odnośnik) Rys. 46. Informacja o zatwierdzeniu lub anulowaniu zatwierdzenia decyzji przez koordynatora jest migrowana do USOS (i widoczna dla pracowników dziekanatu).
- Ostatecznie zatwierdzona dziekanat zatwierdził LA, powinno się to stać dopiero wtedy, gdy student już powrócił z wyjazdu, a oceny, które otrzymał zostały wpisany do decyzji i potwierdzone przez koordynatora.

Po tym jak LA zostanie stworzone, powinno mieć ustawiony status *W – edytowana w USOSweb* i *Uzupełnianie przedmiotów.* Dopóki termin nie minie i koordynator nie zatwierdzi

decyzji, dopóty istnieje możliwość zmian. Aby je przeprowadzić, należy wybrać odnośnik *szczegóły porozumienia* (zarówno po stronie studenta, jak i koordynatora).

| <b>D</b>      |              |           | . /   |
|---------------|--------------|-----------|-------|
| Porozumienie  | $\mathbf{n}$ | programie | 72100 |
| 1 0102umichic | v            | programic | zajęc |

| € wróć do listy wyjazdów     |                                                                                                    |                                                                                      |                                                 |                           |                                                                                                    |  |  |  |
|------------------------------|----------------------------------------------------------------------------------------------------|--------------------------------------------------------------------------------------|-------------------------------------------------|---------------------------|----------------------------------------------------------------------------------------------------|--|--|--|
| Ta sek                       | Ta sekcja służy do ustalenia zbioru przedmiotów jakie student będzie studiować za granicą czytaj dalej |                                                                                      |                                                 |                           |                                                                                                    |  |  |  |
| Dotyczy wyjaz                | du                                                                                                    |                                                                                      |                                                 |                           |                                                                                                    |  |  |  |
| Student:                     | Jan114497 Kowalski114497                                                                               |                                                                                      |                                                 |                           |                                                                                                    |  |  |  |
| Uczelnia:                    | Université Paris Nord (Paris                                                                           | XIII)                                                                                |                                                 |                           |                                                                                                    |  |  |  |
| Kod Erasmus:                 | F PARIS013                                                                                             |                                                                                      |                                                 |                           |                                                                                                    |  |  |  |
| Kraj:                        | Francja                                                                                                |                                                                                      |                                                 |                           |                                                                                                    |  |  |  |
| Cykl dydaktyczny:            | 2009 - Rok akademicki 200                                                                              | 09/10                                                                                |                                                 |                           |                                                                                                    |  |  |  |
| Wybierz decyzję z listy      |                                                                                                    |                                                                                      |                                                 |                           |                                                                                                    |  |  |  |
|                              | Cykl                                                                                                   | Etap                                                                                 |                                                 | Czas na<br>modyfikacje do | Opcje                                                                                                    |  |  |  |
| Decyzja z dnia<br>2009-03-17 | 2009Z - Semestr<br>zimowy 2009/2010                                                                    | IN-MSMP-D47 - Siódmy semestr, czwarty rok,<br>kierunek informatyka w systemie MISMaP | W - do uzupełnienia<br>Do edycji przez studenta | 2010-09-30                | <ul> <li>→ zaakceptuj i</li> <li>→ drukuj porozumienie i</li> <li>→ wyślij odnośnik i</li> <li>→ szczegóły porozumienia</li> </ul> |  |  |  |

Rys. 41 Wybór decyzji typu LA do edycji – przed zaakceptowaniem

Na stronie z Rys. 43 można wprowadzać przedmioty obce (nowo wprowadzony przedmiot otrzymuje status *E-jeszcze nie zatwierdzony*), usuwać je i modyfikować. Do edycji i wprowadzania danych o przedmiocie obcym służy strona z Rys. 42.

| Edy   | /cja przedmiot                               | u obcego                                                                                                    |                        |
|-------|----------------------------------------------|----------------------------------------------------------------------------------------------------|------------------------|
| Q     | Pola, których nie potr<br>gwiazdką muszą być | afisz wypełnić, pozostaw puste. Tylko pola oznaczone<br>koniecznie wypełnione.                                                                                                    |                        |
| € wro | óć do treści decyzji                         |                                                                                                    |                        |
|       |                                              |                                                                                                    | ZAPISZ                 |
|       | Kod:                                         | 1000-123AK                                                                                                    |                        |
| П     | Nazwa przedmiotu*:                           | Analiza                                                                                                    | → pobierz z katalogu 🚹 |
|       | Nazwa po angielsku:                          | Analysis                                                                                                    |                        |
|       | Język prowadzenia:                           | angielski 💌                                                                                                    |                        |
| I     | Strona przedmiotu:                           |                                                                                                    |                        |
|       | Cykl dydaktyczny*:                           | 2010Z - Semestr zimowy 2010/11                                                                                                    |                        |
|       | Koordynator przedmiotu:                      | John Kowalsky                                                                                                    | → pobierz z katalogu 🚺 |
|       | Uczelnia:                                    | Rheinische Friedrich-Wilhelms Universität Bonn<br>jeśli uczelni nie ma na powyższej liście to podaj jej nazwę tutaj:                                                                                                    |                        |
|       | Punkty ECTS:                                 | 10                                                                                                    |                        |
| I     | Suma/Liczba ocen:                            |                                                                                                    |                        |
| i     | Ocena:                                       |                                                                                                    |                        |
|       | Zajęcia*:                                    | Zaznacz typy zajęć, jakie odbywały się w ramach zaliczania przedmiotu<br>Motest tez uzupełnić liczbę godzin (sumaryczną) oraz ocenę z zajęć.<br>C Świczenia<br>Egzamin<br>Konsultacje nieobowiązkowe<br>liczba godzin:<br>ocena: |                        |

Rys. 42 Edycja przedmiotu obcego w ramach decyzji typu LA

| Dec          | xyzja nr 84                                     | 071                                  |                                          |                               |                                                             |                                      |                                     |          |      |               |                              |                                 |
|--------------|-------------------------------------------------|--------------------------------------|------------------------------------------|-------------------------------|-------------------------------------------------------------|--------------------------------------|-------------------------------------|----------|------|---------------|------------------------------|---------------------------------|
| wró          | ć do listy decyzji                              |                                      |                                          |                               |                                                             |                                      |                                     |          |      |               |                              |                                 |
| ĺ            | Porozumienie<br>(włącznie). Pr<br>zobowiązuje s | e o progra<br>owinno z<br>się) zalic | amie zajęć<br>zawierać pr<br>zyć w trako | jest w<br>zedmi<br>cie pob    | v stanie <b>edyc</b> j<br>oty, które stud<br>oytu za granic | <b>ji</b> do dnia<br>dent plan<br>ą. | a <b>2010-09-3</b><br>uje (i wstępr | 0<br>lie |      |               |                              |                                 |
| Dotyc        | czy                                             |                                      |                                          |                               |                                                             |                                      |                                     |          |      |               |                              |                                 |
| Stude        | ent:                                            | Ewa551                               | 151 Kowals                               | ka551                         | 51                                                          |                                      |                                     |          |      |               |                              |                                 |
| Progr        | am studiów:                                     | DZ-MA                                | T - Matem                                | atyka,                        | stacjonarne,                                                | pierwsze                             | go stopnia                          |          |      |               |                              |                                 |
| Zalicz       | any etap:                                       | <b>МЗ -</b> Т                        | rzeci rok m                              | atema                         | ityki                                                       |                                      |                                     |          |      |               |                              |                                 |
| W cyl        | du dydaktycznym:                                | 2009 -                               | Rok akade                                | emicki 2                      | 2009/10                                                     |                                      |                                     |          |      |               |                              |                                 |
| Infor        | macje ogólne                                    |                                      |                                          |                               |                                                             |                                      |                                     |          |      |               |                              |                                 |
|              | Numer decyzji:                                  | 8                                    | 84071                                    |                               |                                                             |                                      |                                     |          |      |               |                              |                                 |
|              | Data decyzji:                                   | :                                    | 2009-03-17                               | 7                             |                                                             |                                      |                                     |          |      |               |                              |                                 |
| i            | Rodzaj decyzji:                                 | 1                                    | MODYFIKA                                 | ACJA                          |                                                             |                                      |                                     |          |      |               |                              |                                 |
|              | Stan decyzji:                                   | t                                    | <b>W - do uzu</b><br>termin do moc       | i <b>pełnie</b><br>dyfikacji: | nia<br>2010-09-30                                           | D                                    |                                     |          |      |               |                              |                                 |
| i            | Etap tworzenia:                                 | l                                    | Uzupełnian                               | ie prog                       | gramu                                                       |                                      |                                     |          |      |               |                              |                                 |
|              | Następny etap stud                              | diów: (                              | (bez zmian)                              |                               |                                                             |                                      |                                     |          |      |               |                              |                                 |
|              | Komentarz:                                      | F                                    | Porozumier                               | nie w s                       | prawie progr                                                | amu zaję                             | ęć (LA)                             |          |      |               |                              |                                 |
| Prze<br>→ zo | dmioty obce<br>definiuj nowy pr                 | rzedmie                              | ot obcy                                  |                               |                                                             |                                      |                                     |          |      |               | Pokaż odrzucone prz          | edmioty 🕑                       |
| Lp.          | Nazwa                                           |                                      |                                          | Cykl                          | Zaliczony                                                   | ECTS                                 | Język                               | i        | 1    | Koordynator   | Status                       | Opcje                           |
| Aktu         | alny <b>niezaakcepto</b>                        | wany pr                              | rogram zaj                               | ęć                            |                                                             |                                      |                                     |          |      |               |                              |                                 |
| 1.           | Algebre M1                                      |                                      |                                          | 2009Z                         | NIE                                                         | 6.00                                 | francuski                           | brak /   | brak | (brak danych) | E - jeszcze nie zatwierdzony | edytuj 🖻                        |
|              | CW EGZ WYK Szkoła:                              | : Universite                         | Paris 13                                 |                               |                                                             |                                      |                                     |          |      |               |                              | usuń 🛃                          |
| 2.           | Analyse numeriqu<br>CW EGZ WYK Szkoła:          | e elemer<br>: Universite             | Paris 13                                 | 2009Z                         | NIE                                                         | 6.00                                 | francuski                           | brak /   | brak | (brak danych) | E - jeszcze nie zatwierdzony | edytuj 🖻<br>usuń 🖻              |
| 3.           | Cours de francais                               |                                      |                                          | 2009Z                         | NIE                                                         | 3.00                                 | (brak danych)                       | ) brak / | brak | (brak danych) | E - jeszcze nie zatwierdzony | edytuj 된                        |
|              | CW Szkoła: Universite                           | e Paris 13                           |                                          |                               |                                                             |                                      |                                     |          |      |               |                              | usuń 🔁                          |
| 4.           | Probabilites et sta<br>CW EGZ WYK Szkoła:       | tistique 1<br>: Universite           | Paris 13                                 | 2009Z                         | NIE                                                         | 4.00                                 | francuski                           | brak /   | brak | (brak danych) | E - jeszcze nie zatwierdzony | edytuj Đ<br>usuń Đ              |
| 5.           | Topologie algebra                               | ique eler                            | mentaire                                 | 2009Z                         | NIE                                                         | 9.00                                 | francuski                           | brak /   | brak | (brak danych) | E - jeszcze nie zatwierdzony | edytuj <mark>→</mark><br>usuń → |
|              | Cump n                                          | unktów I                             | ECTS motil                               | iwwch                         | do zdobycia:                                                | 28.00                                |                                     |          |      |               |                              |                                 |
| L            | Suilla p                                        |                                      |                                          | wych                          | uo zuobycid:                                                | 20.00                                | 2.3                                 |          |      |               |                              |                                 |

Rys. 43 Edycja decyzji typu LA – przedmioty obce

Zależnie od ustaleń danej uczelni, konieczne może być również uzupełnienie listy przedmiotów niewymagających zaliczenia w uczelni macierzystej (czyli takich, których student może nie zaliczać dzięki zaliczeniu przedmiotów obcych) i/lub różnic programowych (czyli przedmiotów z uczelni macierzystej, które student musi kiedyś zaliczyć pomimo wyjazdu), Rys. 44. Uczelnia może zadecydować odnośnie każdej z list, kto ma możliwość ich uzupełniania:

- koordynatorzy i studenci,
- tylko koordynatorzy,
- wyłącznie pracownicy dziekanatów w USOS.

Od strony technicznej wybór ten dokonywany jest przez administratora USOSweb (rozdz. 6).

| Przedmioty niewymagające zaliczenia w uczelni macierzystej |                                                                    |       |        |                                                                 |                              |  |
|------------------------------------------------------------|--------------------------------------------------------------------|-------|--------|-----------------------------------------------------------------|------------------------------|--|
| Lp.                                                        | Nazwa                                                              | ECTS  |        | Komentarz                                                       | Opcje                        |  |
| 1.                                                         | Geometria z algebrą liniową I (potok I)<br>1000-111bGA1a           | 8.00  | (brak) |                                                                 | edytuj komentarz €<br>usuń € |  |
| 2.                                                         | Analiza matematyczna I.2*<br>1000-112bAM2*                         | 11.00 | Temat  | yka przedmiotu pokrywa się z przedmiotem obcym "Analysis".      | edytuj komentarz ➔<br>usuń ➔ |  |
| 3.                                                         | Chór Wydziału Matematyki<br>1000-00CWM-OG                          | 6.00  | (brak) |                                                                 | edytuj komentarz ➔<br>usuń ➔ |  |
| 4.                                                         | Analiza matematyczna II.2 (potok 1)<br>1000-114bAM4a               | 7.00  | (brak) |                                                                 | edytuj komentarz €<br>usuń € |  |
| → dơ<br>Różn                                               | odaj nowy przedmiot<br>nice programowe                             |       |        |                                                                 |                              |  |
| Lp.                                                        | Nazwa                                                              |       | ECTS   | Komentarz                                                       | Opcje                        |  |
| 1.                                                         | Równania różniczkowe zwyczajne z<br>laboratorium<br>1000-114bRRZIb |       | 7.00   | Przedmiot nie ma swojego odpowiednika w przedmiotach<br>obcych. | edytuj komentarz €<br>usuń € |  |
| 2.                                                         | Topologia I (potok 1)<br>1000-113bTP1a                             |       | 7.00   | (brak)                                                          | edytuj komentarz             |  |
| → do                                                       | → dodaj nowy przedmiot                                             |       |        |                                                                 |                              |  |

Rys. 44 Edycja decyzji typu LA – przedmioty niewymagające zaliczenia i różnice programowe

Dodawanie przedmiotów do obu list odbywa się poprzez ich wybór z katalogu (Rys. 45). Nie jest możliwe dodanie tego samego przedmiotu do obu list. Edycja wybranych przedmiotów ogranicza się wyłącznie do opatrywania ich opcjonalnymi komentarzami.

Gdy już wszystkie informacje zostaną wprowadzone, student powinien poinformować o tym koordynatora, korzystając z opcji *zakończ wypełnianie i powiadom koordynatora* (dostępnej w menu na liście decyzji typu LA oraz na stronie ze szczegółami porozumienia). Student po tej czynności utraci możliwość edycji, natomiast koordynator po zalogowaniu do USOSweb lub po przejściu na stronę wyjazdów przyznanych zostanie powiadomiony, że powinien rozpatrzyć oczekujące decyzje typu LA. Koordynator ma możliwość edycji zgłoszonej decyzji, może też nakazać studentowi naniesienie poprawek – opcja *odblokuj edycję przez studenta*. Jeżeli koordynator nie wnosi zastrzeżeń, to powinien *zaakceptować* LA (opcja dostępna w oknie *Porozumienie o programie zajęć*), skutkuje to zmianą statusu LA na *W – edytowana w USOSweb, Zaakceptowana przez koordynatora*. Przedmioty w ramach LA otrzymują wówczas status *Z–Zatwierdzony.* Należy zauważyć, że koordynator ma możliwość zaakceptowania decyzji, nawet jeżeli student nie zgłosił jej do rozpatrzenia.

| - yazıar Ma                                                                                                    |                                                                                                    | on ann                                                                                                    |                                                              |                                                                |                                                                                                    |                                                             |                                                                         |                                                                                                    |
|----------------------------------------------------------------------------------------------------|----------------------------------------------------------------------------------------------------|----------------------------------------------------------------------------------------------------|--------------------------------------------------------------|----------------------------------------------------------------|----------------------------------------------------------------------------------------------------|-------------------------------------------------------------|-------------------------------------------------------------------------|----------------------------------------------------------------------------------------------------|
| i Jednostka: W                                                                                                    | /ydział Matematyki, informatyki i Mechaniki                                                                                                    | → wybierz→ powiąza                                                                                                    | inną<br>ne grupy                                             | przedmie                                                       | otów i                                                                                                    |                                                             |                                                                         |                                                                                                    |
| FILTRY                                                                                                    |                                                                                                    |                                                                                                    |                                                              |                                                                |                                                                                                    |                                                             |                                                                         |                                                                                                    |
| <ul> <li>Przedmioty ofero</li> <li>Przedmioty ofero</li> </ul>                                                                                                    | wane przez jednostkę: 🚺<br>10000000<br>wane dla jednostki: 🚺                                                                                                    |                                                                                                    |                                                              |                                                                |                                                                                                    |                                                             |                                                                         |                                                                                                    |
| Pokaż tylko te pr                                                                                                    | zedmioty, na które mogę się rejestrować 🚺                                                                                                    |                                                                                                    |                                                              |                                                                |                                                                                                    |                                                             |                                                                         |                                                                                                    |
|                                                                                                    |                                                                                                    | ZASTOSU                                                                                                    | IJ                                                           |                                                                |                                                                                                    |                                                             |                                                                         |                                                                                                    |
| <ul> <li>pokazuj grupy pr</li> <li>pokazuj skrócon</li> <li>pokazuj cykle i ł</li> </ul>                                                                                                    | rzedmiotu w kolumnie<br>y opis przedmiotu pod przedmiotem<br>koszyki rejestracyjne + 📄 dodatkowe informacje                                                                                                    | e o rejestrac                                                                                                    | ji i zajęci                                                  | ach                                                            | edytu                                                                                                    | Jeśli chce<br>uj swoje pre                                  | sz zm<br>feren                                                          | ZMIEŃ USTAWIENIA<br>ienić te ustawienia na stał<br>cje w menu <i>Mój USOSwel</i>                                                                                                    |
| K << Elemer                                                                                                    | nty 130 z 360 >> >                                                                                                    |                                                                                                    |                                                              |                                                                |                                                                                                    |                                                             |                                                                         |                                                                                                    |
|                                                                                                    |                                                                                                    |                                                                                                    |                                                              |                                                                |                                                                                                    |                                                             |                                                                         |                                                                                                    |
| od przedmiotu ▲▼                                                                                                    | Nazwa jednostki 🔊 Nazwa przedmiotu 🛦                                                                                                    | 20177                                                                                                    | Leg<br>2017L                                                 | enda —)<br>2017                                                | 20187                                                                                                    | 2018                                                        |                                                                         | Opcje                                                                                                    |
| od przedmiotu 🛦 🗸                                                                                                    | Nazwa jednostki Nazwa przedmiotu<br>Wydział Matematyki, Informatyki i Mechaniki<br>Chór Wydziału Matematyki                                                                                                    | 2017Z                                                                                                    | Leg<br>2017L<br>brak                                         | enda <del>→</del><br>2017<br>₩ <sup>×</sup> i                  | 2018Z                                                                                                    | 2018L<br>brak                                               | i                                                                       | Opcje<br>Wybierz i kontynuuj                                                                                                    |
| iod przedmiotu A                                                                                                    | Nazwa jednostki         Nazwa przedmiotu           Wydział Matematyki, Informatyki i Mechaniki<br>Chór Wydziału Matematyki         Wydział Matematyki<br>Wydział Matematyki i Mechaniki<br>Algebra dla MSEM I                                                                                                    | 2017Z<br>brak                                                                                                    | Leg<br>2017L<br>brak<br>brak                                 | enda <del>)</del><br>2017<br><sup>*</sup> i<br><sup>brak</sup> | i<br>2018Z<br>brak                                                                                                    | 2018L<br>brak<br>brak                                       | i                                                                       | Opcje<br>Wybierz i kontynuuj<br>Wybierz i kontynuuj                                                                                                    |
| iod przedmiotu ▲                                                                                                    | Nazwa jednostki         Nazwa przedmiotu           Wydział Matematyki, Informatyki i Mechaniki<br>Chór Wydziału Matematyki         Wydział Matematyki           Wydział Matematyki, Informatyki i Mechaniki<br>Algebra dla MSEM I         Wydział Matematyki, Informatyki i Mechaniki<br>Analiza matematyczna I.1 (potok I)                                                                                                    | 2017Z<br>brak<br><sup>*</sup> i<br><sup>*</sup> i                                                                                                    | Leg<br>2017L<br>brak<br>brak<br>brak                         | enda                                                           | i<br>2018Z<br>brak<br>% i<br>i                                                                                                    | 2018L<br>brak<br>brak<br>brak                               | ·1                                                                      | Opcje<br>Wybierz i kontynuuj<br>Wybierz i kontynuuj<br>Wybierz i kontynuuj                                                                                                    |
| Cod przedmiotu A<br>000-00CWM-OG<br>000-111ADM1<br>000-111bAM1a<br>000-111bGA1a                                                                                                    | Nazwa jednostki       Nazwa przedmiotu         Wydział Matematyki, Informatyki i Mechaniki         Chór Wydziału Matematyki         Wydział Matematyki, Informatyki i Mechaniki         Algebra dla MSEM I         Wydział Matematyki, Informatyki i Mechaniki         Analiza matematyczna I.1 (potok I)         Wydział Matematyki, Informatyki i Mechaniki         Geometria z algebrą liniową I (potok I)                                                                                                    | 20172<br>brak<br>** i<br>** i<br>** i                                                                                                    | Leg<br>2017L<br>brak<br>brak<br>brak<br>brak                 | enda                                                           | i<br>2018Z<br>brak<br>₩ i<br>₩ i                                                                                                    | 2018L<br>brak<br>brak<br>brak<br>brak                       | i                                                                       | Opcje<br>Wybierz i kontynuuj<br>Wybierz i kontynuuj<br>Wybierz i kontynuuj                                                                                                    |
| Sod przedmiotu         Image: Constraint of the second second | Nazwa jednostki         Nazwa przedmiotu           Wydział Matematyki, Informatyki i Mechaniki<br>Chór Wydział u Matematyki         Wydział Matematyki           Wydział Matematyki, Informatyki i Mechaniki<br>Algebra dla MSEM I         Wydział Matematyki, Informatyki i Mechaniki<br>Analiza matematyczna I.1 (potok I)           Wydział Matematyki, Informatyki i Mechaniki<br>Geometria z algebrą liniową I (potok I)         Wydział Matematyki, Informatyki i Mechaniki<br>Geometria z algebrą liniową I (potok I)                                                                                                    | 2017Z<br>brak<br>** i<br>** i<br>** i<br>** i                                                                                                    | Leg<br>2017L<br>brak<br>brak<br>brak<br>brak                 | enda><br>2017<br>** i<br>brak<br>brak<br>brak<br>brak          | i           2018Z           brak           (i)           (i)           (i)           (i)           (i)           (i)           (i)           (i)           (i)           (i)           (i)           (i)           (i)           (i)           (i) | 2018L<br>brak<br>brak<br>brak<br>brak<br>brak               | i<br>i<br>i<br>i                                                        | Opcje<br>Wybierz i kontynuuj<br>Wybierz i kontynuuj<br>Wybierz i kontynuuj<br>Wybierz i kontynuuj                                                                                             |
| Sod przedmiotu         Image: Constraint of the second second | Nazwa jednostki         Nazwa przedmiotu           Wydział Matematyki, Informatyki i Mechaniki         Chór Wydziału Matematyki           Chór Wydziału Matematyki         Mechaniki           Algebra dla MSEM I         Wydział Matematyki, Informatyki i Mechaniki           Angliza matematyczna I.1 (potok I)         Wydział Matematyki, Informatyki i Mechaniki           Geometria z algebrą liniową I (potok I)         Wydział Matematyki, Informatyki i Mechaniki           Wydział Matematyki, Informatyki i Mechaniki         Wydział Matematyki, Informatyki i Mechaniki           Wydział Matematyki, Informatyki i Mechaniki         Wydział Matematyki, Informatyki i Mechaniki           Wydział Matematyki, Informatyki i Mechaniki         Wydział Matematyki, Informatyki i Mechaniki           Wydział Matematyki, Informatyki i Mechaniki         Wydział Matematyki, Informatyki i Mechaniki           Wydział Matematyki, Informatyki i Mechaniki         Wydział Matematyki, Informatyki i Mechaniki                                                                                                    | 2017Z           brak           ** i           ** i           ** i           ** i           ** i           ** i           ** i                                                                                                    | Leg<br>2017L<br>brak<br>brak<br>brak<br>brak<br>brak         | enda                                                           | 20182<br>brak<br>** i<br>** i<br>** i<br>** i<br>brak                                                                                                    | 2018L<br>brak<br>brak<br>brak<br>brak<br>brak               | i<br>i<br>i<br>i                                                        | Opcje<br>Wybierz i kontynuuj<br>Wybierz i kontynuuj<br>Wybierz i kontynuuj<br>Wybierz i kontynuuj<br>Wybierz i kontynuuj                                                                      |
| Sod przedmiotu         Image: Constraint of the second second | Nazwa jednostki         Nazwa przedmiotu           Wydział Matematyki, Informatyki i Mechaniki<br>Chór Wydział u Matematyki         Wydział Matematyki           Wydział Matematyki, Informatyki i Mechaniki<br>Algebra dla MSEM I         Wydział Matematyki, Informatyki i Mechaniki           Wydział Matematyki, Informatyki i Mechaniki<br>Geometria z algebrą liniową I (potok I)         Wydział Matematyki, Informatyki i Mechaniki           Wydział Matematyki, Informatyki i Mechaniki<br>Wstęp do informatyki (potok I)         Wydział Matematyki, Informatyki i Mechaniki           Wydział Matematyki, Informatyki i Mechaniki<br>Wstęp do informatyki (potok I)         Wydział Matematyki, Informatyki i Mechaniki           Wydział Matematyki, Informatyki i (potok I)         Wydział Matematyki, Informatyki i Mechaniki           Wstęp do informatyki (potok I)         Wydział Matematyki, Informatyki i Mechaniki           Wstęp do informatyki (potok I)         Wydział Matematyki, Informatyki i Mechaniki                                                                                                    | 2017Z           brak           ** i           ** i           ** i           ** i           ** i           ** i           ** i           ** i           ** i           ** i           ** i           ** i                                                                                                    | Leg<br>2017L<br>brak<br>brak<br>brak<br>brak<br>brak<br>brak | enda                                                           | 1<br>2018Z<br>brak<br>☆ 1<br>☆ 1<br>ŵ 1<br>brak<br>w 1<br>brak                                                                                                    | 2018L<br>brak<br>brak<br>brak<br>brak<br>brak<br>brak       |                                                                         | Opcje<br>Wybierz i kontynuuj<br>Wybierz i kontynuuj<br>Wybierz i kontynuuj<br>Wybierz i kontynuuj<br>Wybierz i kontynuuj<br>Wybierz i kontynuuj                                               |
| Sod przedmiotu           000-00CWM-OG           000-111ADM1           000-111bAM1a           000-111bGA1a           000-111bWI1a           000-111bWI1a           000-111bWMAa           000-112ADM2                                                                                                    | Nazwa jednostki         Nazwa przedmiotu           Wydział Matematyki, Informatyki i Mechaniki<br>Chór Wydział u Matematyki         Wydział Matematyki           Wydział Matematyki, Informatyki i Mechaniki<br>Algebra dla MSEM I         Wydział Matematyki, Informatyki i Mechaniki<br>Analiza matematyczna I.1 (potok I)           Wydział Matematyki, Informatyki i Mechaniki<br>Geometria z algebrą liniową I (potok I)         Wydział Matematyki, Informatyki i Mechaniki<br>Wstęp do informatyki (potok I)           Wydział Matematyki, Informatyki i Mechaniki<br>Wstęp do informatyki (potok I)         Wydział Matematyki, Informatyki i Mechaniki<br>Wstęp do informatyki (potok I)           Wydział Matematyki, Informatyki i Mechaniki<br>Wstęp do matematyki (potok I)         Wydział Matematyki, Informatyki i Mechaniki<br>Wstęp do matematyki (potok I)           Wydział Matematyki, Informatyki i Mechaniki<br>Wstęp do matematyki (potok I)         Wydział Matematyki, Informatyki i Mechaniki<br>Wstęp do matematyki (potok I)           Wydział Matematyki, Informatyki I (potok I)         Wydział Matematyki, Informatyki I Mechaniki                                                                                                    | 20172           brak           i           ii           iii           iiii           iiiiiiiiiiiiiiiiiiiiiiiiiiiiiiiiiiii                                                                                                    | Leg<br>2017L<br>brak<br>brak<br>brak<br>brak<br>brak         | enda                                                           | 1           2018Z           brak           *           i           *           i           *           i           *           i           brak           *           brak           brak                                                          | 2018L<br>brak<br>brak<br>brak<br>brak<br>brak<br>brak       | i<br>i<br>i<br>i<br>i<br>i<br>i                                         | Opcje<br>Wybierz i kontynuuj<br>Wybierz i kontynuuj<br>Wybierz i kontynuuj<br>Wybierz i kontynuuj<br>Wybierz i kontynuuj<br>Wybierz i kontynuuj                                               |
| Sod przedmiotu           000-00CWM-OG           000-111ADM1           000-111bAM1a           000-111bGA1a           000-111bWI1a           000-111bWI1a           000-111bWMAa           000-112ADM2           000-112bAM2*                                                                                                    | Nazwa jednostki         Nazwa przedmiotu           Wydział Matematyki, Informatyki i Mechaniki         Chór Wydziału Matematyki           Wydział Matematyki, Informatyki i Mechaniki         Algebra dla MSEM I           Wydział Matematyki, Informatyki i Mechaniki         Algebra dla MSEM I           Wydział Matematyki, Informatyki i Mechaniki         Matematyki, Informatyki i Mechaniki           Mydział Matematyki, Informatyki i Mechaniki         Mechaniki           Mydział Matematyki, Informatyki i Mechaniki         Wydział Matematyki, Informatyki i Mechaniki           Wydział Matematyki, Informatyki i Mechaniki         Wydział Matematyki, Informatyki i Mechaniki           Wydział Matematyki, Informatyki i Mechaniki         Wydział Matematyki, Informatyki i Mechaniki           Wydział Matematyki, Informatyki i Mechaniki         Wydział Matematyki, Informatyki i Mechaniki           Wydział Matematyki, Informatyki i Mechaniki         Wydział Matematyki, Informatyki i Mechaniki           Wydział Matematyki, Informatyki i Mechaniki         Wydział Matematyki, Informatyki i Mechaniki           Wydział Matematyki, Informatyki i Mechaniki         Mydział Matematyki, Informatyki i Mechaniki           Wydział Matematyki, Informatyki i Mechaniki         Algebra dla MSEM II           Wydział Matematyki, Informatyki i Mechaniki         Analiza matematyczna I.2* | 2017Z           brak           ** i           ** i           ** i           ** i           ** i           ** i           ** i           ** i           ** i           ** i           ** i           ** i           ** i           ** i           ** i           ** i           ** i           ** i           brak                                                             | Leg 2017L brak brak brak brak brak brak brak brak            | enda> 2017 ···× i brak brak brak brak brak brak brak brak      | 1           2018Z           brak           *           i           *           i           *           i           brak           *           i           brak           brak           brak           brak                                        | 2018L<br>brak<br>brak<br>brak<br>brak<br>brak<br>witi       | 1<br>1<br>1<br>1<br>1<br>1<br>1<br>1<br>1<br>1<br>1<br>1                | Opcje<br>Wybierz i kontynuuj<br>Wybierz i kontynuuj<br>Wybierz i kontynuuj<br>Wybierz i kontynuuj<br>Wybierz i kontynuuj<br>Wybierz i kontynuuj<br>Wybierz i kontynuuj                        |
| Sod przedmiotu         Image: Constraint of the second second | Nazwa jednostki         Nazwa przedmiotu           Wydział Matematyki, Informatyki i Mechaniki<br>Chór Wydział u Matematyki         Wydział u Matematyki           Wydział Matematyki, Informatyki i Mechaniki<br>Algebra dla MSEM I         Wydział Matematyki, Informatyki i Mechaniki<br>Analiza matematyczna I.1 (potok I)           Wydział Matematyki, Informatyki i Mechaniki<br>Geometria z algebrą liniową I (potok I)         Wydział Matematyki, Informatyki i Mechaniki<br>Wstęp do Informatyki i Mechaniki<br>Wstęp do Informatyki (potok I)           Wydział Matematyki, Informatyki i Mechaniki<br>Wstęp do matematyki (potok I)         Wydział Matematyki, Informatyki i Mechaniki<br>Wstęp do matematyki (potok I)           Wydział Matematyki, Informatyki i Mechaniki<br>Algebra dla MSEM II         Wydział Matematyki, Informatyki i Mechaniki<br>Analiza matematyczna I.2*           Wydział Matematyki, Informatyki i Mechaniki<br>Analiza matematyczna I.2 (potok I)         Wydział Matematyki, Informatyki i Mechaniki<br>Analiza matematyczna I.2 (potok I)                                                                                                    | 2017Z           brak           ** i           ** i           brak           brak           brak | Leg 2017L brak brak brak brak brak brak brak brak            | enda> 2017 ·> i brak brak brak brak brak brak brak brak        | I           2018Z           brak           *           i           *           i           *           i           *           i           brak           brak           brak           brak           brak           brak           brak          | 2018L<br>brak<br>brak<br>brak<br>brak<br>brak<br>wii<br>wii | 1<br>1<br>1<br>1<br>1<br>1<br>1<br>1<br>1<br>1<br>1<br>1<br>1<br>1<br>1 | Opcje<br>Wybierz i kontynuuj<br>Wybierz i kontynuuj<br>Wybierz i kontynuuj<br>Wybierz i kontynuuj<br>Wybierz i kontynuuj<br>Wybierz i kontynuuj<br>Wybierz i kontynuuj<br>Wybierz i kontynuuj |

Rys. 45 Katalog przedmiotów uczelni macierzystej

Jak wynika z praktyki, student często chce (lub musi) zmienić listę zaliczanych przedmiotów. Powinien w tej sprawie skontaktować się z koordynatorem uczelni macierzystej. W takich sytuacjach koordynator dysponuje dwoma możliwościami (Rys. 46):

- opcja *anuluj akceptację* spowoduje powrót to statusu *Uzupełnianie przedmiotów* i umożliwi modyfikację przedmiotów, które są zawarte w LA. Po jej wybraniu nie będzie można stwierdzić, czy LA zostało poprzednio zaakceptowane czy nie.
- opcja *edytuj porozumienie* podobnie jak w poprzednio, status LA zostanie zmieniony na *Uzupełnianie przedmiotów*, a dotychczasowe przedmioty pozostaną w LA i będzie możliwa ich modyfikacja, jednak zostanie stworzona również ich kopia, której status zostanie ustawiony na *O-odrzucony* (bez możliwości jakichkolwiek zmian).

| Wybierz decyzję z list       | ty .                                    |                                |                                             |                           |                                                                                                    |
|------------------------------|-----------------------------------------|--------------------------------|---------------------------------------------|---------------------------|----------------------------------------------------------------------------------------------------|
|                              | Cykl                                    | Etap                           | Stan                                        | Czas na modyfikacje<br>do | Орсје                                                                                                    |
| Decyzja z dnia<br>2012-05-29 | <b>2012</b> - Rok akademicki<br>2012/13 | 13 - Trzeci rok<br>informatyki | <b>W</b> - do uzupełnienia<br>Zaakceptowane | 2013-09-30                | → anuluj akceptację   → edytuj porozumienie   → edytuj oceny   → drukuj porozumienie   → drukuj porozumienie   → wyśli odnośnik   → szczegóły porozumienia |

Rys. 46 Decyzja typu LA – po zaakceptowaniu

Opcja *edytuj porozumienie* ma na celu zachowanie pierwotnego stanu porozumienia o programie zajęć, by można je było umieścić na skorygowanej wersji porozumienia. Zatem decyzja, nim zostanie udostępniona studentowi, będzie zawierała zdublowany zestaw przedmiotów, z czego połowa będzie w stanie odrzuconym, a połowa w stanie do edycji. Odrzucone przedmioty będą widoczne zarówno w *szczegółach porozumienia* (Rys. 47), jak i na wydruku LA (Rys. 49). Możliwe jest wielokrotne korzystanie z tej opcji, co powoduje tworzenie kolejnych zestawów przedmiotów. Dodanie lub usunięcie przedmiotu w ramach edycji porozumienia wiąże się z koniecznością wskazania na liście rozwijanej powodu zmiany, który można dodatkowo opatrzyć komentarzem w języku angielskim.

![](_page_41_Figure_4.jpeg)

Rys. 47 Edycja przedmiotów po ponownym udostępnieniu zmian w decyzji

Udostępnienie opcji *edytuj porozumienie* zostało podyktowane potrzebą utrzymywania historii zmian LA już po jego podpisaniu. Wyjazdy zagraniczne w ramach programu Unii Europejskiej Erasmus+ wymagają trzech wersji dokumentu LA: *before the mobility* (przed wyjazdem na studia, z tylko jednym zestawem przedmiotów), *during the mobility* (po wyjeździe za granicę, z ewentualnymi korektami, widoczne wszystkie zestawy przedmiotów, jak na Rys. 49) i *after the mobility* (po powrocie do kraju, z ostatecznym zestawem przedmiotów). Historia zmian zapamiętywana jest tylko dla przedmiotów obcych.

W przypadku przedmiotów niewymagających zaliczenia i różnic programowych pamiętany jest wyłącznie stan faktyczny.

Z poziomu USOSweb możliwe jest wydrukowanie wersji *before* i *during the mobility*, wersja *after the mobility* drukowana jest wyłącznie z poziomu USOS. Jeżeli decyzja nie jest zatwierdzona przez koordynatora, to dokument zostanie wydrukowany ze znakiem wodnym – napisem *draft version*.

Gdy z wyjazdem jest związanych kilka LA, każde zatwierdza się i drukuje osobno.

Porozumienie o programie zajęć powinno uzyskać akceptację dwóch osób: koordynatora uczelni macierzystej oraz koordynatora uczelni partnerskiej. Obsługa komunikacji pomiędzy zaangażowanymi osobami nie należy do zadań USOSweb. Dostępna jest jednak opcja – **wyślij odnośnik** (Rys. 41) – która może być pomocna. Pozwala ona wysłać do koordynatora uczelni partnerskiej odnośnik do strony z treścią porozumienia w formacie PDF. Dzięki temu może on śledzić postępy w przygotowywaniu listy przedmiotów i może zgłaszać, pocztą elektroniczną lub w inny sposób, swoje uwagi. Należy pamiętać, że USOSweb nie udostępnia mu w żadnej postaci możliwości bezpośredniego modyfikowania listy przedmiotów. Koordynator uczelni partnerskiej może też wykorzystać odnośnik do wydruku ostatecznej wersji uzgodnionego programu, w celu podpisania i odesłania do koordynatora uczelni macierzystej studenta, bez konieczności czekania aż tradycyjną pocztą dotrze jego wersja papierowa.

Do wysłania odnośnika wykorzystuje się moduł U-MAIL. Krok trzeci wysyłania listu – edycja treści wiadomości zawierającej utworzony automatycznie odnośnik – jest pokazany na Rys. 48. Treść porozumienia w formacie PDF widać na Rys. 49.

![](_page_42_Figure_6.jpeg)

Rys. 48 Wysyłanie odnośnika do koordynatora zewnętrznego

#### CHANGES TO THE LEARNING AGREEMENT DURING THE MOBILITY

Summer semester 2015/16

Field of study: Mathematics (code 11.1)

| Name of student:         |          |
|--------------------------|----------|
| Jan210940 Kowalski210940 |          |
|                          |          |
| Sending institution:     | Country: |
| University of Warsaw     | Poland   |
|                          |          |

#### DETAILS OF THE PROPOSED STUDY PROGRAM ABROAD/LEARNING AGREEMENT

| recently obtained.     | Country:  |
|------------------------|-----------|
| Vilniaus Universitetas | Lithuania |

#### Initial version started on 29.06.2015

#### Previous version, cancelled on 29.06.2015 Course unit code (if any) Course unit title (as indicated in the information package): Change Reason for Number of ECTS (add./del.) change credits if applied Green Gables 4 La Mappa Misteriosa D з 1 Details of the change (D): They forced me to do it. Previous version, cancelled on 29.06.2015 Course unit code (if any) Course unit title (as indicated in the information package): Change Reason for Number of ECTS (add./del.) change credits if applied Green Gables 4 Spectrum Analysis 7 2 A Details of the change (A): I want to stay here for a little bit longer. Previous version, cancelled on 29.06.2015 Course unit code (if any) Course unit title (as indicated in the information package): Change Reason for Number of ECTS (add./del.) change credits if applied Battlecruisers in the Hungarian Navy A 5 3 Details of the change (A): Previous course was removed from schedule. Green Gables 4 Spectrum Analysis 2 Previous version, cancelled on 29.06.2015 Course unit code (if any) Course unit title (as indicated in the information package): Change Reason for Number of ECTS Gadd Attel 1 change credits if applied Battlecruisers in the Hungarian Navy 3 Green Gables 4 Guerre stellari 4 А 6 Details of the change (D): The quick brown fox jumps over the lazy dog. The quick brown D з Spectrum Analysis 2 Final version, last modified on 29.06.2015 Course unit code (if any) Course unit title (as indicated in the information package): Change Reason for Number of ECTS (add./del.) change credits if applied Battlecruisers in the Hungarian Navy з Green Gables 4 Spectrum Analysis 2

Date:

Student's signature:

6

15

A

5

TOTAL:

### SENDING INSTITUTION

We confirm that this proposed program of study/learning agreement is approved. The document has been automatically generated from the university Internal electronic system USOS.

Stabat Mater Dolorosa

Details of the change (A): Course taken instead of Guerre stellari.

The sludy program listed above has been approved by Erasmus Departmental Coordinator.

#### RECEIVING INSTITUTION

We confirm that this proposed program of study/learning agreement is approved. Responsible person's signature:

## Rys. 49 Wydruk modyfikowanej decyzji LA during the mobility

Ostateczne zatwierdzenie decyzji i wchodzących w jej skład przedmiotów (zmiana stanu decyzji na **ostatecznie zatwierdzona**) odbywa się po powrocie studenta z wyjazdu i przedstawieniu **Karty przebiegu studiów** (tzw. *Transcript of Records*). Pracownik sekcji studenckiej uzupełnia decyzję, dopisując do niej ewentualnie dodatkowe wymagania (np. z których przedmiotów czy punktów standardowych wymagań programu studiów zwalnia studenta program zrealizowany za granicą, czy też jakie dodatkowe przedmioty student musi zaliczyć, bądź jakie punkty zdobyć).

Karta przebiegu studiów zawiera oceny uzyskane przez studenta w uczelni partnerskiej. Te oceny (a dokładniej ich odpowiedniki w skali uczelni macierzystej) powinny zostać wprowadzone do decyzji typu LA. Może je wpisać pracownik sekcji studenckiej, koordynator Erasmus lub sam student. W trakcie pobytu student na wymianie, LA jest zaakceptowane, zatem niedostępne w całości do edycji. Wykonanie przez koordynatora jednej z dwóch wcześniej opisanych operacji (*anuluj akceptację* czy *edytuj porozumienie*) daje studentowi dostęp także do listy przedmiotów, zatem student mógłby zmienić tę listę. To raczej nie jest pożądane. Istnieje jeszcze trzecia opcja dostępna dla koordynatora:

 edytuj oceny – spowoduje przejście do stanu Uzupełnianie ocen i umożliwi modyfikację tylko czterech z wszystkich pól przedmiotu obcego (liczba ocen i suma ocen do średniej, ocena, komentarz). Wszystkie pozostałe pola są zablokowane (wyszarzane). Oceny może edytować zarówno student, jak i koordynator. Na liście przedmiotów pojawi się odnośnik edytuj ocenę (Rys. 50).

| F | rze  | dmioty obce                               |       |           |       |           |                |               |                                 |                |
|---|------|-------------------------------------------|-------|-----------|-------|-----------|----------------|---------------|---------------------------------|----------------|
|   | Lp   | Nazwa                                     | Cykl  | Zaliczony | ECTS  | Język     | i              | Koordynator   | Status                          | Орсје          |
|   | Aktu | alny <b>niezatwierdzony</b> program zajęć |       |           |       |           |                |               |                                 |                |
|   | 1.   | Compiling Techniques INFR09007            | 2012L | NIE       | 10.00 | angielski | brak /<br>brak | (brak danych) | E - jeszcze nie<br>zatwierdzony | edytuj ocenę 🖻 |
|   |      | WYK Uczelnia: The University of Edinburgh |       |           |       |           |                |               |                                 |                |
|   | 2.   | Computer Graphics (Level 10) INFR10010    | 2012Z | NIE       | 10.00 | angielski | brak /<br>brak | (brak danych) | E - jeszcze nie<br>zatwierdzony | edytuj ocenę € |
|   |      | WYK Uczelnia: The University of Edinburgh |       |           |       |           |                |               |                                 |                |

Rys. 50 Przedmiot obcy w stanie do edycji ocen

Ponowne wykonanie **zaakceptuj** zamknie możliwość edycji ocen. Należy pamiętać, że skala ocen w uczelni macierzystej i partnerskiej mogą się znacznie różnić. Koordynator powinien zatem uzgodnić ze studentem sposób przeliczenia oceny z jednej skali na drugą. Powinien także sprawdzić, co wpisał student. Ostateczne weryfikacja ocen odbędzie się w dziekanacie, na podstawie papierowej wersji Karty przebiegu studiów. Wtedy też nastąpi zatwierdzenie decyzji.

## 5 Interfejs pracownika

Pracownik uzyskuje dostęp do modułu po wybraniu odnośnika *Dla Pracowników* z menu głównego, a następnie odnośnika *Wymiana studencka* z panelu po lewej strony (Rys. 51).

| [                                                                                    | Zalogowany je          | str. Jan319 Kowalski319 (pracownik)                                                                              |
|--------------------------------------------------------------------------------------|------------------------|----------------------------------------------------------------------------------------------------|
| WSTĘP                                                                                | Opini                  | ie o studentach                                                                                                  |
| SPRAWDZIANY                                                                          | • • •                  |                                                                                                    |
| PROTOKOŁY                                                                            | (i)                    |                                                                                                    |
| REJESTRACJA NA<br>EGZAMINY                                                           |                        | Ta strona służy do wystawiania opinii o studentach. Opinie te mają na celu czytaj dalej                          |
| DE7YDERATY                                                                           | $\widehat{\mathbf{i}}$ |                                                                                                    |
| OPINIOWANIE PODAŃ                                                                    |                        | Nie ma zgłoszonych próśb o wystawienie opinii o studencie jak również nie wystawiłeś do tej pory żadnych opinii. |
| WYYMIANA STUDENCKA<br>) jednostki<br>koordynowane<br>) moje komisje<br>) moje opinie |                        |                                                                                                    |
| WYNIKI ANKIET                                                                        |                        |                                                                                                    |

![](_page_45_Figure_2.jpeg)

## 5.1 Dowolny pracownik

W niniejszym punkcie opisane są strony przeznaczone dla wszystkich pracowników mogących zalogować się do USOSweb.

Strona dostępna w lewym panelu pod pozycją **umowy uczelni** zawiera listę umów o współpracy podpisanych z uczelniami partnerskimi. Wygląda ona niemal identycznie jak lista w interfejsie koordynatora, zawierająca umowy w kontekście konkretnej jednostki organizacyjnej (por. p. 2.1). Lista dla wszystkich pracowników różni się od listy dla koordynatora następującymi szczegółami:

- obejmuje umowy z całej uczelni,
- w szczegółach umowy widoczne są warunki współpracy w kontekście wszystkich jednostek organizacyjnych,
- możliwe jest filtrowanie ze względu na jednostkę organizacyjną,
- nie jest możliwy eksport listy do pliku w formacie CSV.

Pozycja *uczelnie partnerskie* w lewym panelu prowadzi do listy szkół zagranicznych, z którymi uczelnia podpisała co najmniej jedną aktualną (lub wchodzącą w życie w przeciągu roku) umowę o wymianie międzynarodowej (Rys. 52). Każda pozycja na liście zawiera następujące informacje: kraj, miasto, kod Erasmus, nazwa uczelni w języku narodowym i angielskim, strona WWW, odnośnik do broszury informacyjnej (jeżeli jest dostępna – definicja broszury informacyjnej została podana w p. 2.1).

| Uc  | zelnie partne                                                                                                    | erskie                  |                                                                  |                                               |                           |                          |  |  |  |
|-----|----------------------------------------------------------------------------------------------------|-------------------------|------------------------------------------------------------------|-----------------------------------------------|---------------------------|--------------------------|--|--|--|
| (i  | <ul> <li>Na stronie wyświetlane są uczelnie partnerskie, czyli uczelnie zagraniczne, z<br/>którymi Uniwersytet Warszawski ma podpisaną co najmniej jedną umowę o<br/>wymianie międzynarodowej spełniającą następujące warunki:</li> <li>data rozpoczęcia obowiązywania umowy wynosi co najwyżej jeden rok od<br/>dzisiaj,</li> <li>data zakończenia obowiązywania umowy jest późniejsza niż dzisiaj lub nie<br/>jest ustalona.</li> </ul> |                         |                                                                  |                                               |                           |                          |  |  |  |
| OPC | JE FILTRU                                                                                                    |                         |                                                                  |                                               |                           |                          |  |  |  |
|     |                                                                                                    | Krai:                   |                                                                  |                                               |                           |                          |  |  |  |
|     |                                                                                                    | Miasto:                 |                                                                  |                                               |                           |                          |  |  |  |
|     | Nazwa uczelni (w                                                                                                    | jęz. narodowym): 🚺      |                                                                  |                                               |                           |                          |  |  |  |
|     | Nazwa uczelni (w                                                                                                    | / jęz. angielskim): 👔   |                                                                  |                                               |                           |                          |  |  |  |
|     | Kod                                                                                                    | Erasmus uczelni: 🚺      |                                                                  |                                               |                           |                          |  |  |  |
| Bro | szura informacyjna (uc:                                                                                                    | zelni i/lub jednostek)  | WYCZYŚĆ FILTRY                                                   | ZASTOSW                                       |                           |                          |  |  |  |
| Wyś | wietlane są elementy 130                                                                                                    | następna strona   pokaż | wszystko                                                         |                                               |                           |                          |  |  |  |
| Lp. | Kraj i miasto 🔺                                                                                                    | Kod Erasmus             | Nazwa uczelni                                                    | Nazwa uczelni (ang.)                          | Strona WWW                | Broszura<br>informacyjna |  |  |  |
| 1   | Albania (Shkoder)                                                                                                    |                         | Universiteti i Shkodrës<br>"Luigj Gurakuqi"<br>(pokaž jednostki) | The University of Shkodra<br>"Luigj Gurakuqi" | http://www.unishk.edu.al/ |                          |  |  |  |
| 2   | Albania (Vlora)                                                                                                    |                         | University of Vlora<br>(pokaż jednostki)                         |                                               |                           |                          |  |  |  |
| 3   | Albania (Tiranë)                                                                                                    |                         | Universiteti Europian i<br>Tiranes<br>(pokaż jednostki)          | European University of Tirana                 |                           |                          |  |  |  |
| 4   | Algieria (Alger)                                                                                                    |                         | Université d'Alger<br>(pokaż jednostki)                          |                                               |                           |                          |  |  |  |
| 5   | Argentyna (Villa<br>Maria, Cordoba)                                                                                                    |                         | Universidad Nacional de<br>Villa María<br>(pokaż jednostki)      |                                               | http://www.unvm.edu.ar    |                          |  |  |  |
| 6   | Argentyna (Buenos<br>Aires)                                                                                                    |                         | Universidad del Salvador<br>(pokaż jednostki)                    |                                               | http://www.usal.edu.ar/   |                          |  |  |  |
| 7   | Argentyna<br>(Tucuman)                                                                                                    |                         | Universidad Nacional de<br>Tucumán<br>(pokaż jednostki)          |                                               |                           |                          |  |  |  |
| 8   | Argentyna<br>(Neuquén, Viedma)                                                                                                    |                         | Universidad Nacional del<br>Com ahue<br>(pokaż jednostki)        |                                               |                           |                          |  |  |  |
| 9   | Australia (Sydney)                                                                                                    |                         | Macquarie University                                             |                                               |                           |                          |  |  |  |
| 10  | Austria (Linz)                                                                                                    | A LINZ01                | Johannes Kepler<br>Universität Linz<br>(pokaż jednostki)         | Johannes Kepler University of Linz            | http://www.jku.at         |                          |  |  |  |

Rys. 52 Lista uczelni partnerskich

## 5.2 Pracownik będący członkiem komisji

Pracownik, który został wpisany w USOS jako członek komisji ds. programu ERASMUS, po wyborze opcji **moje komisje** z panelu po lewej strony, zobaczy na stronie listę (Rys. 53 ) tych rekrutacji, w których uczestniczy jako członek komisji. Jeśli zamiast listy komisji zobaczy komunikat z Rys. 54, to przyczyną może być:

- Nie wprowadzenie informacji do USOSweb, że komisja, w której zasiada, będzie obradować nad przyznawaniem miejsc w ramach istniejącej rekrutacji (zadanie koordynatora ds. programu ERASMUS).
- Nie wprowadzenie do USOS danych o istnieniu komisji, w której zasiada (zadanie dziekanatu).
- Nie wprowadzenie do USOS danych o członkostwie pracownika w tej komisji (zadanie dziekanatu).

| Komisja wydziałowa ds. programu ERASMUS     |                                                    |            |            |           |  |  |  |  |
|---------------------------------------------|----------------------------------------------------|------------|------------|-----------|--|--|--|--|
| Wybierz jedną z poniższych rekrutacji 👔     |                                                    |            |            |           |  |  |  |  |
| K         Elementy 15 z 5                   |                                                    |            |            |           |  |  |  |  |
|                                             |                                                    | Czas t     | rwania     | ou de     |  |  |  |  |
| Jednostka 🔺                                 | Jednostka (po angleisku)                           | Od 🔺 🔻     | From AV    | upcje     |  |  |  |  |
| Wydział Matematyki, Informatyki i Mechaniki | Faculty of Mathematics, Informatics, and Mechanics | 2008-08-15 | 2008-08-30 | wybierz 🕑 |  |  |  |  |
| Wydział Matematyki, Informatyki i Mechaniki | Faculty of Mathematics, Informatics, and Mechanics | 2008-10-23 | 2008-10-26 | wybierz 🕑 |  |  |  |  |
| Wydział Matematyki, Informatyki i Mechaniki | Faculty of Mathematics, Informatics, and Mechanics | 2008-10-22 | 2008-10-22 | wybierz 🗈 |  |  |  |  |
| Wydział Matematyki, Informatyki i Mechaniki | Faculty of Mathematics, Informatics, and Mechanics | 2008-10-20 | 2008-10-20 | wybierz 🔁 |  |  |  |  |
| Wydział Matematyki, Informatyki i Mechaniki | Faculty of Mathematics, Informatics, and Mechanics | 2008-10-21 | 2008-10-21 | wybierz 🖻 |  |  |  |  |
| K         <                                 |                                                    |            |            |           |  |  |  |  |

![](_page_47_Figure_2.jpeg)

![](_page_47_Figure_3.jpeg)

Rys. 54 Interfejs pracownika, który nie jest członkiem żadnej komisji

Po wyborze rekrutacji (opcja **wybierz**) pracownik zostanie przeniesiony do strony, na której będą widoczne wnioski o wyjazd, jakie zostały złożone przez studentów w ramach tej rekrutacji (Rys. 55). We wnioskach zawarte są następujące informacje:

- Życiorys w dwóch językach, list motywacyjny w dwóch językach, opis staży zagranicznych i innych doświadczeń studenta.
- Spis uczelni, do których chciałby pojechać student, w kolejności od najbardziej dla niego atrakcyjnych.
- Spis języków jakie student twierdzi że zna.
- Spis kilku wybranych przez studenta ocen, które jego zdaniem są istotne.
- Opinie dołączone do wniosku.

Ta strona NIE służy do przyznawania wyjazdów. Jej celem jest udostępnienie informacji potrzebnych do podjęcia decyzji na forum całej komisji. Dyskusja na temat złożonych wniosków i nominowanie studentów do wyjazdu odbywa się poza USOSweb. Za wprowadzenie do systemu informacji o przyznanych przez komisję wyjazdach odpowiedzialny jest koordynator.

| Elementy 15 z 5 >> >                                     |                        |             |               |           |  |  |  |  |
|----------------------------------------------------------|------------------------|-------------|---------------|-----------|--|--|--|--|
| Student                                                  | i                      | Érodnia 🔺 🛡 | Ocona wniaeku | Oncia     |  |  |  |  |
| Nazwisko 🔺 🛛 Imię 🔺 🔻                                    | Status 🔺 🗸             | or cuma     |               | opeje     |  |  |  |  |
| Kowalski107958 Jan107958                                 | złożony                | 2.16667     | 2.16667       | → zobacz  |  |  |  |  |
| Kowalski10767 Jan10767                                   | złożony                | 0           | 0             | → zobacz  |  |  |  |  |
| Kowalski107248 Jan107248                                 | złożony                | 0           | 0             | -> zobacz |  |  |  |  |
| Kowalski104572 Jan104572                                 | przyznano wyjazd       | 3.86364     | 4.90909       | -> zobacz |  |  |  |  |
| Kowalski104377 Jan104377                                 | rozpatrzono negatywnie | 3.45455     | 4.909         | -> zobacz |  |  |  |  |
| K         <         Elementy 15 z 5         >>         > |                        |             |               |           |  |  |  |  |

Rys. 55 Lista wniosków wyjazdowych w ramach rekrutacji

## 5.3 Pracownik piszący opinię

Pracownik, który został wskazany przez studenta jako opiniodawca wniosku o wyjazd, po wyborze opcji **moje opinie** z panelu po lewej strony, zobaczy na stronie listę studentów, którym ma wystawić opinię. Wniosek nie musi być złożony, może być dopiero 'w przygotowaniu'. Już wtedy opiniodawca może opinię wystawić i zatwierdzić. Może też odmówić wystawienia opinii (to m.in. z tego powodu prośba o wystawienie opinii jest od razu dostępna w interfejsie potencjalnego opiniodawcy).

Opinie mają na celu ułatwić komisji przyznającej wyjazdy studentom dokonanie właściwych wyborów. Każda opinia jest związana z konkretnym wnioskiem o wyjazd i nie może być później podpinana do innych wniosków. Jeśli wniosek zostanie usunięty z systemu, czy to przez koordynatora usuwającego stare wnioski, czy to przez studenta anulującego wniosek, to opinia z nim związana zostanie usunięta razem z nim.

Wśród pokazanych na stronie opinii mogą być zarówno opinie wystawione podczas poprzednich rekrutacji, jak i takie, o których wystawienie pracownik został poproszony niedawno. Możliwe stany, w jakich może się znajdować opinia, są pokazane na podglądzie na Rys. 56.

| Spis | Spis opinii                 |             |                                                                                                    |  |  |  |
|------|-----------------------------|-------------|----------------------------------------------------------------------------------------------------|--|--|--|
| K    | Elementy 110 z 10           |             |                                                                                                    |  |  |  |
| Np.  | Student                     | Status      | Widoczność opini 🚺 🛛 Opcje                                                                                 |  |  |  |
| 1    | Ewa117839 Kowalska117839    | niegotow    | <ul> <li>nie rozpoczęta - ycja</li> <li>Opiniodawca nie rozpoczął</li> </ul>                               |  |  |  |
| 2    | Ewa118068 Kowalska118068    | niegotow    | wypełniania opinii. Student ycja<br>może z niej jeszcze dgląd                                              |  |  |  |
| 3    | Ewa137110 Kowalska137110    | zatwierdzo  | opiniodawcę dgląd                                                                                          |  |  |  |
| 4    | Ewa137112 Kowalska137112    | zatwierdzo  | niegotowa - Opiniodawca     dgląd     rozpocząt już wypętpiapie                                            |  |  |  |
| 5    | Ewa137117 Kowalska137117    | niegotow    | opinii. Student nie może już z yCja<br>niej zrezygnować. Dopóki nie dgląd                                  |  |  |  |
| 6    | Ewa156310 Kowalska156310    | niegotow    | zostanie zatwierdzona,<br>dopóty jej treść jest dostępna<br>wyłącznie opiniodawcy, dgląd                   |  |  |  |
| 7    | Ewa156319 Kowalska156319    | nie rozpocz | <ul> <li>wycofana - Opiniodawca<br/>odmówił udzielenia opinii w<br/>zwiazku z czym student może</li> </ul> |  |  |  |
| 8    | Ewa156356 Kowalska156356    | nie rozpocz | z niej zrezygnować i wybrać pełnij<br>innego opiniodawce mów wystawienia                                   |  |  |  |
| 9    | Ewa156405 Kowalska156405    | nie rozpocz | • zatwierdzona - Opinia jest<br>gotowa<br>mów wystawienia                                                  |  |  |  |
| 10   | Jan137129 Kowalski137129    | niegotowa   | widoczna → edycja<br>→ podgląd                                                                             |  |  |  |
| K    | K << Elementy 110 z 10 >> > |             |                                                                                                    |  |  |  |

Rys. 56 Stany opinii

Aby wystawić opinię, należy przy danym wniosku wybrać opcję *edycja*. Jeśli koordynator udostępnił kilka wzorów opinii, to opiniodawca może wybrać jedną z dostępnych (kierując się opisem dołączonym do wzoru). Pisanie opinii polega na wypełnieniu tekstowych pól odpowiadających zamieszczonym we wzorze pytaniom (Rys. 57). Każde pole tekstowe jest zaopatrzone w licznik wprowadzanych znaków. Użytkownik zostanie ostrzeżony, gdy przekroczy dopuszczalny rozmiar pola. Dodatkowo, poza odpowiedziami na przygotowane pytania, istnieje możliwość przedstawienia ogólnej opinii na temat studenta (do 4000 znaków). Opiniodawca ma również dostęp do ocen studenta, które może przejrzeć klikając opcję *zobacz oceny studenta*, znajdującą się nad pierwszym pytaniem.

|                                                                                         | Zalogowana jest: Ewa270 Kowalska270 (pracownik)                                    |
|-----------------------------------------------------------------------------------------|------------------------------------------------------------------------------------|
| WSTĘP                                                                                   | Edycja opinii                                                                      |
| SPRAWDZIANY                                                                             |                                                                                    |
| PROTOKOŁY                                                                               |                                                                                    |
| REJESTRACJA NA<br>EGZAMINY                                                              | Czy student umie dodawac?<br>Limit 5, wprowadzono 0 znaków                         |
| DEZYDERATY                                                                              | ×                                                                                  |
| OPINIOWANIE PODAŃ                                                                       | ×                                                                                  |
| WYYMIANA<br>STUDENCKA<br>) jednostki<br>koordynowane<br>) moje komisje<br>) moje cojnie | Jakie jest zaangażowanie studenta na zajęciach?<br>Limit 100, wprowadzono 0 znaków |
| wybrana opinia                                                                          | Proszę ocenić pracowitość studenta w skali 1-10                                    |
| WYNIKI ANKIET                                                                           | Inne informacje o studencie                                                        |
|                                                                                         |                                                                                    |

Rys. 57 Wypełnianie opinii w sprawie wyjazdu studenta

Pracownik może wypełniać ankietę 'na raty'. Kliknięcie przycisku **zapisz**, podczas wypełniania opinii powoduje przejście do poglądu opinii z wprowadzonym dotychczas informacjami (Rys. 58). W tym oknie można też:

 ostatecznie zatwierdzić opinię (opcja zatwierdź) – opinia staje się dostępna dla innych, ale traci się możliwość wprowadzenia zmian. (Uwaga: Aby móc zatwierdzić opinię, nie jest konieczne wypełnienie wszystkich pól, dlatego też tę opcję należy wybrać dopiero gdy opinia będzie gotowa),

- wprowadzić kolejne zmiany (opcja zmień),
- lub odmówić udzielenia opinii ( opcja odmów...).

| Podgląd opinii                                                                                                    |  |
|----------------------------------------------------------------------------------------------------|--|
| Zapisano opinię (należy ją jeszcze zatwierdzić!).                                                                                                    |  |
| 🕢 wróć do listy opinii                                                                                                    |  |
| Jeszcze nie zatwierdziłeś opinii. Dopóki tego nie zrobisz, dopóty możesz<br>zmieniać jej treść. Nie mniej jednak dopiero po zatwierdzeniu opinia<br>będzie uważana za złożoną i udostępniona komisji przyznającej studentom<br>wyjazdy. |  |
| → zobacz oceny studenta                                                                                                    |  |
| Odpowiedzi na pytania z formularza                                                                                                    |  |
| Czy student umie dodawac?<br>TAK                                                                                                    |  |
| Jakie jest zaangažowanie studenta na zajęciach?<br>Aktywny                                                                                                    |  |
| Proszę ocenić pracowitość studenta w skali 1-10<br>8                                                                                                    |  |
| Inne informacje o studencie                                                                                                    |  |
| Warto wysłać go za granicę.                                                                                                    |  |
| ZATWIERDŹ ZMIEŃ ODMÓW UDZIELENIA OPINII                                                                                                    |  |

Rys. 58 Okno podglądu niezatwierdzonej opinii

## 6 Interfejs administratora

Odnośnik **Wymiana studencka** jest dostępny także w interfejsie lokalnego administratora, któremu przyznano rolę globalną **Nadzór nad wymianą studencką**. Rola daje uprawnienia koordynatora ds. programu Erasmus we wszystkich jednostkach uczelni. Konto lokalnego administratora z taką rolą powinno się przyznać wybranym pracownikom jednostki organizacyjnej, która jest odpowiedzialna za koordynowanie wymiany w ramach całej uczelni.

Administrator USOSweb ma do dyspozycji parametry globalne *Kto może edytować przedmioty decyzji LA należące do tabeli B (niewymagające zaliczenia w uczelni macierzystej)* oraz *Kto może edytować przedmioty decyzji LA należące do różnic programowych (wymagane do zaliczenia etapu)*, które pozwalają wpływają na dostępność odnośników w trakcie edycji decyzji typu LA. W obu przypadkach można wskazać jedną z opcji: *Nikt, Koordynatorzy, Koordynatorzy i studenci* (p. rozdz. 4). Dotyczy to wyłącznie

klasycznych LA, przekazywanych uczelniom partnerskim w formie drukowanej. Nie dotyczy nowych elektronicznych LA, przekazywanych przez sieć *Erasmus Without Paper*.

USOSweb pozwala na zdefiniowanie wzorca nazw funkcji pracowniczych, według którego sprawdzane jest, czy dana osoba jest koordynatorem wymiany międzynarodowej. Wzorzec ten definiowany jest jako wyrażenie regularne w parametrze FUNKCJA\_KOORD\_REGEX. Szczegółowe informacje znajdują się w dokumentacji instalacyjnej.

## 7 Modyfikacje lokalne – informacje dla administratora systemu

Niniejszy rozdział zawiera informacje o tych funkcjach modułu wymiany zagranicznej, które od strony programistycznej lub administracyjnej muszą zostać zaprojektowane lub uzupełnione przez każdą uczelnię korzystającą z modułu w celu uwzględnienia jej lokalnych zasad lub biznesowego odwzorowania danych w USOS.

## 7.1 Obliczanie czasu trwania poprzednich wyjazdów Erasmus

W trakcie składania wniosku wyjazdowego lub ustalania szczegółów przyznanego wyjazdu w ramach programu Erasmus+ osoba wyjeżdżająca ma obowiązek złożenia deklaracji dotyczącej poprzednich wyjazdów w ramach różnych edycji programu Erasmus (oraz ich podprogramów). USOSweb na podstawie podanych dat wyjazdu i powrotu oblicza długość wyjazdu (w miesiącach, dopuszczalne są wartości ułamkowe), która nie musi odpowiadać długości faktycznej i może być zaokrąglona lub w inny sposób dostosowana do przepisów ogólnych lub uczelnianych. Algorytm obliczania długości wyjazdu implementowany jest w kodzie źródłowym USOSweb. Szczegółowe informacje znajdują się w panelu administratora pod pozycją  $MODYFIKACJE LOKALNE \rightarrow Poprzednie wyjazdy$ .

## 7.2 Rozpoznawanie umów i mobilności związanych z programami Erasmus, Erasmus+ oraz Erasmus Mundus

Niektóre funkcje i mechanizmy USOS i USOSweb związane z wymianą międzynarodową wymagają informacji, czy dany projekt, umowa, wyjazd lub przyjazd związane są z konkretnymi edycjami programu Erasmus (oraz ich podprogramami). Przykładowo: podczas składania wniosku wyjazdowego i uzupełniania szczegółów wyjazdów w ramach programów Erasmus osoba wyjeżdżająca musi podać uzupełnić dane o dodatkowe informacje i deklaracje.

Informacja, czy program należy do jednej z edycji Erasmus (Erasmus, Erasmus+ lub Erasmus Mundus) jest migrowana z USOS, co wymaga dostosowania po stronie USOS dedykowanej funkcji lokalnej. Szczegółowe informacje dostępne są w podręczniku <u>USOSadm. Wymiana międzynarodowa</u>.

## 7.3 Rozpoznawanie umów podpinanych i niepodpisanych

Na potrzeby modułu wymiany studenckiej można zdefiniować po stronie USOS statusy umów międzynarodowych (przechowywanych w tabeli **DZ\_ATRYBUTY\_WYMIANY**). Statusy te mogą być definiowane dowolnie, w zależności od preferencji konkretnej uczelni.

Na podstawie statusu umowy USOSweb ustala, czy umowa czy umowa jest podpinana, tj. możliwa do wyboru przy przyznawaniu wyjazdu, lub niepodpisana. Uwaga! umowa podpinana to nie to samo co podpisana. Niektóre podpisane umowy – np. nieprzedłużone – nie mogą być wskazywane w ramach wyjazdu lub oferty).

Mechanizm określający, które statusy oznaczają umowę podpinaną, a które niepodpisaną, implementowany jest w kodzie źródłowym USOSweb. Szczegółowe informacje znajdują się w panelu administratora pod pozycją *MODYFIKACJE LOKALNE*  $\rightarrow$  *Statusy umów międzynarodowych*.